# 

Twitter YouTube Zoom Cisco webex Jitsi Meet Google Classroom

centro bartolomé de las casas

## SERIE COMUNICACIÓN Y MEDIOS VIRTUALES Nº 1

Zevallos Gibaja, Gaide

Manual de aplicaciones para comunicación virtual / Gaide Zevallos Gibaja; Centro de Estudios Regionales Andinos Bartolomé de Las Casas. -- Cusco : CBC, 2020. 80 p. : ilus., grafs. -- (Comunicación y medios virtuales, 1)

SISTEMAS DE INFORMACIÓN/TECNOLOGÍA DE LA INFORMACIÓN/MEDIOS DE COMUNI-CACIÓN/INTERNET/REDES INFORMÁTICAS/MANUALES/SERVICIOS DE INFORMACIÓN

19.01.05 (OCDE-CBC Biblioteca)

#### MANUAL DE APLICACIONES PARA COMUNICACIÓN VIRTUAL

© Centro de Estudios Regionales Andinos Bartolomé de Las Casas - CBC Pasaje Pampa de la Alianza 164, Cusco cbc@apu.cbc.org.pe www.cbc.org.pe Esta publicación corresponde a la serie Comunicación y medios virtuales Nº 1

Elaboración: Gaide Zevallos Gibaja Colaboración: Alex José Sucasaca Pacsi Cuidado de la Edición: Anael Pilares Valdivia Corrección de estilo: Mercedes Dioses Diseño y diagramación: Nuria Urquiza Izquierdo

Hecho el Depósito Legal en la Biblioteca Nacional del Perú N° 2021-01449 ISBN: 978-612-4121-37-1

Cusco, enero de 2021

## PÁG.

## 

| Skype              | 9  |
|--------------------|----|
| Messenger Facebook | 17 |
| Google Meet        | 22 |

## **REDES SOCIALES**

| Instagram | 26 |
|-----------|----|
| Facebook  | 33 |
| Twitter   | 41 |
| YouTube   | 47 |

## WEBINAR

| Zoom             | 57 |
|------------------|----|
| Cisco webex      | 62 |
| Jitsi Meet       | 67 |
| Google Classroom | 71 |

# PRESENTACIÓN

El complejo y, en muchos casos, lamentable escenario que la pandemia ha puesto en evidencia en el mundo entero, y en particular en el Perú, está generando diversas reacciones en función del compromiso que se tenga –o no– por generar las transformaciones necesarias que la humanidad requiere para que no ocurran hechos similares o, en todo caso, desarrollar respuestas distintas, que estén enmarcadas en la construcción de una gobernanza basada en la solidaridad, la justicia, la equidad, la inclusión, la ciudadanía plena y la responsabilidad social empresarial sincera.

Desde el Centro de Estudios Regionales Bartolomé de Las Casas (CBC), al igual que otras instituciones y organizaciones de la sociedad civil, apostamos por generar capacidades humanas e institucionales, principalmente de los sectores sociales menos favorecidos, para que se sumen con propuestas sólidas a la construcción de políticas que contribuyan a superar, entre otras cosas, las actuales limitaciones y precariedades sanitarias y económicas que impiden hacer frente a los terribles impactos generados por la actual pandemia.

Una de las preocupaciones concretas e inmediatas es la necesidad de mejorar las condiciones de comunicación en el periodo relativamente prolongado de confinamiento obligatorio y de limitaciones para las actividades presenciales, priorizándose los eventos de carácter virtual. La realidad va mostrando que estos ajustes temporales se pueden ir incorporando como parte de las nuevas estrategias comunicacionales y de relación social, por lo que el llamado retorno a la "normalidad" se presenta diferente en muchos aspectos.

En tal sentido –contribuyendo a un mejor aprovechamiento del internet–, el CBC pone a disposición de las organizaciones de la sociedad civil el presente *Manual de aplicaciones para comunicación virtual*, que incluye las principales plataformas que se vienen utilizando en los diversos eventos remotos, tanto de mensajería instantánea, redes sociales como de webinar, señalando para cada uno de ellos los requerimientos, duración, ventajas, desventajas, costos relativos, sugerencias para su uso, el consumo de datos y otros aspectos complementarios.

Este manual puede ser útil como material de consulta para orientar a los usuarios sobre los medios más apropiados para llevar a cabo una comunicación virtual eficaz, así como para formar parte de las herramientas de entrenamiento que utilicen las instituciones de desarrollo y las organizaciones sociales de base en el fortalecimiento de sus capacidades.

Cusco, enero de 2021.

**Carlos Herz Saénz** Director General Centro Bartolomé de Las Casas

## MENSAJERÍA INSTANTÁNEA

Es una forma de comunicación en tiempo real entre dos o más personas basada en texto, videollamada y envío de archivos (documentos, videos, fotografías). https://www.whatsapp.com/?lang=es

## QUÉ SE REQUIERE

» Celular y un número de teléfono vinculado.

## DURACIÓN

» Ilimitada.

## VENTAJAS

- » Facilita la comunicación en tiempo real.
- » La mayoría de operadores dan promociones para la mensajería gratuita.
- » De uso fácil e intuitivo.
- » En la actualidad es el más usado en zonas rurales y a nivel mundial.
- » Realiza videollamada hasta con ocho personas.
- » Envía documentos, audios y videos en tiempo real.
- » Se puede utilizar en distintos sistemas operativos y dispositivos.

## DESVENTAJAS

- » Siempre está vinculado a un teléfono.
- » No comparte pantalla.
- » Solo acepta hasta ocho personas en videollamada.
- » No permite videollamada desde la computadora.

## SUGERENCIAS PARA SU MEJOR USO

- » Contar con teléfono de buena tecnología, con características óptimas para una buena comunicación.
- » Tener la mayor cantidad de contactos telefónicos.

## CONSUMO DE DATOS

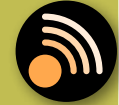

» Consumo bajo, según investigación en distintos medios.

## OTROS

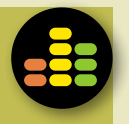

- » Es el más usado en la actualidad y se usa en cualquier lugar.
- » No se requiere mucho recurso como equipo para poder usar la aplicación.

5

En la siguiente guía se les enseñará la manera de instalar y configurar esta plataforma para poder manipular en los distintos dispositivos móviles y de escritorio. We

#### **EN CELULAR**

**1.**- Primero es entrar a la aplicación para instalar según el tipo de teléfono que dispongamos (Smartphone o iPhone), o Play Store.

WHATSAPP

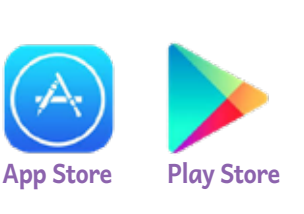

**2.**- Buscar el aplicativo de WhatsApp e instalar.

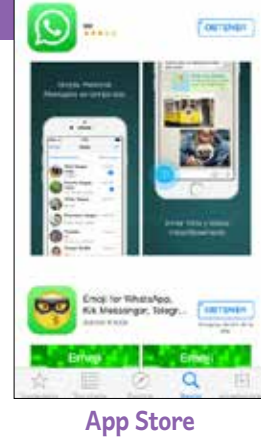

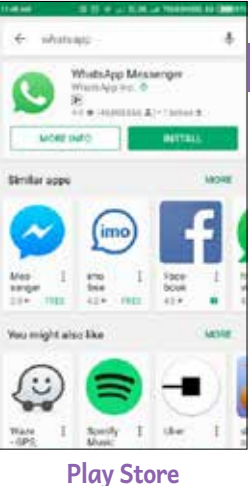

3.- Abrir el aplicativo y configurar según los detalles que nos piden:

Antes de todo esto y según el teléfono que tengamos, nos pedirá ACEPTAR los accesos y permisos a WhatsApp para que acceda a tus contactos y PERMITIR mostrar las notificaciones que nos enviará WhatsApp, también el uso de micrófono y cámara del celular. Si usas Android, aquí deberás cliquear PERMITIR. Ahora, sequimos los siguientes pasos ilustrativos para configu el WhatsApp en tu celular:

4

+51

Se verificar

el número

ingresado,

pulsar OK.

después

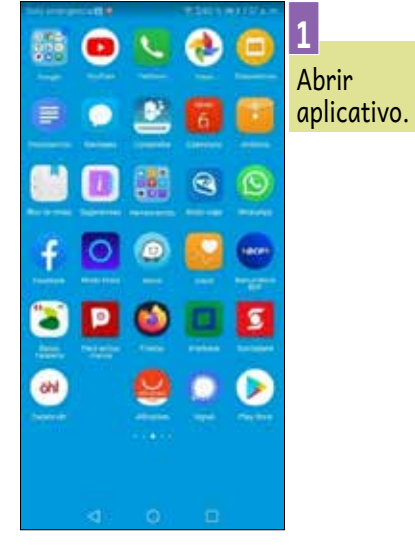

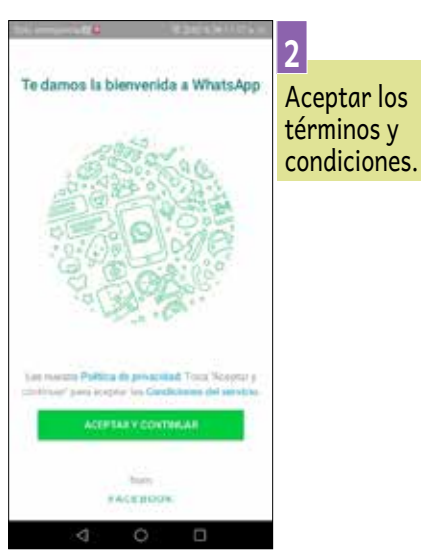

3 braness to número de teláfor 1). 3 4 . -6 N 9

Ingresar el país, número de celular y después pulsar en SIGUIENTE.

| rar |                                                                       |                                                   |
|-----|-----------------------------------------------------------------------|---------------------------------------------------|
|     | a 0 1                                                                 |                                                   |
|     | Verificar +51                                                         | 10000000000<br>10                                 |
|     | Esperando per delectar autornálisar<br>ensiado el +E1 (Universi<br>La | nerre el SMS<br>Ingenerator<br>Las<br>Instruction |
|     | C. Conserve                                                           | e<br>r<br>t                                       |

1 2 3

4

7 8

5 6 +

0

9

| Ingresar el  |
|--------------|
| verificación |
| mensaje de   |
| texto.       |
|              |

( )

/ N

|     |            |               | łe | fo. d | le pe           | efil. |      |     |    | 6                                                                                                  |
|-----|------------|---------------|----|-------|-----------------|-------|------|-----|----|----------------------------------------------------------------------------------------------------|
| - H | tuer<br>Um | w<br>El aniel | 0  | tisu  | a<br>D<br>Jarío | 0     | 0    | 10  | 9  | Ingresar tu<br>nombre y<br>una imagen<br>o foto para<br>que se vea<br>en tu perfil<br>de usuario y |
| 1   | 2          | 3             | 4  | 5     | 6               | 7     | 8    | 9   | 0  | pulsa                                                                                              |
| ١.  | 1          | 1             | 1  |       | 1               | 1     |      | ÷ł, | 1  | SIGUIENTE                                                                                          |
| 9   | Ξ.         | ۰.            | 1  | 1     | 2               |       | 1    | .0  | P. |                                                                                                    |
| â   | \$         | å             | ŕ  | ġ.    | ĥ               | i     | k    | 1   | ñ  |                                                                                                    |
| Q   |            |               |    |       | . 1             |       |      | n - | 1  |                                                                                                    |
| 111 | 2          | (i)           | ſ  | -     |                 |       | 1    |     | ¢3 |                                                                                                    |
| 100 |            | 1             | -  |       |                 | _     | - 10 | 1   |    |                                                                                                    |

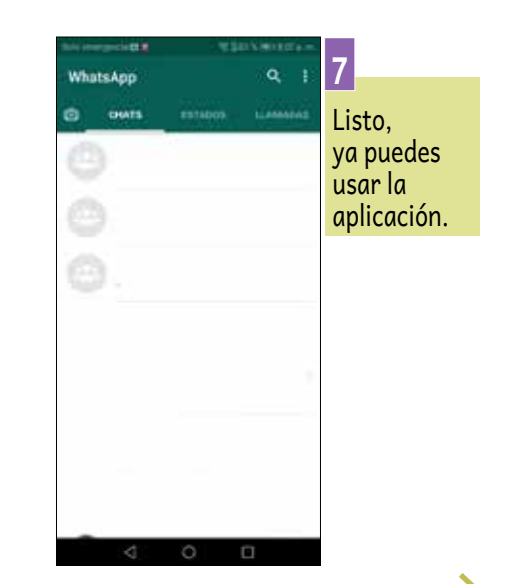

#### **EN LA COMPUTADORA**

HATSAPP

**1.-** Una vez configurado en el teléfono lo podemos utilizar en cualquier computadora abriendo un programa para navegar en internet (Firefox, Chrome, Opera, Edge, Internet Explorer), luego ingresar al siguiente enlace: https://web.whatsapp.com/

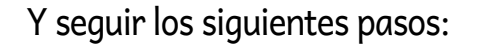

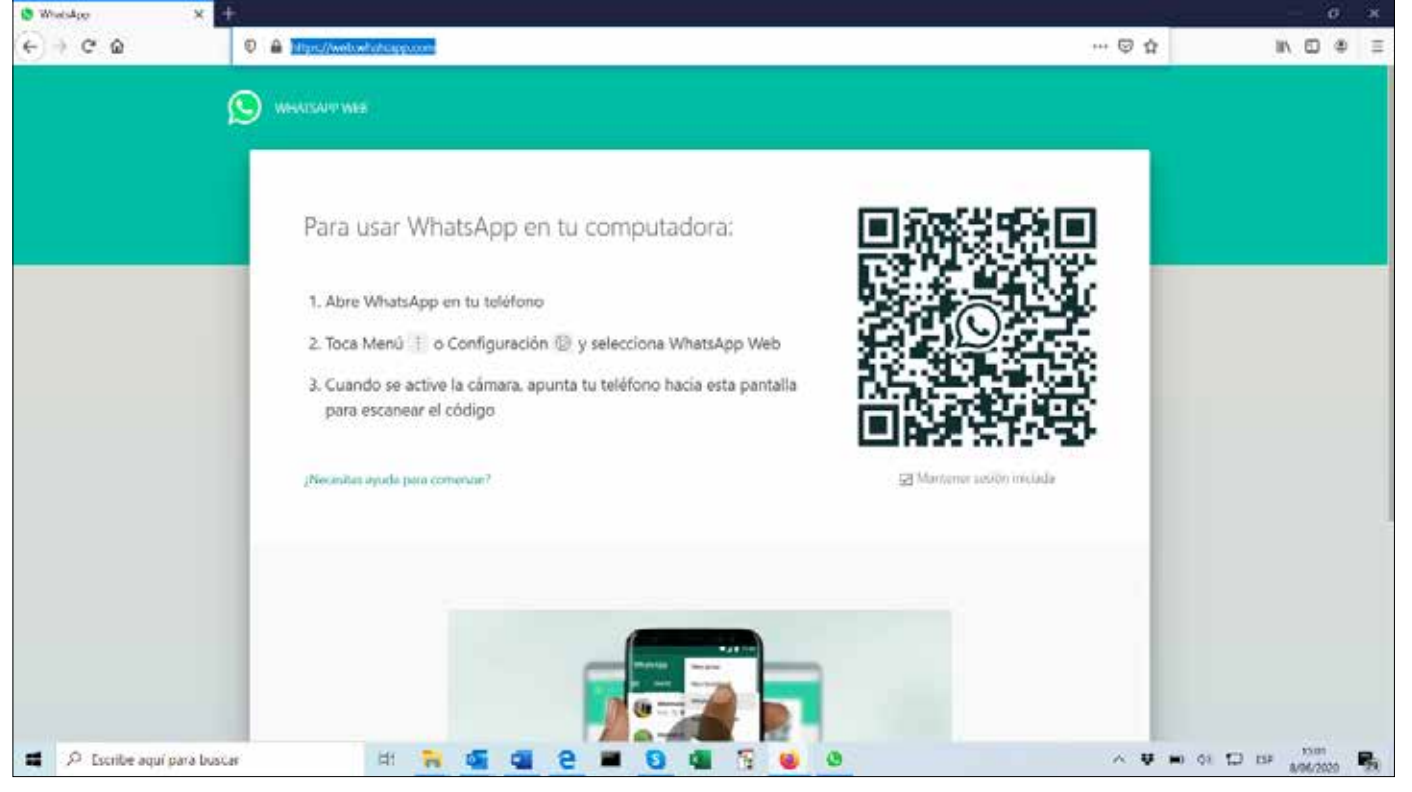

#### Consejos para un mejor uso

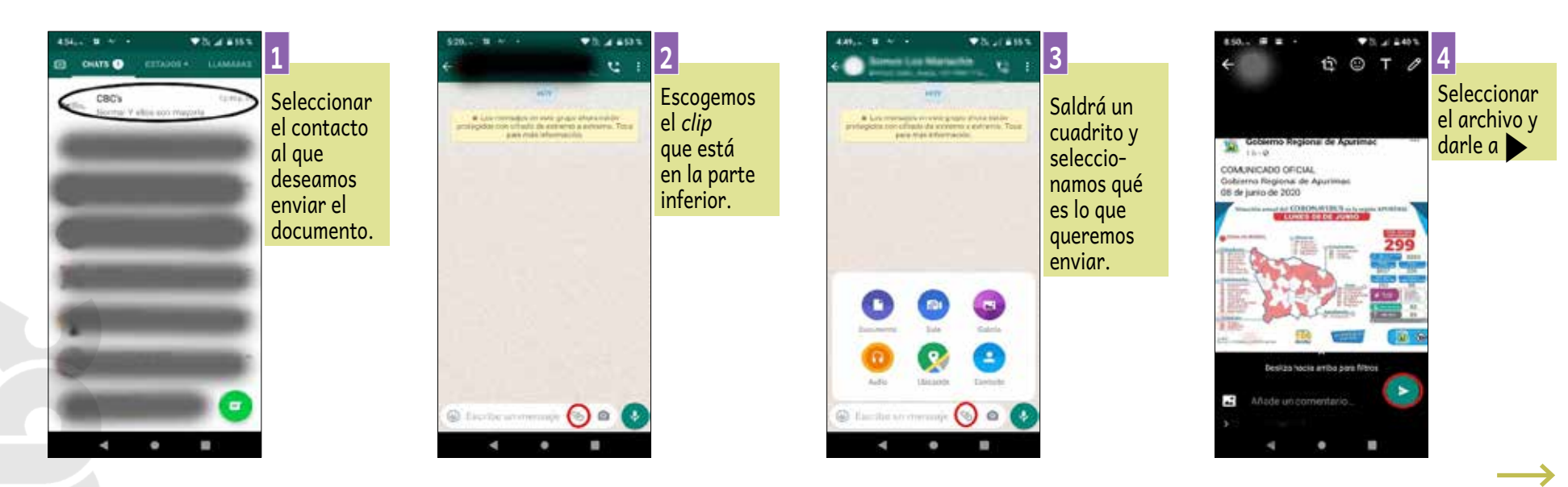

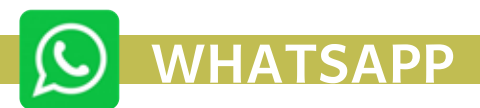

## 2.- Para envío de fotografías

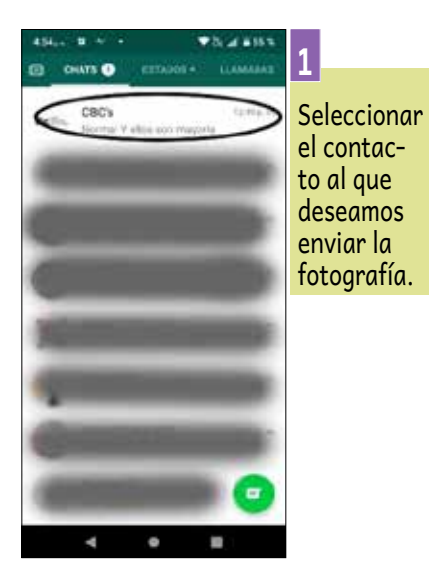

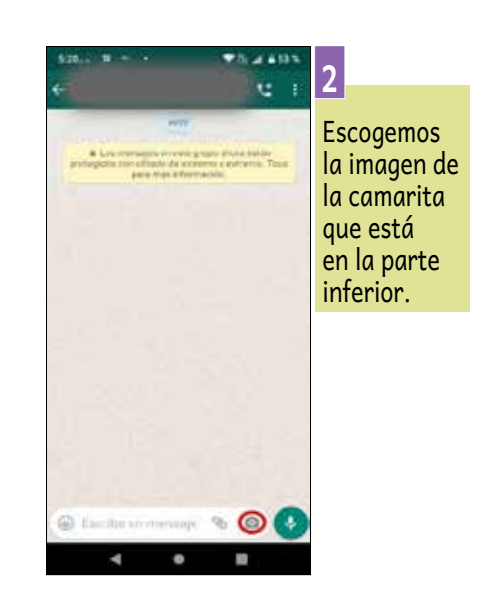

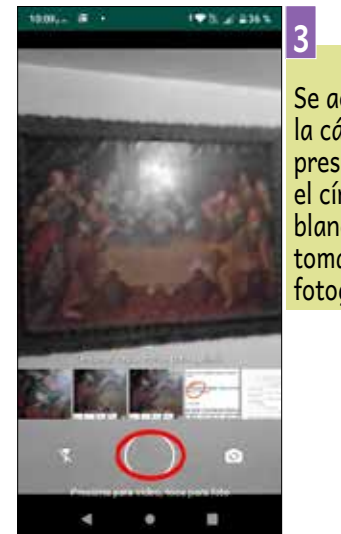

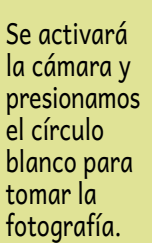

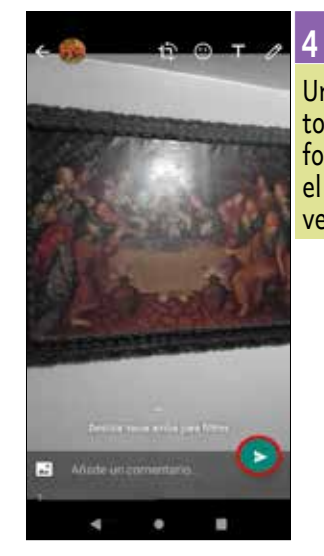

Una vez tomada la foto, cliquear el icono verde.

#### 3.- Para envío de audio

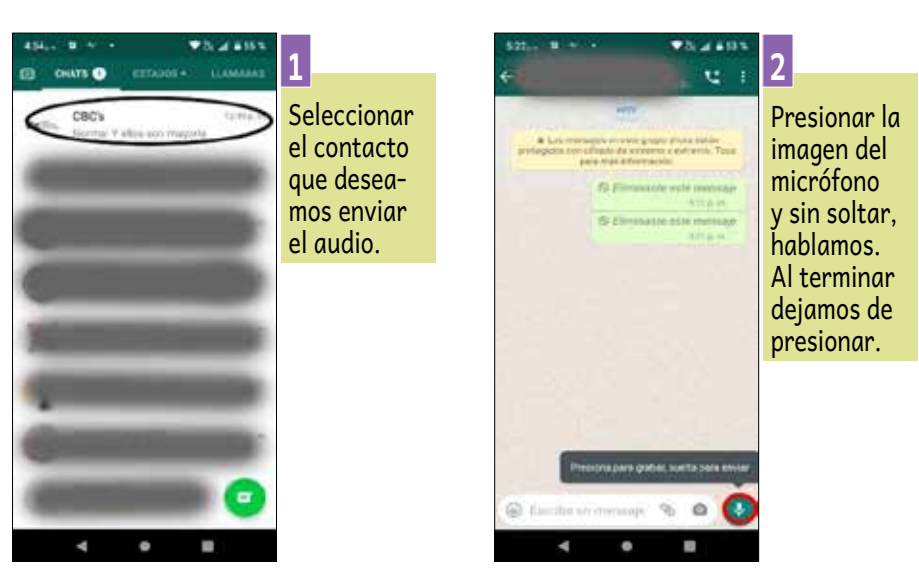

Nota: todas las aplicaciones sacan versiones más actuales con cambios, para poder facilitar algunas opciones adicionales, según las necesidades de la gran mayoría de usuarios.

## MENSAJERÍA INSTANTÁNEA

Es una forma de comunicación en tiempo real entre dos o más personas basada en texto, videollamada y envío de archivos (documentos, videos, fotografías).

## https://www.skype.com/es/

## QUÉ SE REQUIERE

» Dispositivo móvil o computadora. » Cuenta de correo.

## DURACIÓN

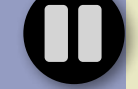

» Ilimitada.

## SUGERENCIAS PARA SU MEJOR USO

» Tener buena señal y también un equipo con buenas características.

## VENTAJAS

- » Facilita la comunicación en tiempo real.
- » Comparte pantalla.

**CONSUMO DE DATOS** 

- » Videollamada hasta con 50 personas.
- » Intuitivo y fácil de usar.
- » Envía documentos, audios y videos en tiempo real.
- » Nueva utilidad Skype Meet Now que te permite realizar una reunión sin necesidad de tener una cuenta en Skype solo basta con entrar al *link* que te envía el anfitrión.

» Consumo medio según investigación en distintas fuentes.

## DESVENTAJAS

- 0
- » Se necesita cuenta de correo.
- » Tener internet en el celular.
- » Ningún operador lo ofrece como promoción.
- » Su uso es menor en la actualidad.

## OTROS

- » Pide mucho recurso para poder usar la aplicación.

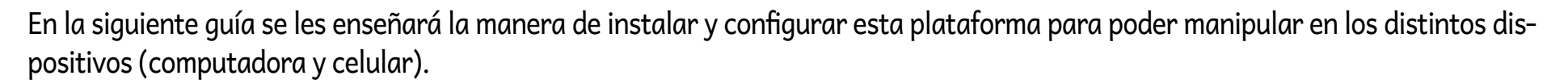

#### **EN COMPUTADORA**

**KYPF** 

**1.-** Primero se descarga la aplicación desde el siguiente *link*: (https://www.skype.com/es/get-skype/), utilizando cualquier programa para navegar (Firefox, Chrome, Opera, Edge o Internet Explorer) y seguir los siguientes pasos:

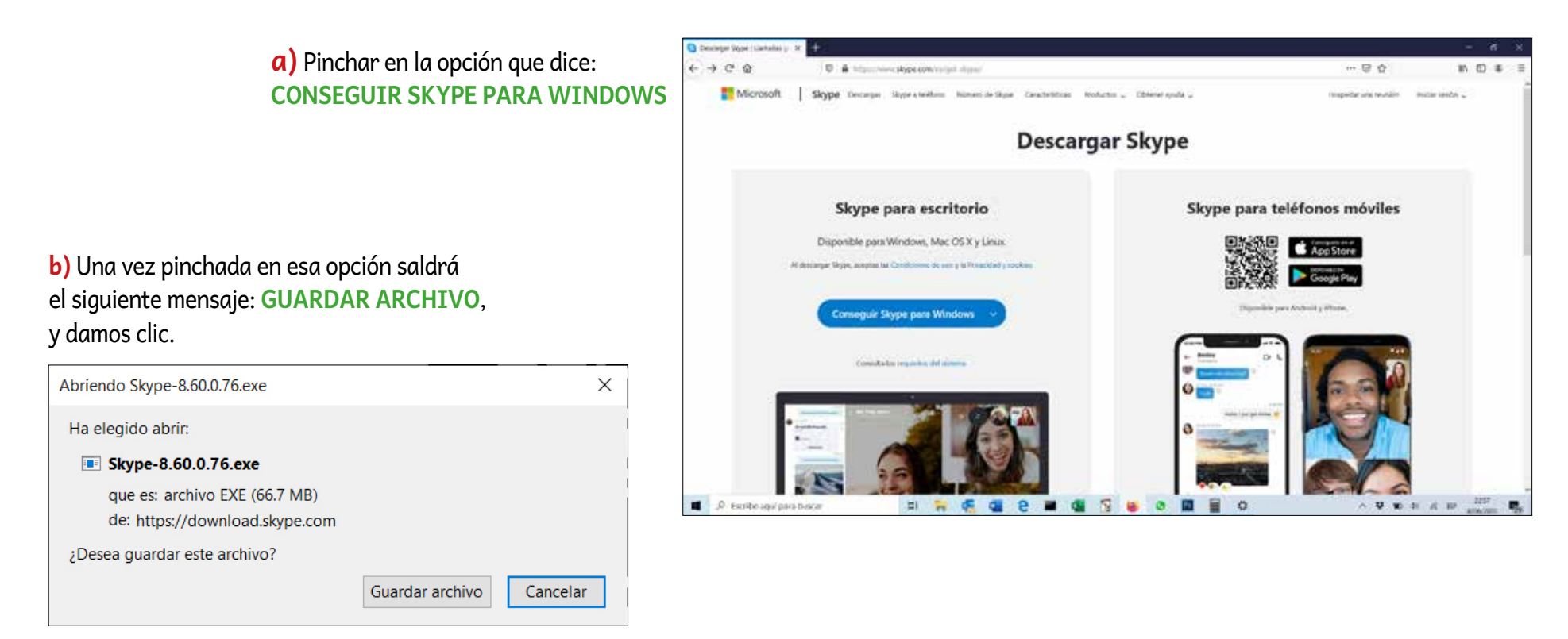

**c)** Seguidamente, se debe buscar en la carpeta de **DESCARGAS** el archivo que instalará el Skype y le damos doble click en el archivo de instalación.

| ➡   🗹 📜 =                                                                        | А                   | dministrar          | Descargas                  |                                                                                                    |             |  |  |
|----------------------------------------------------------------------------------|---------------------|---------------------|----------------------------|----------------------------------------------------------------------------------------------------|-------------|--|--|
| Archivo Inicio Compartir Vista                                                   | Herramie            | entas de aplicación |                            |                                                                                                    |             |  |  |
| Anclar al Acceso rápido                                                          | e acceso<br>directo | Mover Copiar<br>a • | Eliminar Cambiar<br>nombre | Image: Image: Image | Propiedades |  |  |
| Portapapeles                                                                     |                     | Orga                | anizar                     | Nuevo                                                                                                    | Abr         |  |  |
| $\leftarrow \rightarrow \checkmark \uparrow \clubsuit$ > Este equipo > Descargas |                     |                     |                            |                                                                                                    |             |  |  |

#### d) Saldrá el siguiente mensaje: ¿QUIERES PERMITIR QUE ESTA APLICACIÓN HAGA CAMBIOS EN EL DISPOSITIVO? Indicamos que SÍ.

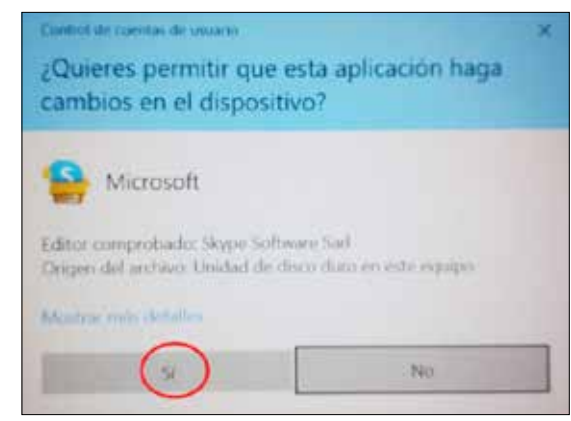

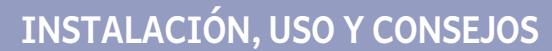

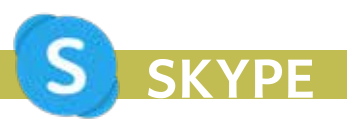

e) Aarecerá una ventana donde nos pedirá que: HAGA CLICK EN INSTALAR PARA CONTINUAR CON EL PRO-CESO, y pinchamos donde dice INSTALAR y comenzará el proceso de instalación.

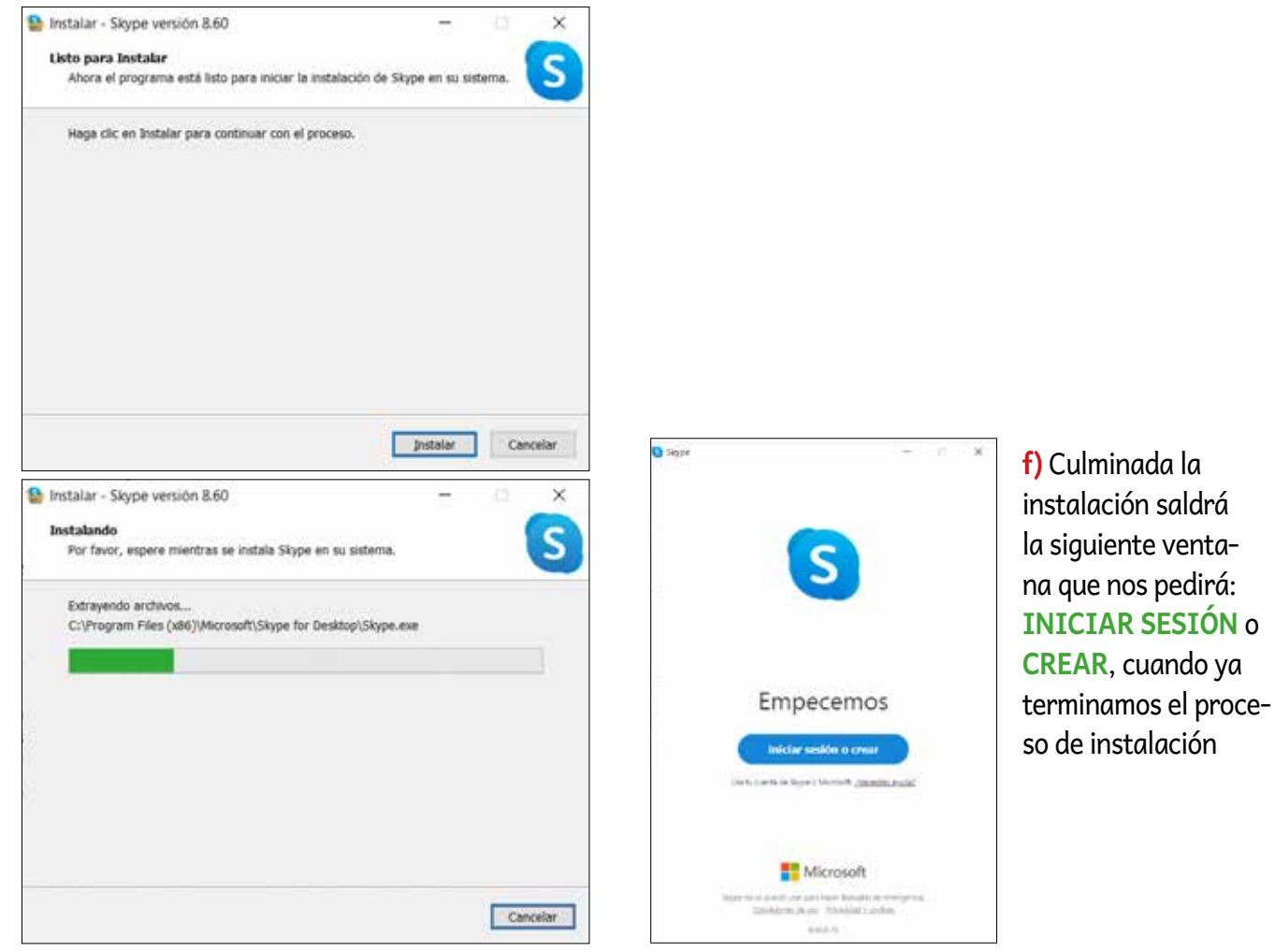

#### 2.- Proceso de registro y creación de usuario

Culminada la instalación, comienza el proceso de configuración del SKYPE, donde nos pedirá: INICIAR SESIÓN O CREAR, si no tenemos un USUARIO, presionamos en CREE UNA y seguimos los pasos siguientes, de lo contrario nos vamos al **proceso de Ingreso (punto 3)**.

| a Skype, poniendo<br>el correo y luego<br>la contraseña. |  | i no tenemos<br>uenta debemos<br>rearla, pinchan-<br>o en CREE UNA<br>DBSERVACIÓN.<br>i tenemos una<br>uenta de Hotmail<br>Dutlook, nos<br>ermitirá ingresar<br>Skype, poniendo<br>I correo y luego<br>a contraseña. | Acá ponemos un<br>número telefónico<br>para que pueda<br>ser vinculada<br>a la nueva cuenta<br>y después<br>pinchamos en<br>SIGUIENTE. | Agar | 3<br>Nos pedirá<br>ingresar una<br>contraseña,<br>luego le damos a<br>SIGUIENTE. |
|----------------------------------------------------------|--|----------------------------------------------------------------------------------------------------|----------------------------------------------------------------------------------------------------|------|----------------------------------------------------------------------------------|
|----------------------------------------------------------|--|----------------------------------------------------------------------------------------------------|----------------------------------------------------------------------------------------------------|------|----------------------------------------------------------------------------------|

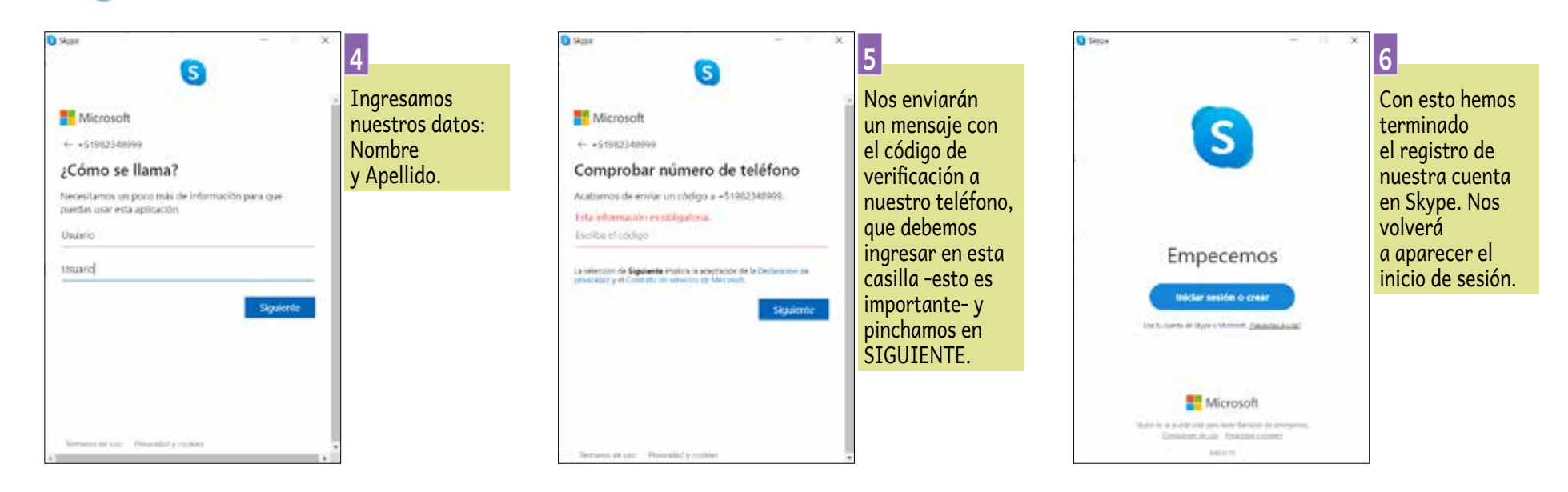

SKYPE

**3.-** Proceso de Ingreso. Después del registro y creación de usuario, viene el proceso de ingreso a Skype y seguimos los siguientes pasos.

| Empecemos<br>Indicar sesión o crear<br>Indicar sesión o crear                                                                                                    | * 1<br>Como ya tene-<br>mos un usuario<br>registrado, ahora<br>vamos a iniciar<br>sesión<br>pinchando en la<br>opción INICIAR<br>SESIÓN O CREAR.                                 | Segar     Sourcesoft     Iniciar session     Failinger     Segar, tellfund o centrel electronico     Jela time ora correct desegundad     Optioned de tellos con una clave de segundad     Optioned de tellos con una clave de segundad     Optioned de tellos con una clave de segundad     Optioned de tellos con una clave de segundad     Optioned de tellos con una clave de segundad     Optioned de tellos con una clave de segundad | <ul> <li>Ingresamos<br/>nuestro número<br/>telefónico<br/>o correo<br/>de Hotmail o<br/>Outlook<br/>y le damos<br/>a SIGUIENTE.</li> </ul>                     | Sum Sum Sum Sum Sum Sum Sum Sum Sum Sum | 3<br>Escribimos<br>nuestra<br>contraseña<br>y le damos clic<br>a INICIAR<br>SESIÓN.                                                                                            |
|----------------------------------------------------------------------------------------------------|----------------------------------------------------------------------------------------------------|----------------------------------------------------------------------------------------------------|----------------------------------------------------------------------------------------------------|-----------------------------------------|----------------------------------------------------------------------------------------------------|
| Microsoft Unter the standard with some work the source and unter some source source s | * 4<br>Por seguridad nos<br>pedirá verificar la<br>identidad;<br>escogemos por<br>qué medio<br>(correo o celular)<br>queremos que<br>nos llegue el<br>código<br>de verificación. | Nerrosoft                                                                                                    | <ul> <li>Si escogemos<br/>el número de<br/>celular,<br/>digitamos los<br/>4 últimos dígitos<br/>del mismo<br/>y pinchamos<br/>en ENVIAR<br/>CÓDIGO.</li> </ul> | Servers in ster Preventied y rothien    | 6<br>Verificamos en<br>nuestro teléfo-<br>no el mensaje<br>de texto con<br>un código e<br>ingresamos en<br>la casilla donde<br>dice CÓDIGO; le<br>damos click en<br>COMPROBAR. |
| Terminate de saie. Privacidos y cochias                                                                                                    |                                                                                                    | . Terminola att uniti - Priniscidad și accilita - con                                                                                                    |                                                                                                    | Servers druce: Principal ymphies        |                                                                                                    |

 $\rightarrow$ 

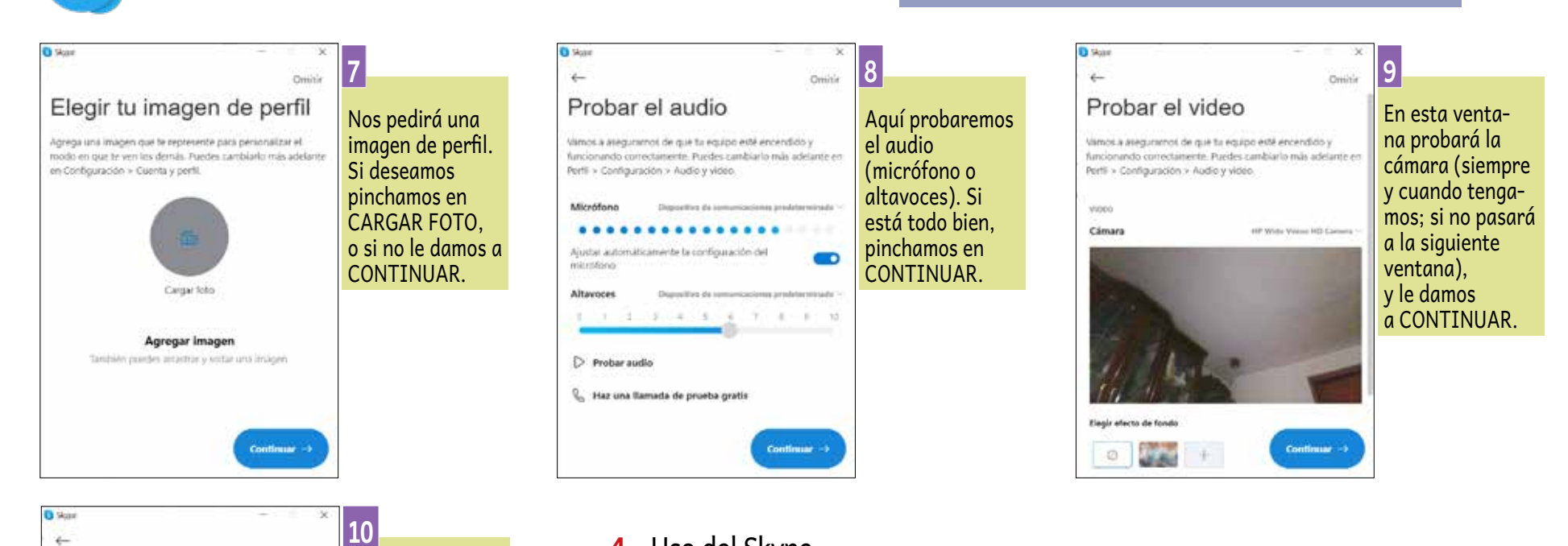

#### 4.- Uso del Skype

Ahora que ya estamos dentro del Skype, procederemos a ver algunas funciones que tiene la aplicación. No veremos todas las funcionalidades porque nos extenderíamos en este manual, la idea es ir probando para descubrir las bondades del producto.

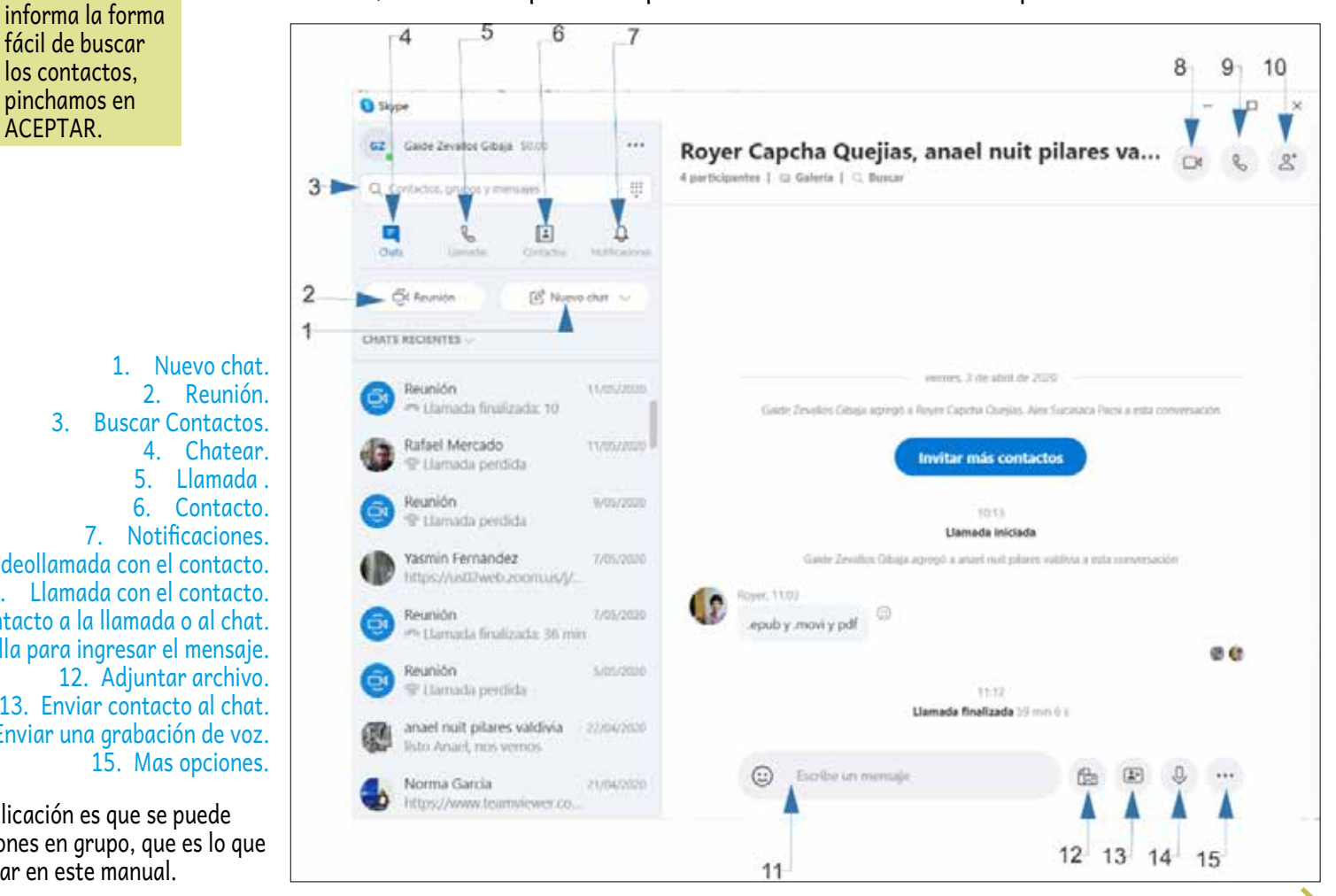

Videollamada con el contacto. 8. 9. Llamada con el contacto. 10. Agregar un contacto a la llamada o al chat. 11. Casilla para ingresar el mensaje. 12. Adjuntar archivo. 13. Enviar contacto al chat. 14. Enviar una grabación de voz.

Casi al terminar

la configuración,

ventana donde se

te saldrá esta

**VDF** 

Busca contactos

Para ayudante a encontrar a tus amigos, te sugerire personas con las que tengas contactos en común. Puedes

cambiar fu configuración de privacidad en Perfil > Configuración > Contactos, incluida la manera en la que los

fácilmente

dentals pueden encontrarte.

Lo novedoso de la aplicación es que se puede llamar o hacer reuniones en grupo, que es lo que más nos interesa tocar en este manual.

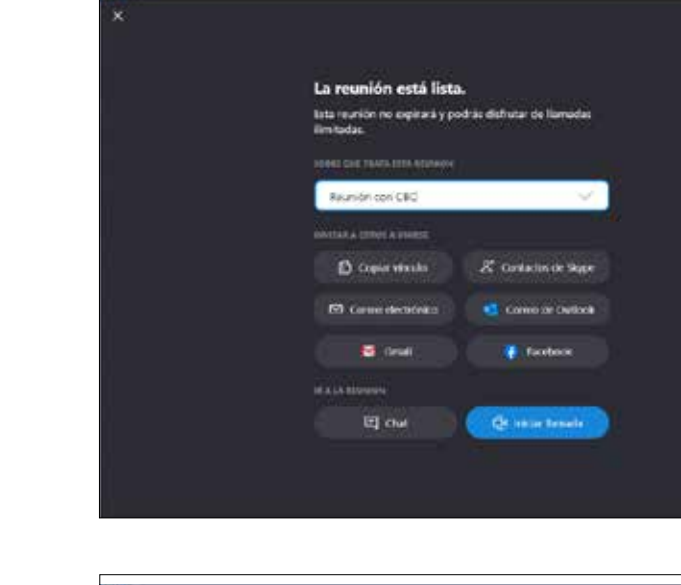

Reunión con Gaide

SKYPF

O her

a) Para realizar este proceso tenemos que ir a la opción NÚMERO 2 (REUNIÓN) de la imagen anterior y nos saldrá la siguiente ventana.

En esta ventana, en la casilla blanca se pone el motivo de la reunión, después podemos elegir copiar el vínculo para poderlo enviar por otros medios y se conecten a esta sala, enviar a más contactos de Skype, por correo electrónico, tanto del programa Outlook, Gmail y Facebook, una vez seleccionada las opciones que deseamos pinchamos en el botón de **INICIAR LLAMADA**, para poder entrar a la sala de la reunión.

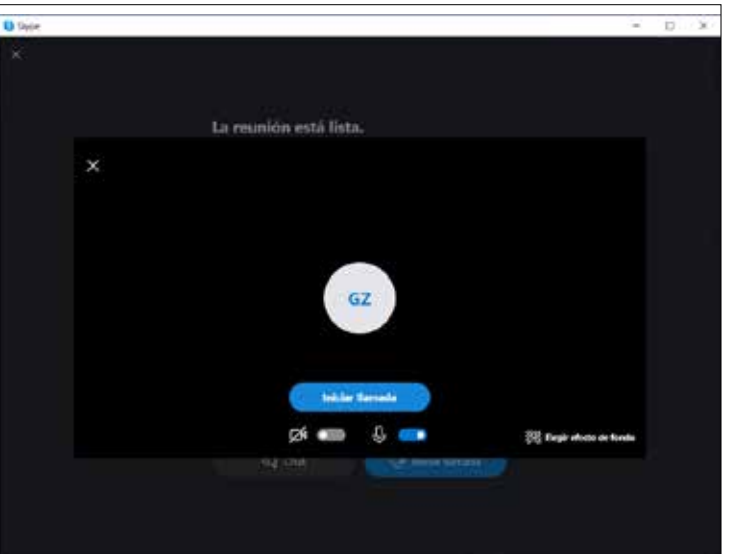

Eres la única persona en la llan

J. (24

10

**b)** En esta ventana preparamos la manera de cómo queremos entrar a la sala, con micrófono apagado o encendido, video apagado o encendido, con un fondo distinto. Una vez realizado estos cambios pinchamos en **INICIAR LLAMADA**.

**c)** En esta ventana ya estaríamos en la sala de reunión, donde podemos agregar más invitados, enviar mensajes con la opción de chat, y para finalizar la reunión solo pinchamos en la imagen del telefonito rojo.

#### **EN CELULAR**

1.- Primero entramos a la aplicación para instalarla según el tipo de teléfono que dispongamos (Smartphone o iPhone), App Store o Play Store.

> 4 skype

> > S

4.3\*

S

Dype Lite - Free Video Call & Chal

Appos similares

4

7.0%»- @ @ ·

Skypemensales in...

٤

-

Puede que también te guste...

S

۰

P.3. 2 2251

9 4

Instalat

0

2

Después

pinchar en

INSTALAR

para que

instale la aplicación

en el celular.

**2.**- Buscar la aplicación de Skype.

**SKYPE** 

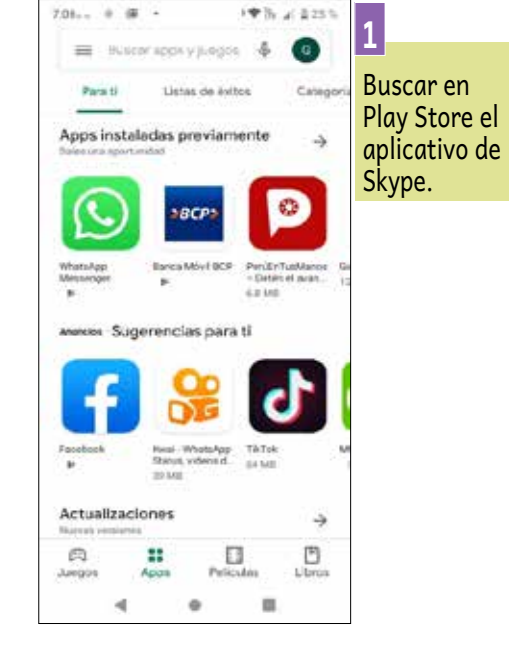

3.- Cuando se abre el aplicativo, seguimos los mismos pasos de configuración para computadora: registrar y crear usuarios.

### 4.- Algunos detalles a tener en cuenta para configurar el teléfono

-3

.

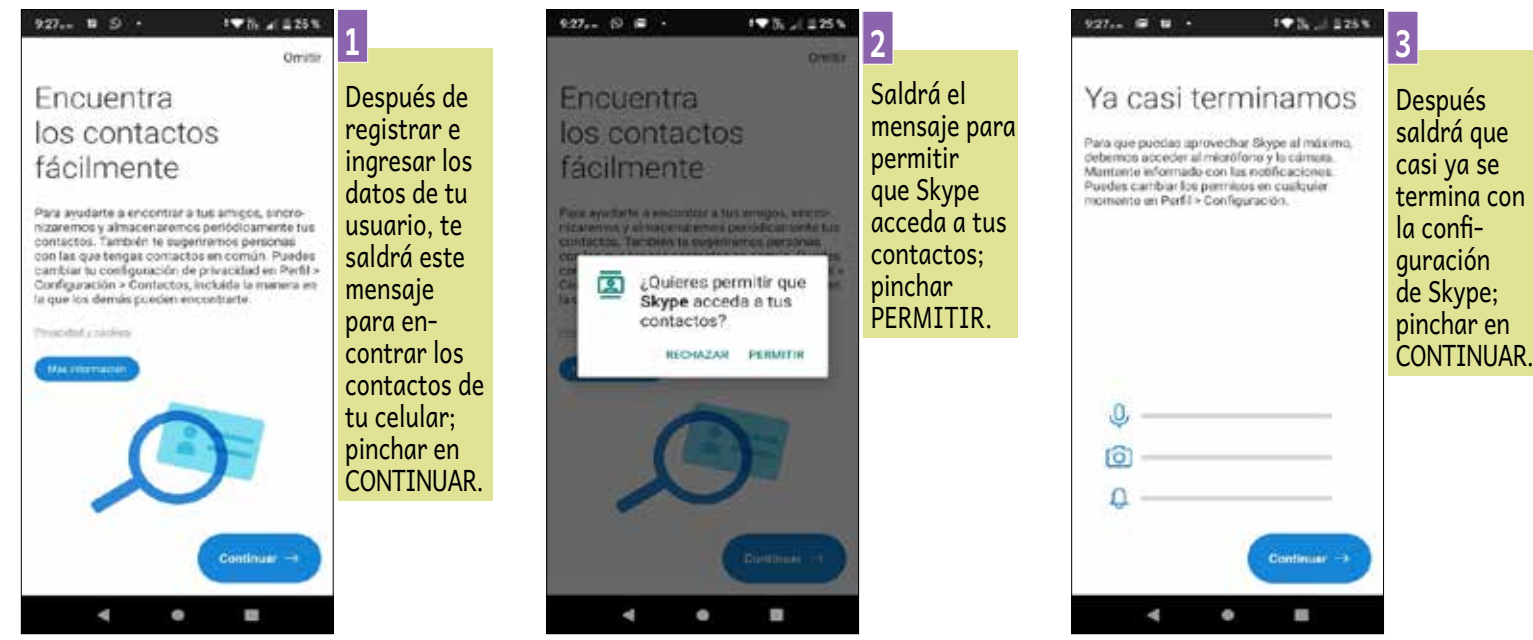

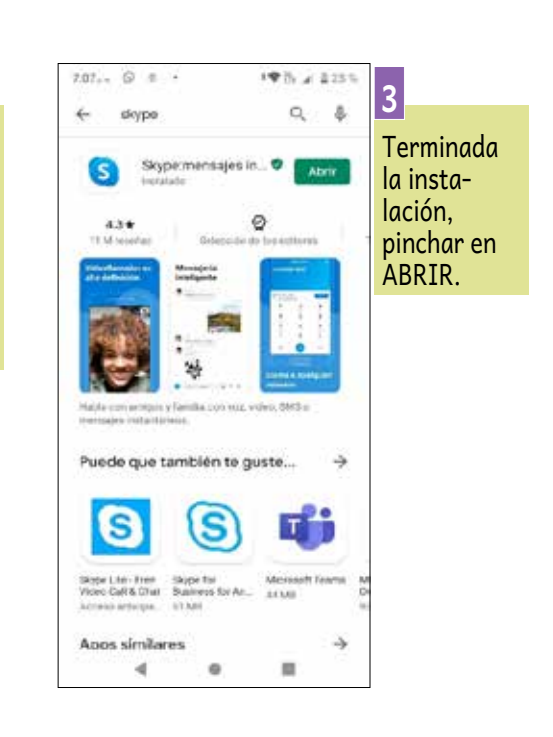

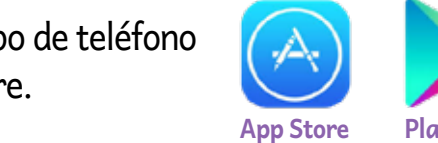

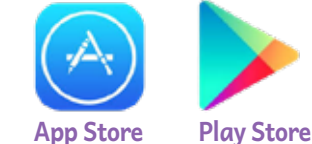

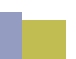

15

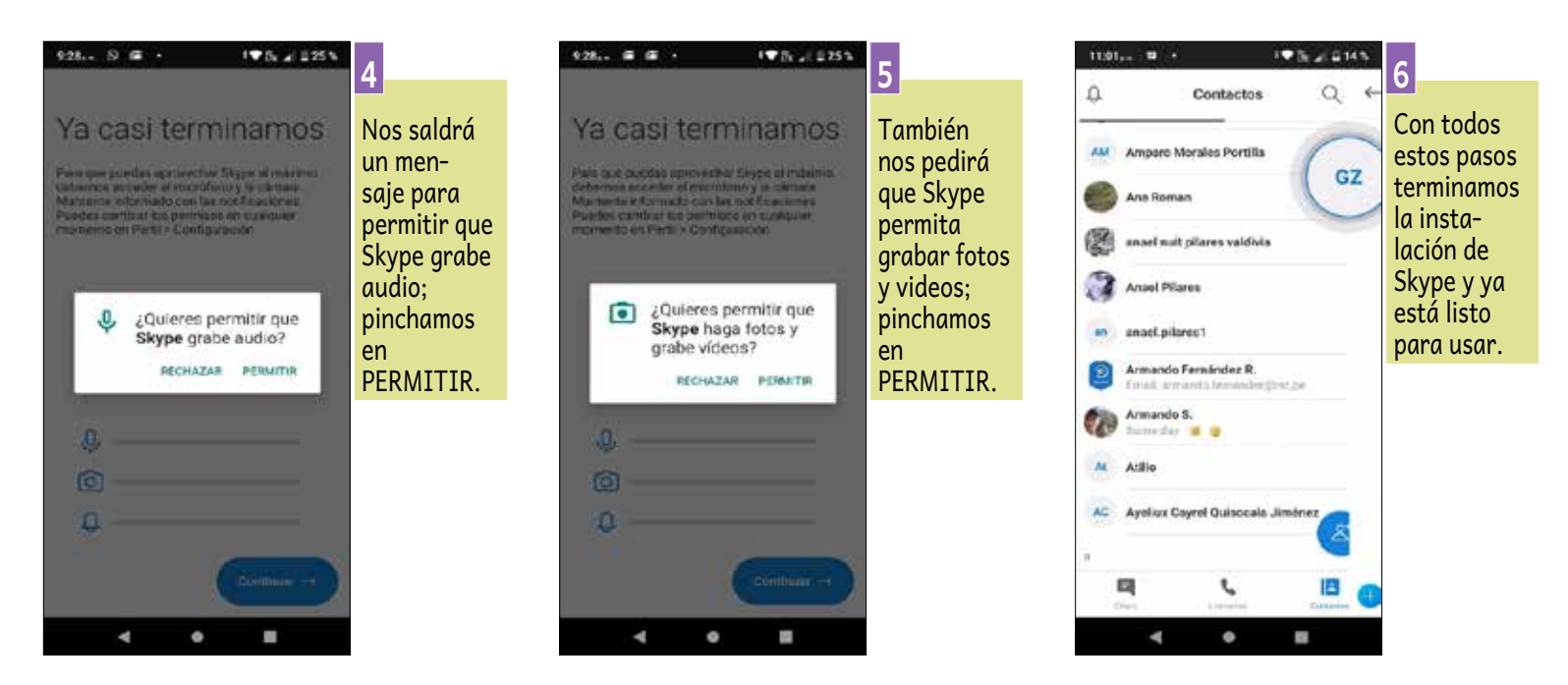

#### Recomendaciones de uso del Skype

SKYPE

Al igual que en el aplicativo para computadora, mostraremos las opciones más útiles para el uso del Skype, en el celular.

a) Esta imagen es cuando estamos en contacto dentro de la aplicación (opción 8).

Contactos

o Morales Portilla

ilares1

rmando S

do Fernández R.

.

11:07.... 

1

2

З

b) Esta ventana muestra cuando ya hemos seleccionado un contacto para conversar, llamar, enviarle un audio, etc.

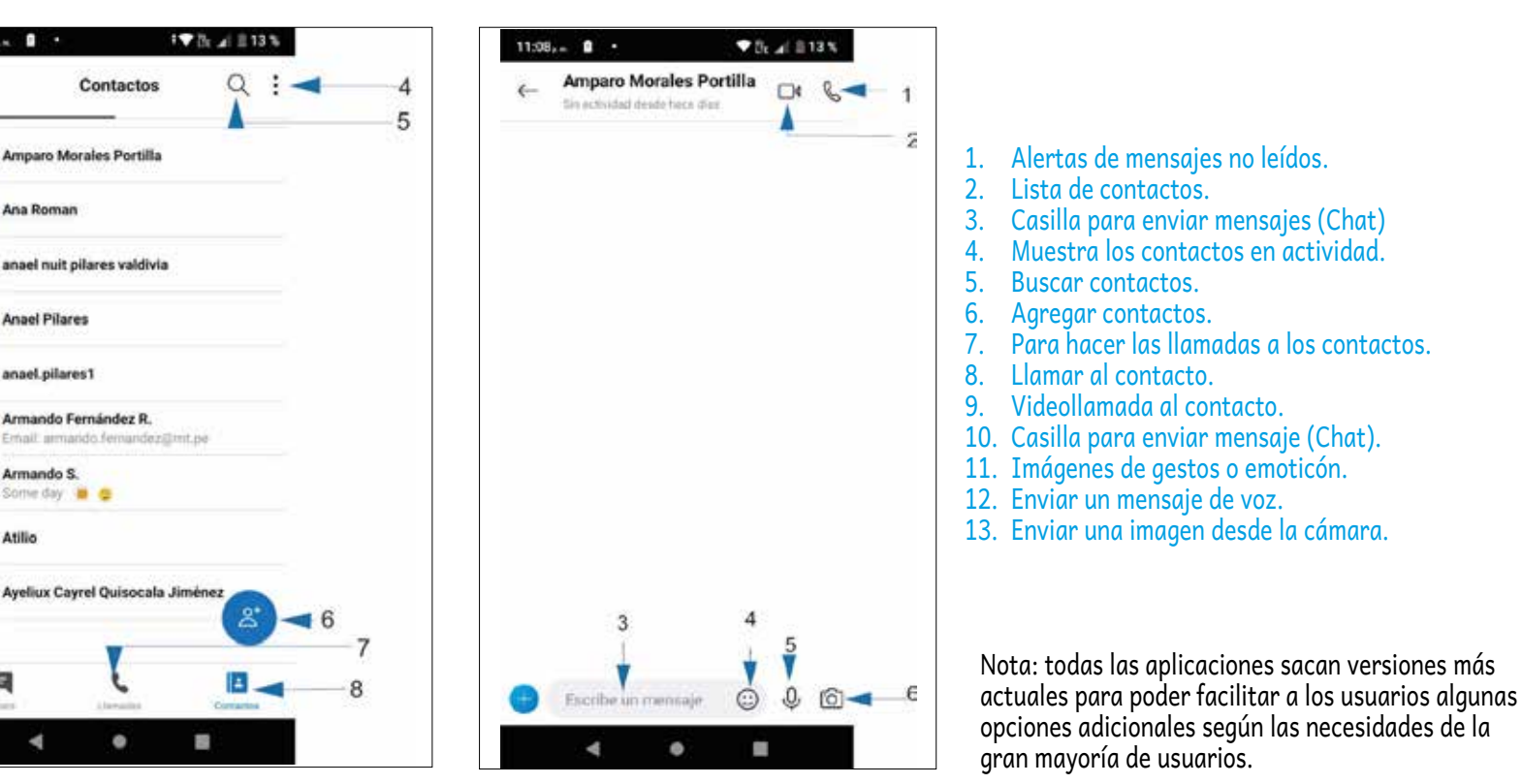

## MENSAJERÍA INSTANTÁNEA

Es una forma de comunicación en tiempo real entre dos o más personas basada en texto, videollamada y envío de archivos (documentos, videos, fotografías).

#### https://www.facebook.com/messenger

## QUÉ SE REQUIERE

» Dispositivo móvil o computadora. » Cuenta de correo.

## SUGERENCIAS PARA SU MEJOR USO

» Tener buena señal de internet y también un equipo de buena calidad y capacidad.

## **CONSUMO DE DATOS**

» Ilimitada.

DURACIÓN

» Consumo medio según investigación en distintas fuentes.

## OTROS

» Pide mucho recurso para poder usar la aplicación.

## VENTAJAS

- » Fácil de usar.
- » Posibilidad de buscar contactos sin necesidad de tener un teléfono o correo electrónico.
   » Los operadores de servicio lo
- promocionan de forma gratuita.
- » Conocido en la actualidad.
- » Vinculado a Facebook.

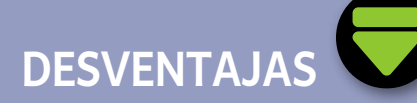

- » Se necesita cuenta de correo.
- » No comparte pantalla.
- » Poca seguridad, se divulga información personal.

## MESSENGER FACEBOOK

Para poder utilizar es necesario tener una cuenta de Facebook y luego utilizar el programa en las dos plataformas PC o teléfono.

#### **EN COMPUTADORA**

**1.-** Primero entramos al *link* de Facebook: (https://www.facebook.com/), utilizando el programa para explorar en internet (Firefox, Chrome, Edge, Opera, Internet Explorer) y poner la cuenta y contraseña para poder entrar a la plataforma de Facebook, si no tienes cuenta puedes ver el manual de Facebook que también te compartimos en este documento.

2.- Después de ingresar a tu cuenta, busca el icono del Messenger view que se encuentra en el menú de la columna izquierda como se muestra en la figura.

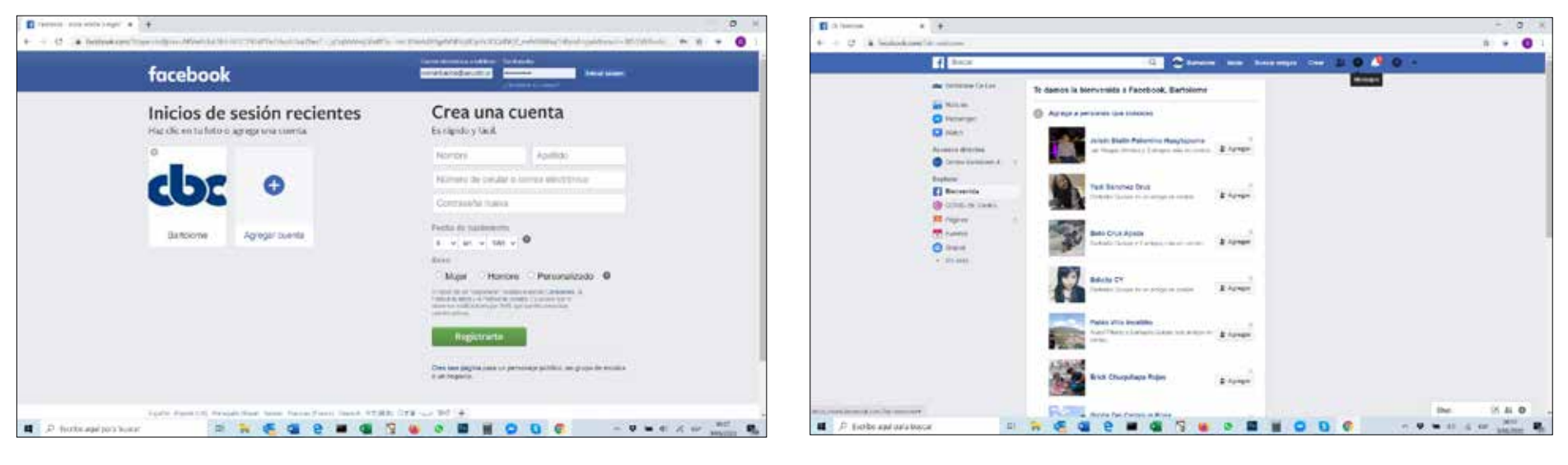

**3.-** Te enviará a una nueva ventana donde tendrás las opciones para poder enviar mensajes, llamada de voz, videollamada, adjuntar documentos, fotografías, como se muestra en esta imagen.

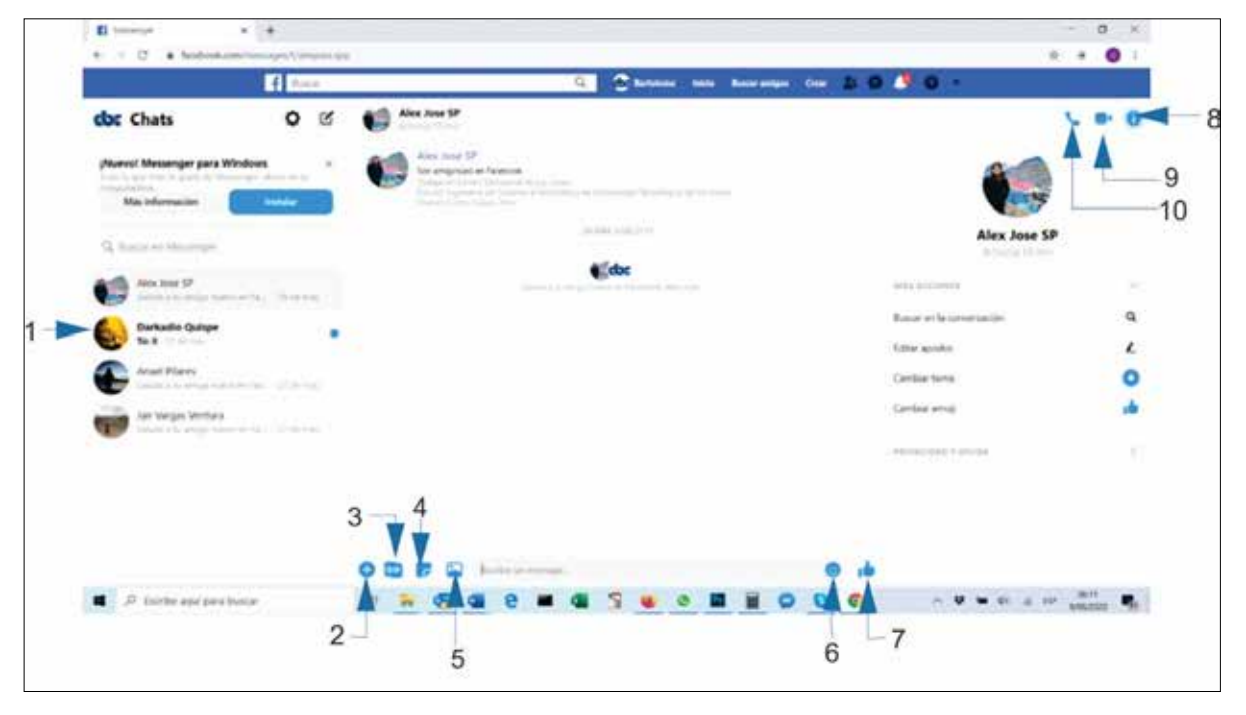

- Lista de contactos.
   Más opciones (envío de foto o video, jugar, envío de audio).
- 3. Enviar GIF animados.
- 4. Enviar sticker.
- 5. Envío de archivos.
- Envío de emoticón.
   Enviar me gusta.
- 7. Enviar me gusta.
   8. Información de la
- conversación.
   Videollamada.
- 10. Llamada de voz.

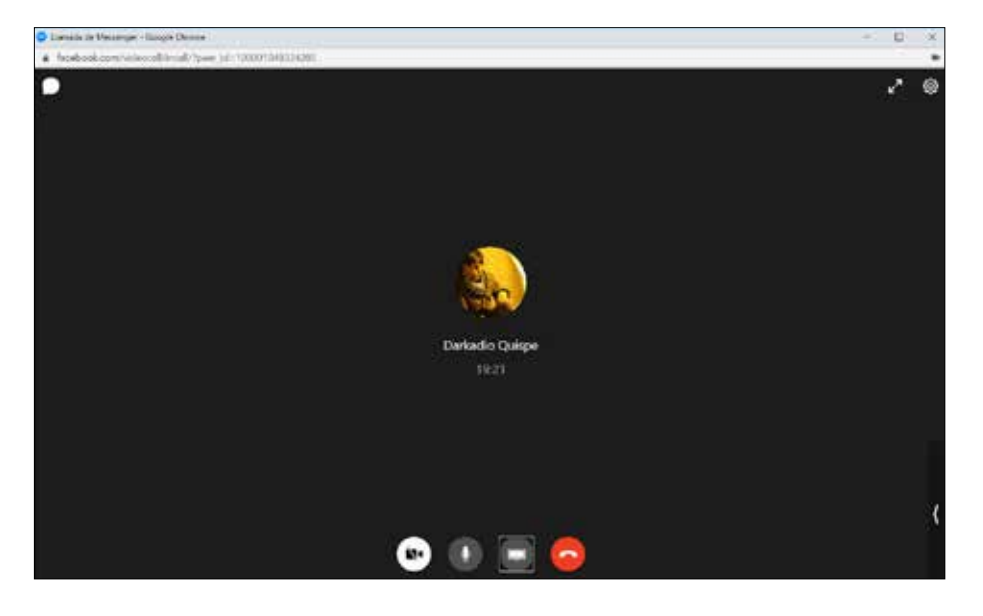

**4.-** Tomaremos en cuenta para este manual la más importante de las opciones actuales, que es el de hacer videollamada. Para esto seleccionamos de la lista de contactos a la persona que deseamos llamar, pinchamos en la opción de videollamada (opción 9), luego nos saldrá esta ventana, que nos indica que ya está realizando la llamada. Podemos activar o desactivar la cámara y el micrófono.

#### **5.-** Para compartir pantalla:

a) Primero abrimos el documento a compartir (documento de Word, Excel, Power Point, PDF, ventana de internet, etc.), luego pinchamos en la figura de compartir pantalla.

Compartir pantalla

**b)** Nos saldrá una ventana similar a la que mostramos en la figura, luego seleccionamos la ventana que queremos compartir y pinchamos en **COMPARTIR**. Ya estarías compartiendo tu pantalla.

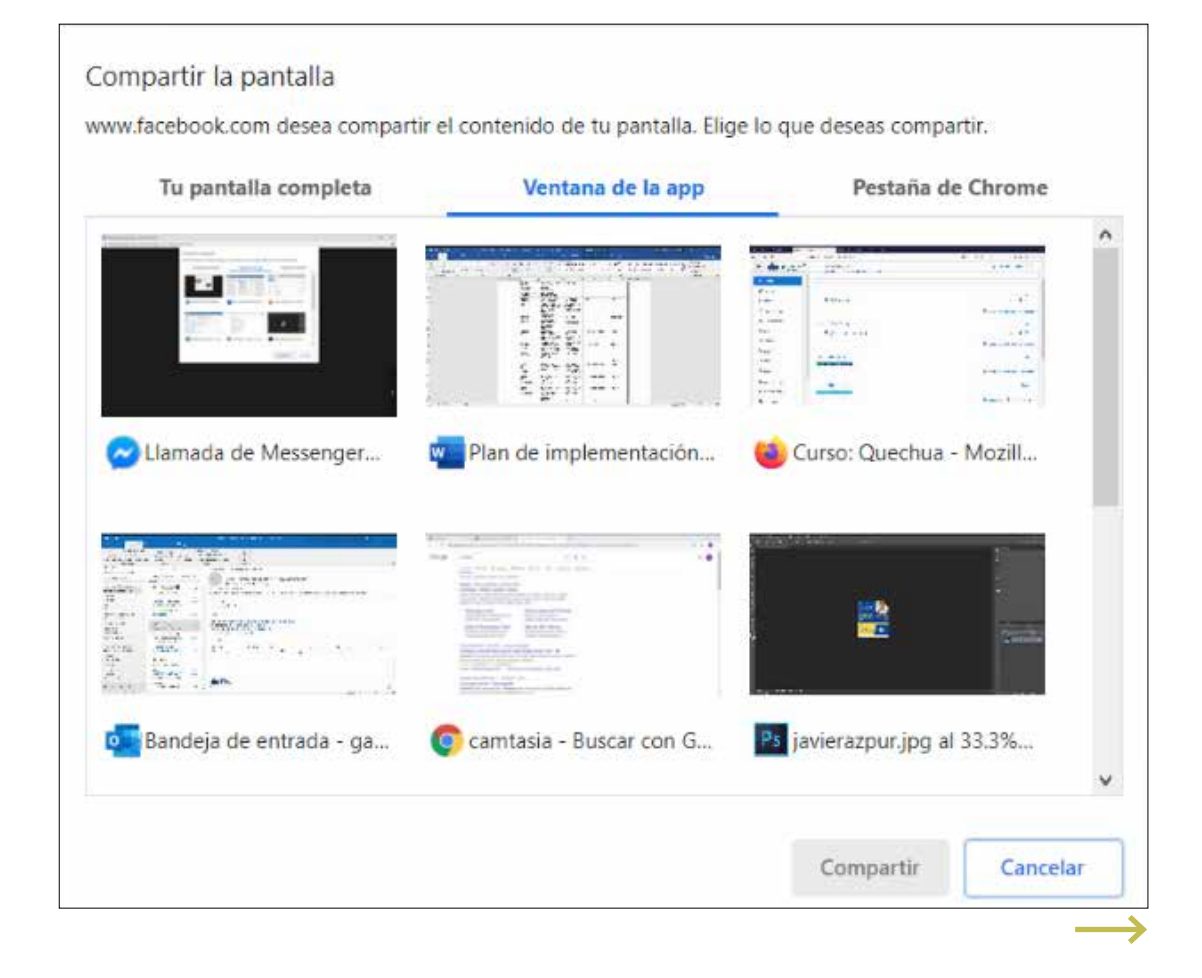

## MESSENGER FACEBOOK

INSTALACIÓN, USO Y CONSEJOS

#### **EN CELULAR**

**1.-** Primero es entrar a la aplicación para instalar según el tipo de teléfono que dispongamos (Smartphone o iPhone), App Store o Play Store.

8:45... 課 課 ・

4.2 \*

72 M im

0

4

1●作用 第54%

Messenger:

mensajes y

gratis

Facebook

App similar disponible Messenger Lite: Ilamadas y mensajes

anitis (9.5 M8)

Compras Integration

٤

videollamadas

Q I

0

2

Después

pinchar en

INSTALAR.

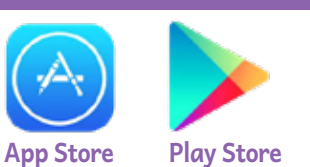

#### 2.- Instalación y configuración de Messenger.

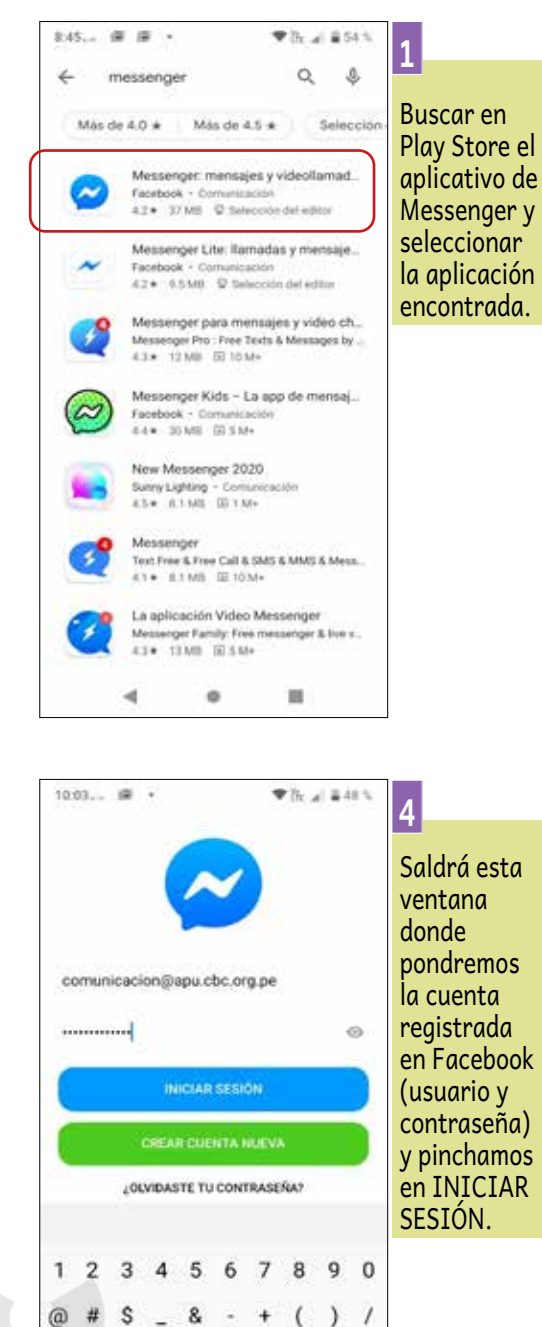

=14

ABC

St 62

v

12 Español

.

::!? 🗵

ш

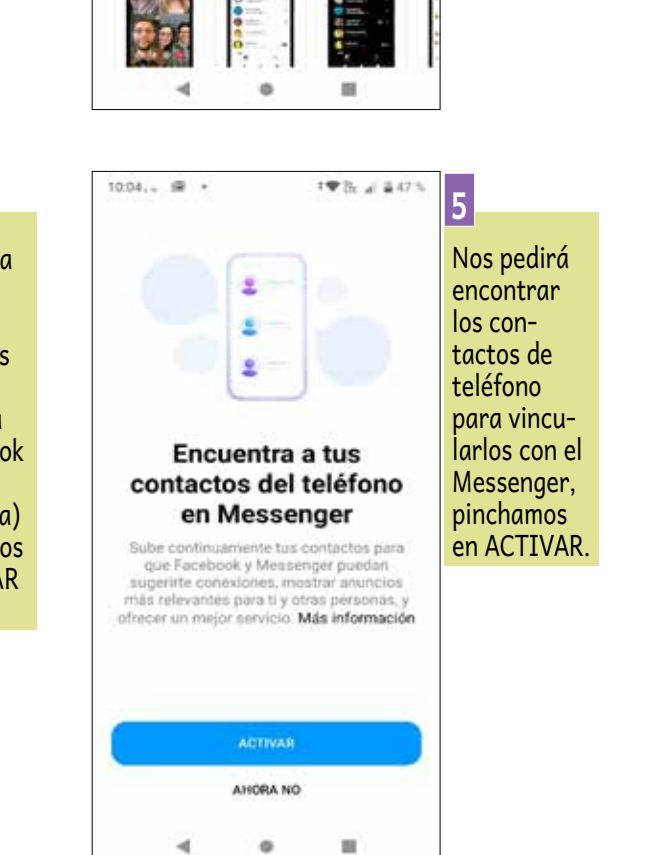

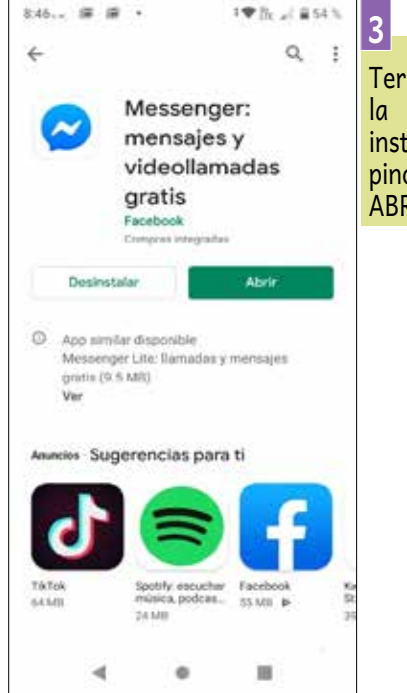

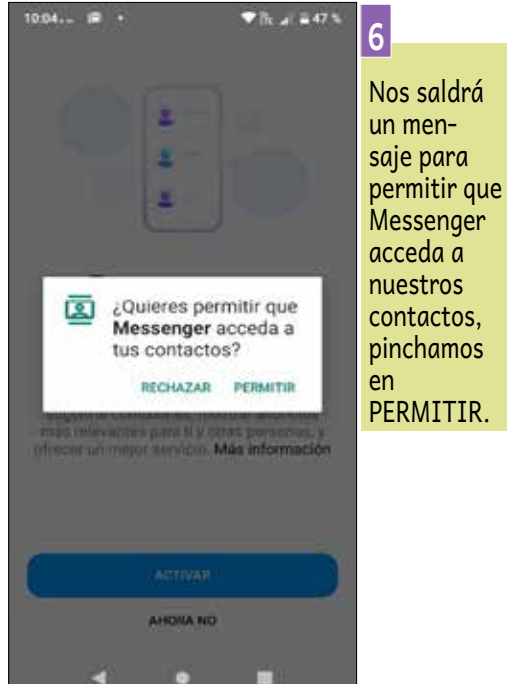

#### 3 Terminada la instalación, pinchar en ABRIR.

20

→

## **MESSENGER FACEBOOK**

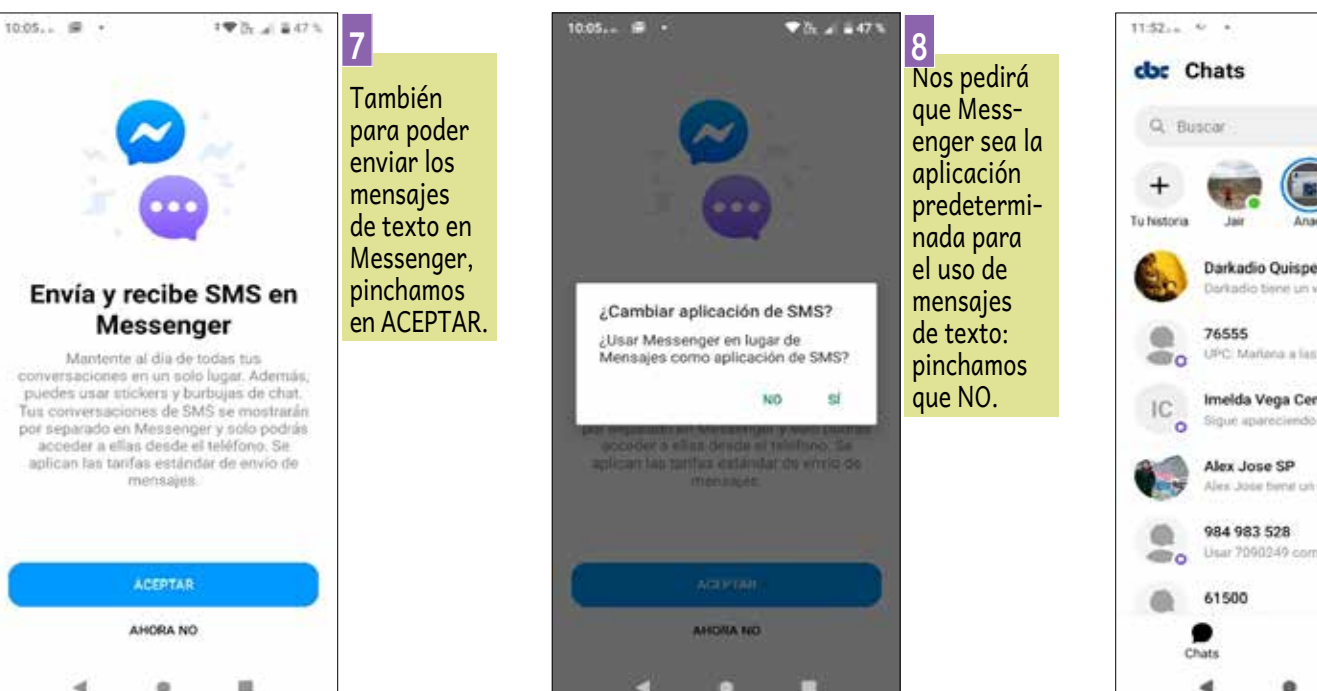

- 3.- Uso de las opciones del Messenger Facebook.
- **a)** Opciones para iniciar una conversación dentro del Messenger de Facebook.

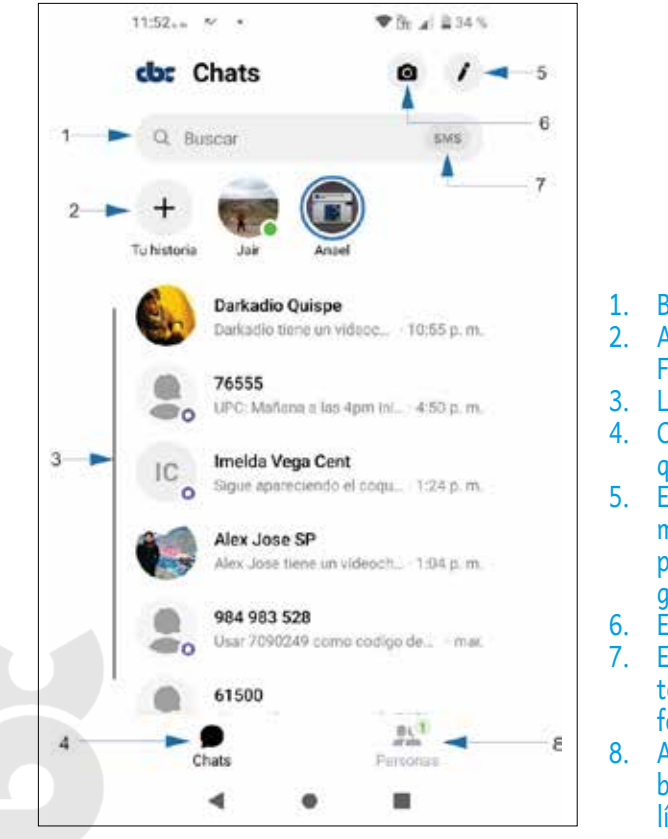

- 1. Búsqueda de contactos.
- 2. Agregar una historia a tu Facebook.
- 3. Lista de contactos.
- 4. Cantidad de mensajes que tienes.
- 5. Envío de mensajes por medio del Messenger, para una persona o un grupo de personas.
- 6. Envío de una foto o video.
- Envío de un mensaje de texto a un número telefónico.
  - Añadir personas y también ver quiénes están en línea o disponibles.

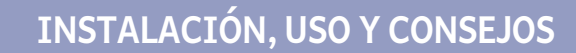

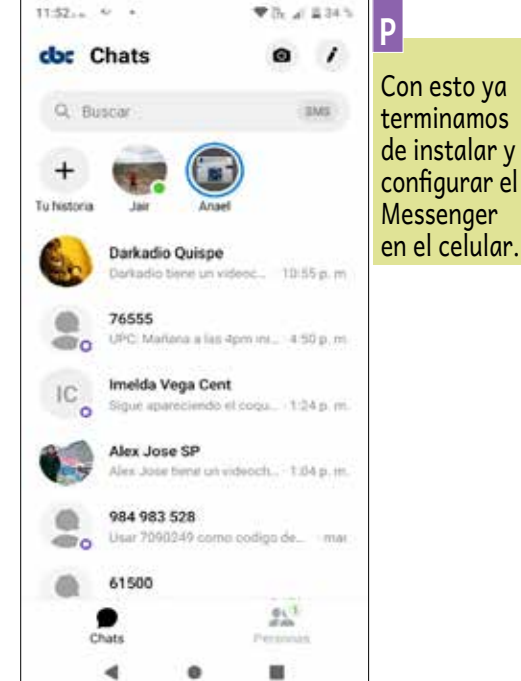

**b)** Opciones para enviar o realizar algunas acciones dentro del Messenger de Facebook con un contacto.

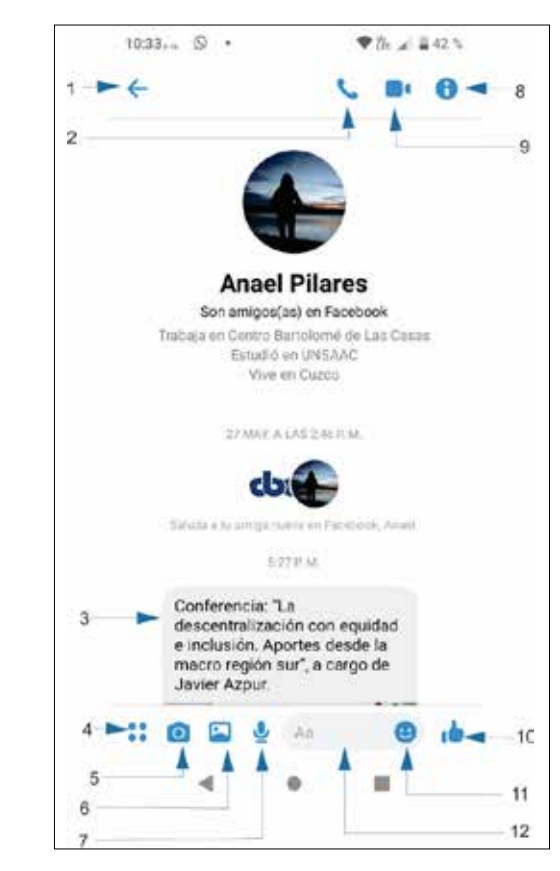

- 1. Flecha para regresar a la lista de contactos.
- 2. Para realizar llamada al contacto.
- 3. Historial de conversaciones.
- 4. Mostrar tu ubicación.
- 5. Envío de un video o fotografía tomada ese momento.
- 6. Envío de un documento.
- 7. Envío de un mensaje de voz al contacto.
- 8. Información del contacto con algunas opciones.
- 9. Videollamada al contacto.
- 10. Dar un me gusta.
- Envio de un emoticón.
   Campo para escribir un mensaje.

0

## MENSAJERÍA INSTANTÁNEA

Es una forma de comunicación en tiempo real entre dos o más personas basada en texto, video llamada y envío de archivos (documentos, videos, fotografías).

## https://apps.google.com/meet/

## QUÉ SE REQUIERE

» Dispositivo móvil o computadora.

## DURACIÓN

» Ilimitada.

## OTROS

» Pide pocos recursos para usar la aplicación.

## CONSUMO DE DATOS

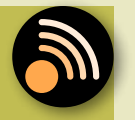

» Consumo alto según investigación en distintas fuentes.

## SUGERENCIAS PARA SU MEJOR USO

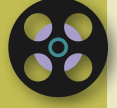

» Tener buena señal y también un equipo de buena calidad y capacidad.

## VENTAJAS

- » Videollamada de hasta 100 participantes, con duración de 24 horas, para la cuenta gratuita (habilitado hasta el 31 de marzo de 2021).
- » Puedes compartir los documentos y editarlos en la plataforma de Google Drive.

## DESVENTAJAS

- O
- » No se puede enviar documentos.
- » Muy poca gente lo usa.
- » Vinculada a una cuenta de correo.

**GOOGLE MEET** 

En la siguiente guía se les enseñara la manera de instalar y configurar esta plataforma para poder manipular en los distintos dispositivos móviles y computadoras.

#### **EN COMPUTADORA**

**1.-** Es necesario tener una cuenta de Gmail, para poder acceder a todas las plataformas que te brinda la *suite* de Google (incluyendo Gmail, Meet, Calendar, Drive, Docs, etc.), en su versión básica. Para poder ingresar solo tienes que ir a la dirección de Google. (https://www.google.com.pe/).

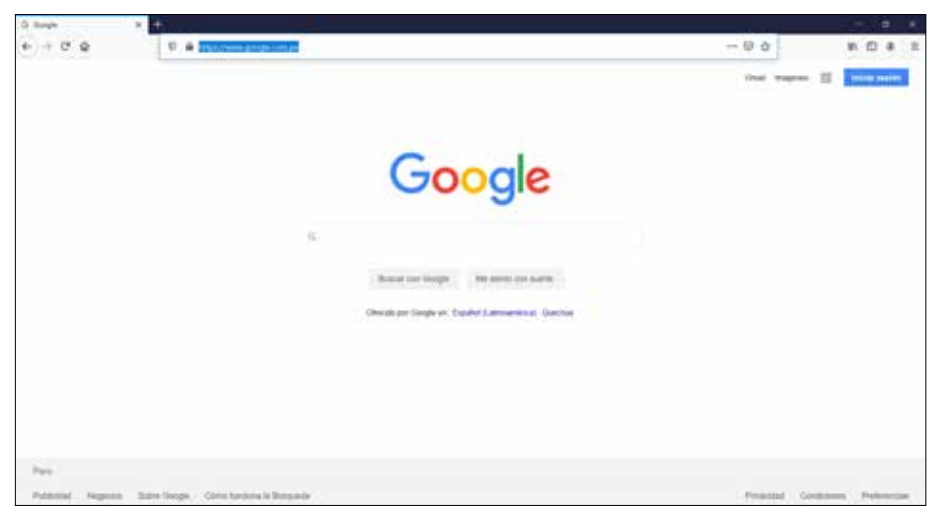

**3.-** Dentro de esa opción ubicamos el Meet, como se muestra en la figura y le damos un solo click.

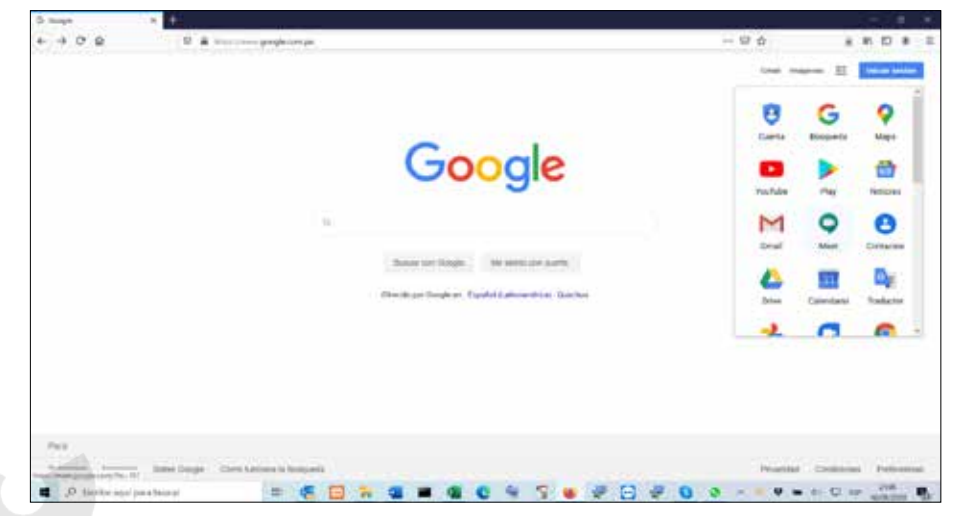

**2.-** Una vez que estemos en la página de Google, ubicamos al lado derecho una imagen que tenga tres columnas de cuadraditos como se muestra a continuación.

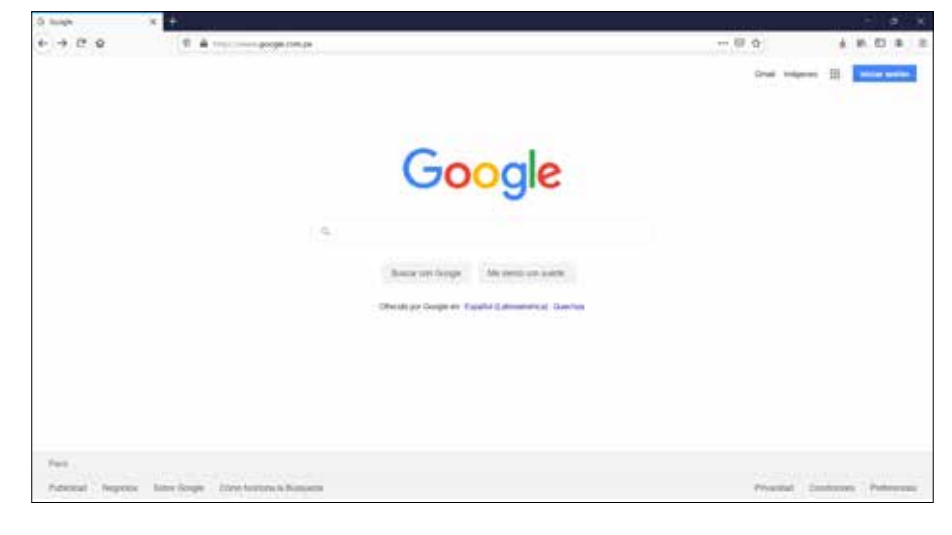

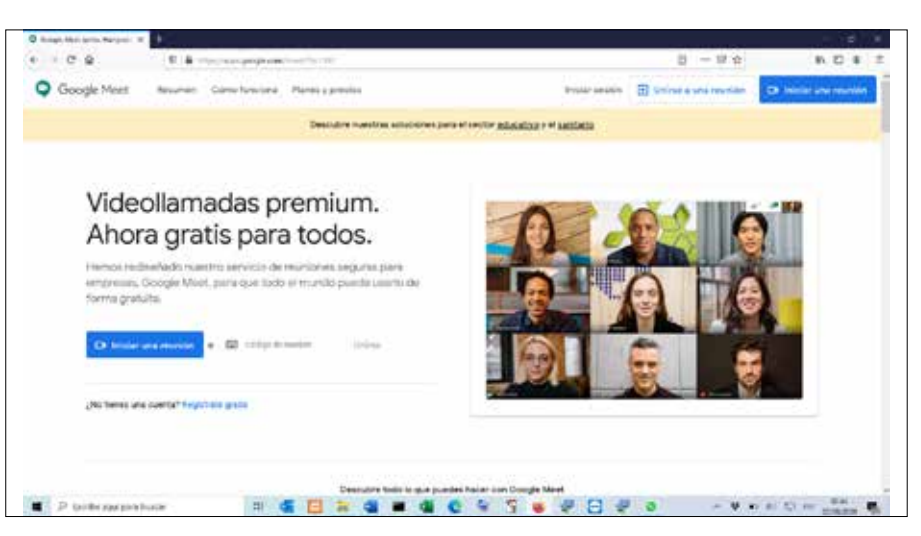

**4.-** Nos aparecerá una ventana similar a la que se muestra, donde podemos elegir lo que deseamos hacer, **INICIAR SE-SIÓN**, con una cuenta de Gmail como indicamos al inicio de este manual, **UNIRSE A UNA REUNIÓN**, que es cuando alguien nos invita a una reunión que programó, y el último que es **INICIAR UNA REUNIÓN**, donde nosotros deseamos crear una nueva reunión, para poder compartir con los que deseamos reunirnos. <u>GOOGLE MEET</u>

×

| Inici                                                 | iar sesión                            |
|-------------------------------------------------------|---------------------------------------|
|                                                       | the provinces of                      |
| Concession on a                                       | cujerta de Google                     |
| Communications of                                     | ielétoto:                             |
| Han sivillado ta norreo                               | electronical                          |
| "No oc si undorador" Una<br>ocisión. Mila información | a ora wetara piloata bola roklar<br>Y |
| Crear querte                                          | Basente                               |
| magas konstel .                                       | Apello Printeritari 1                 |
|                                                       |                                       |

Meet: -new

CO

Google Meet

5.- Iniciaremos con esta última opción donde seleccionamos INICIAR Y UNA REUNIÓN. Después de seleccionar esta opción nos dirigirá a la ventana de inicio de sesión de la cuenta de correo de Gmail, donde ponemos nuestro correo y la contraseña, como se muestra en la figura.

🖸 🔒 🞍 🧭 🖾 https://meet.google.com/dde-fwqr-sqy

Permitir

Cámara para compartir:

HP Wide Vision HD Camera Recordar esta decisión

¿Va a permitir a meet.google.com usar su cámara?

No permitir

**6.-** Una vez ingresado el correo y la clave, nos saldrá una ventana, donde nos pedirá que permitamos que Meet, utilice el micrófono, pinchamos en la opción **PERMITIR**.

| × +           |                                                                                                    |                                                                            |  |
|---------------|----------------------------------------------------------------------------------------------------|----------------------------------------------------------------------------|--|
| 🔽 🔒 💋 🗣 🎍 htt | ps://meet. <b>google.com</b> ,                                                                                                    | /dde-fwqr-sqy                                                              |  |
| Ĩ             | الله علي الله والمعالمة والمعالمة و<br>معالمة والمعالمة والمعالمة والمعالمة والمعالمة والمعالمة والمعالمة والمعالمة والمعالمة والمعالمة والمعالمة والمع<br>والمعالمة والمعالمة والمعالمة والمعالمة والمعالمة والمعالمة والمعالمة والمعالمة والمعالمة والمعالمة والمعالمة و<br>والمعالمة والمعالمة وال | oogle.com usar su micrófono?<br>tir:<br>tealtek High Definition A >><br>ón |  |
|               | <u>P</u> ermitir                                                                                                    | <u>N</u> o permitir                                                        |  |

**7.-** De igual manera con la cámara, pinchamos en **PERMITIR**.

۲

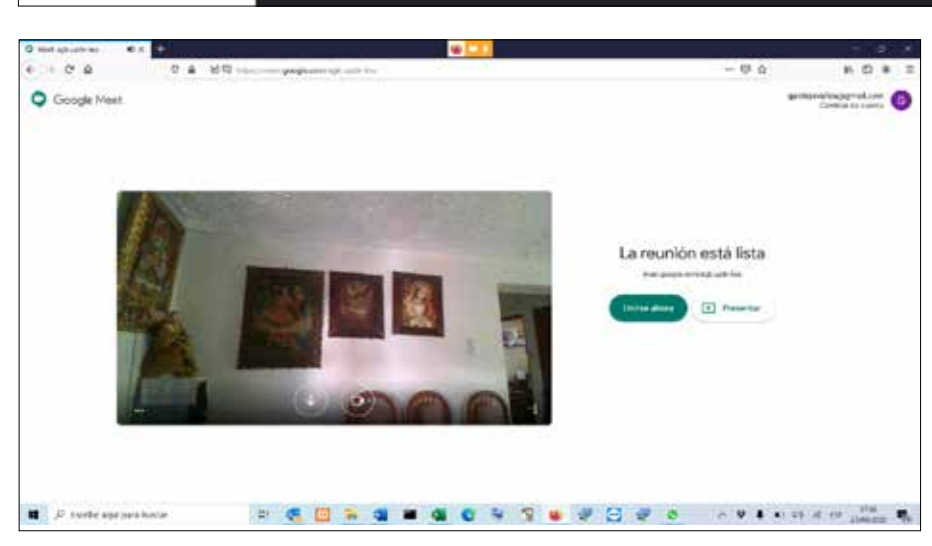

**8.-** Una vez que aceptemos **PERMITIR** a los dispositivos nos saldrá una ventana donde se verifica que todo esté activo y vamos a la opción **UNIRSE AHORA**.

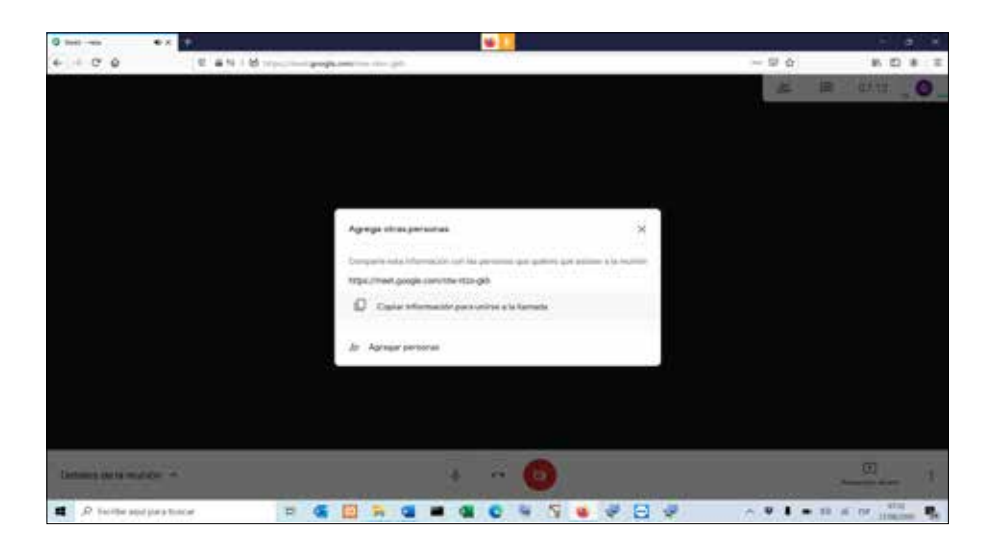

**9.-** Y ya estaríamos en la sala de reunión, como se ve en la figura, podemos dar a **COPIAR INFORMACIÓN PARA UNIRSE A LA LLAMADA**, que es para que podamos enviar a las personas que deseamos que estén en la reunión o podemos agregar a las personas mediante su correo electrónico.

#### **EN CELULAR**

1.- Primero es entrar a la aplicación para instalar según el tipo de teléfono que dispongamos (Smartphone o iPhone), App Store o Play Store.

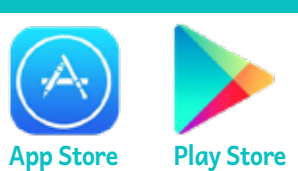

2.- Buscar el aplicativo de Meet e instalar.

**GOOGLE MEET** 

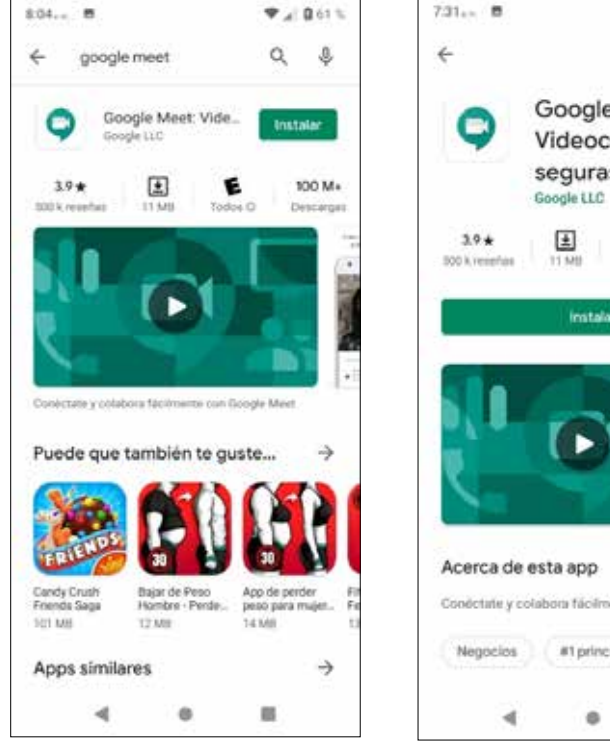

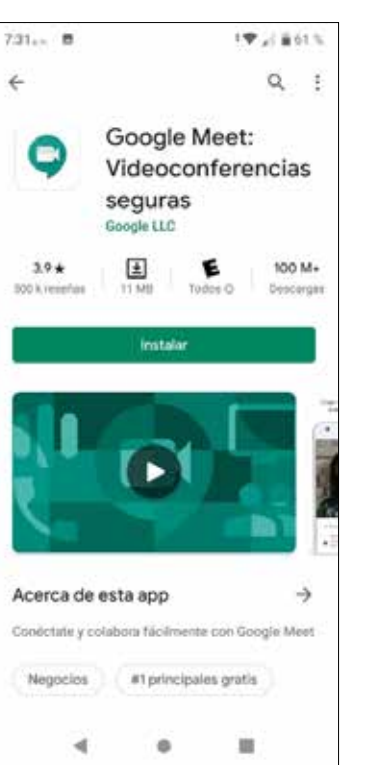

3.- Después de la instalación abrimos el aplicativo y configuramos según los detalles que nos piden:

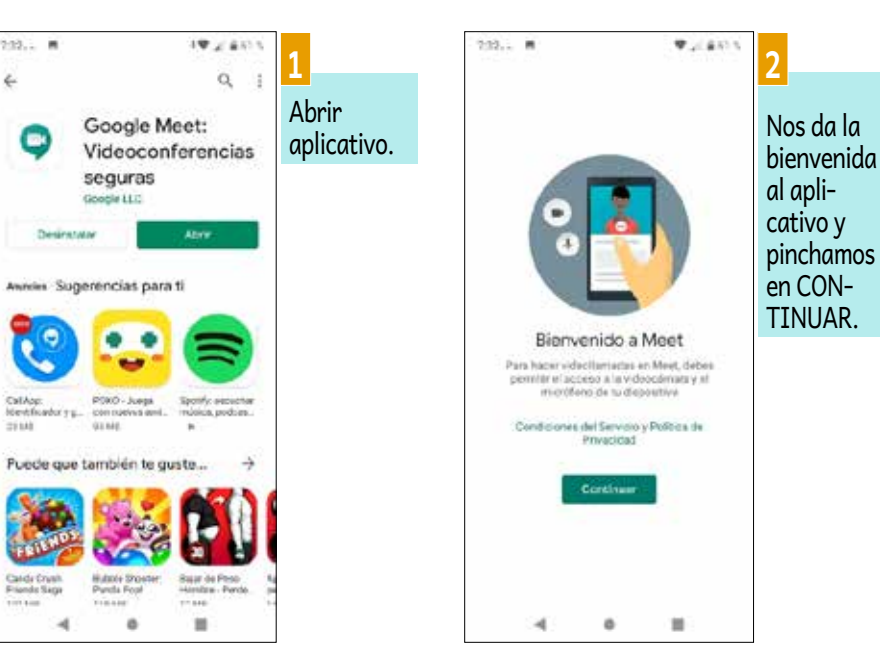

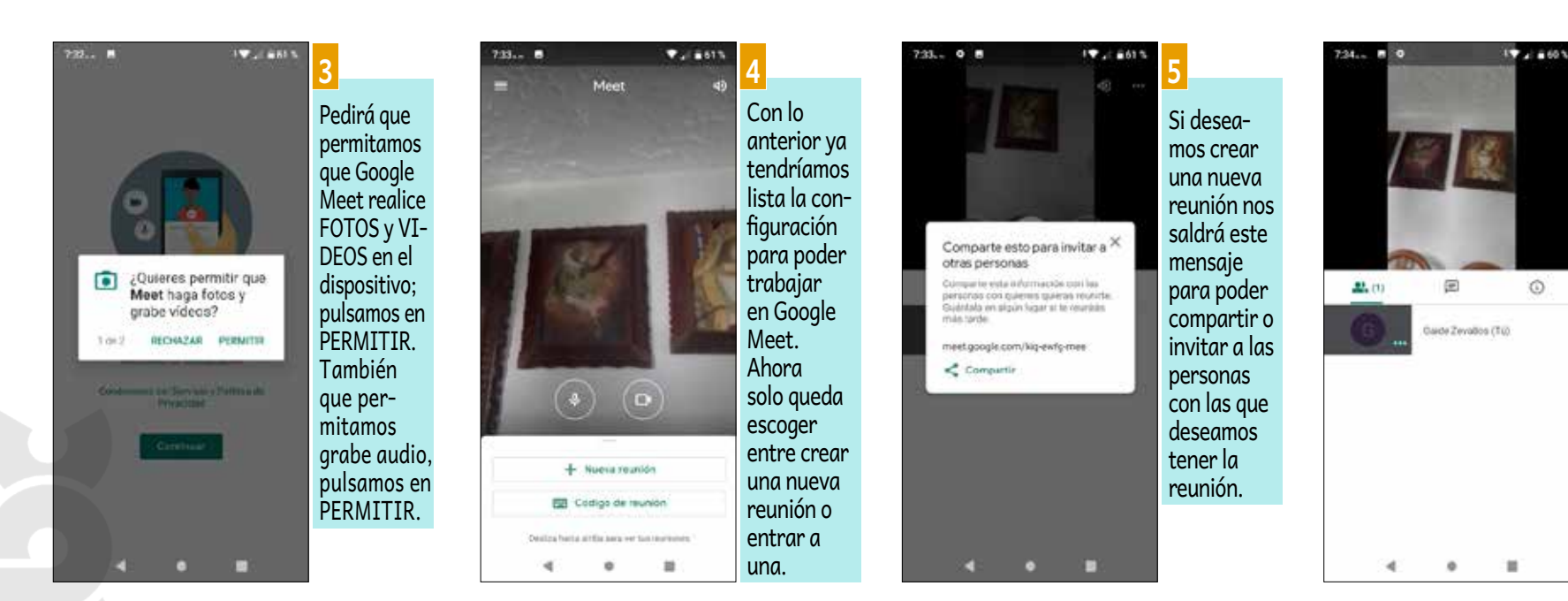

4

6

Listo para

aplicación.

usar la

25

#### **REDES SOCIALES**

y de manera oportuna.

Las redes sociales son sitios de internet formados por comunidades de individuos con intereses o actividades en común (como amistad, parentesco, trabajo) y que permiten el contacto entre estos, con el objetivo de comunicarse e intercambiar información.

## https://www.instagram.com/?hl=es-la

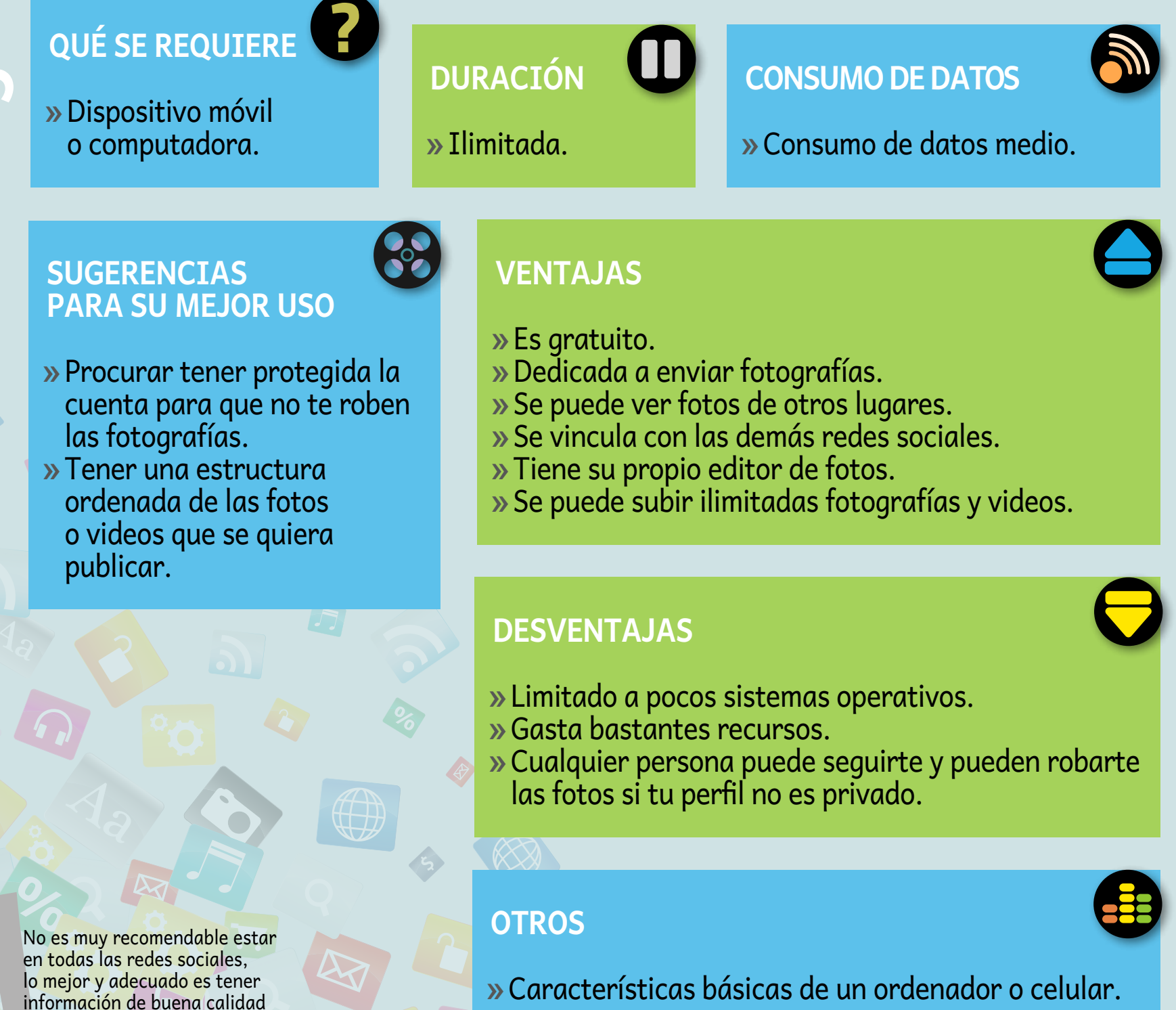

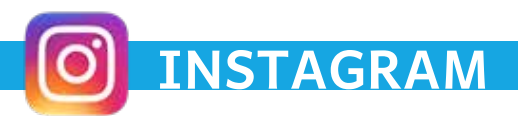

#### **INSTALACIÓN DE INSTAGRAM**

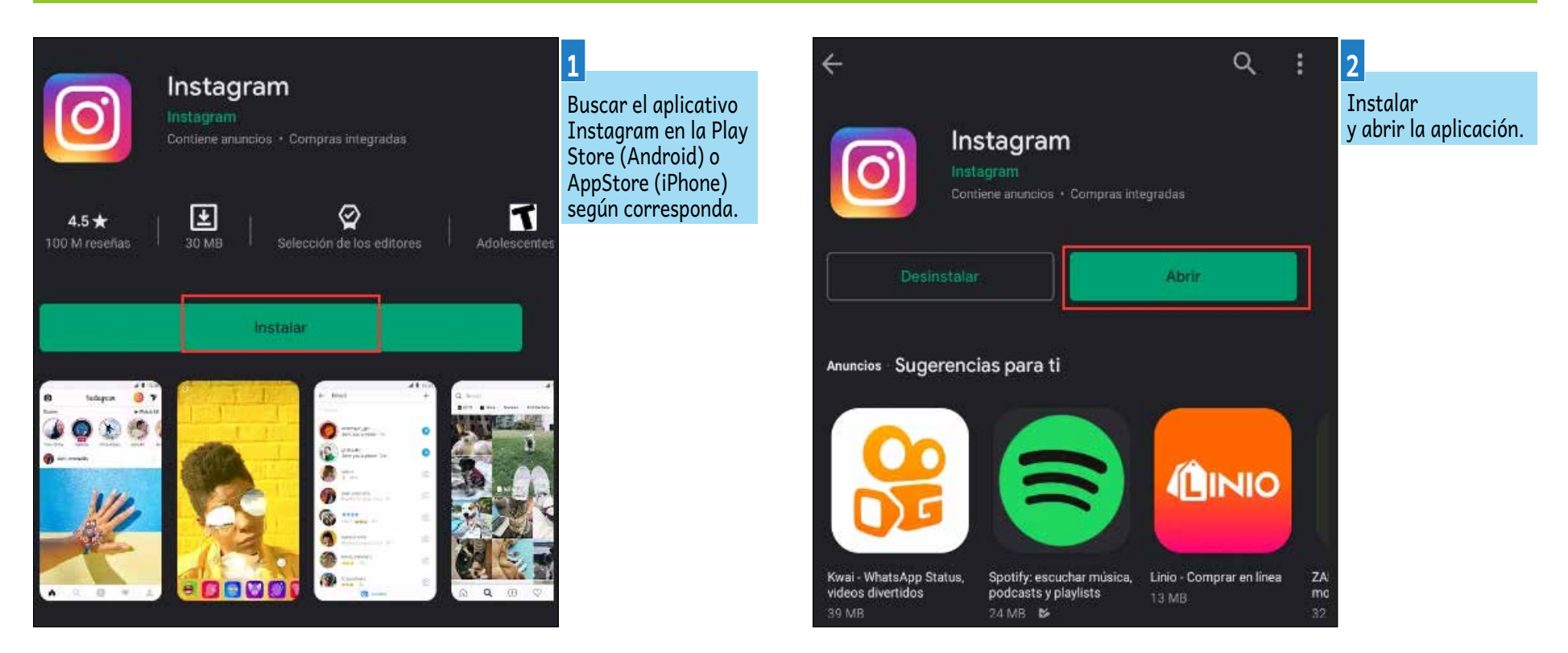

#### CREANDO UNA CUENTA EN INSTAGRAM. (El proceso es el mismo para dispositivos móviles y PC.)

Si ya tienes una cuenta de Facebook configurada en tu dispositivo podrás usar esta cuenta para iniciar sesión en la plataforma de Instagram. Por motivos didácticos se realizará el proceso de creación de cuenta independiente a la cuenta de Facebook.

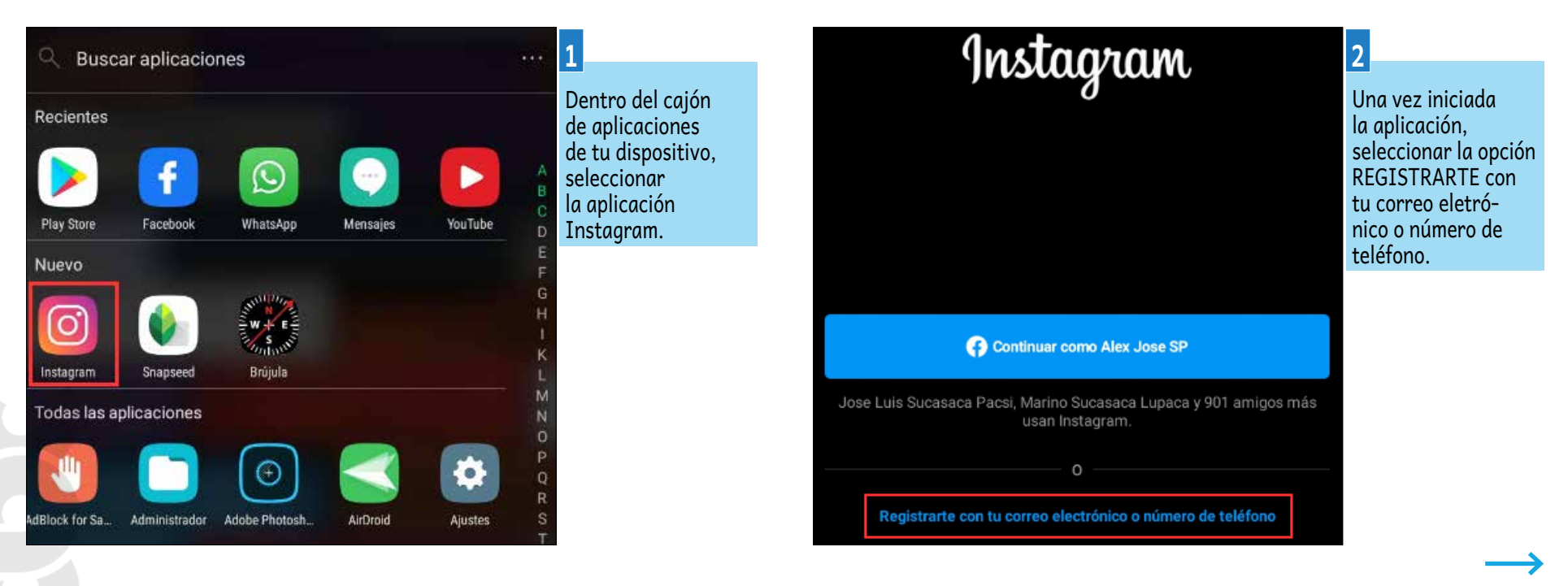

Rechazar

Ш

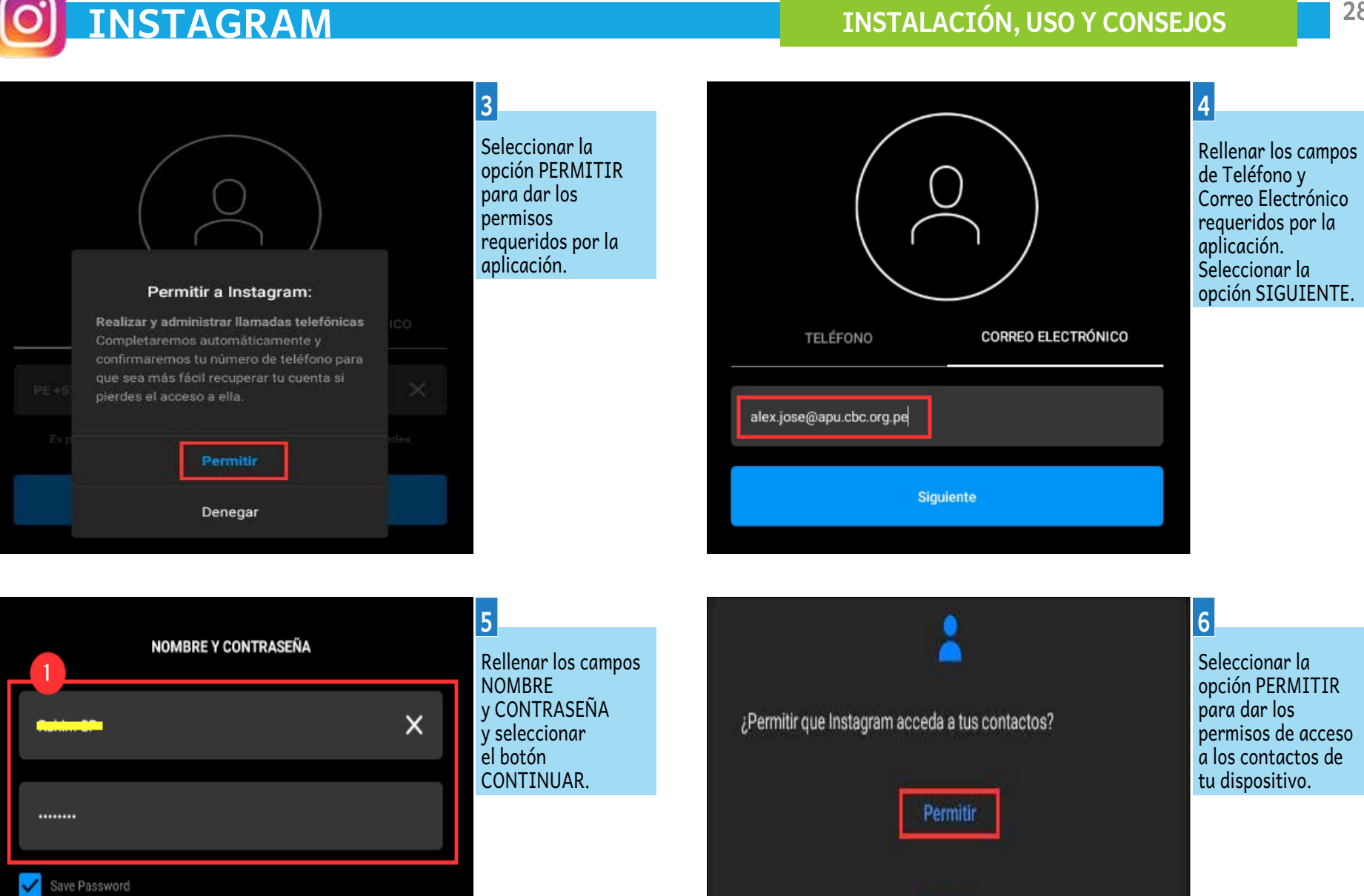

2

Continuar y sincronizar contactos

Continuar sin sincronizar contactos

28

 $\rightarrow$ 

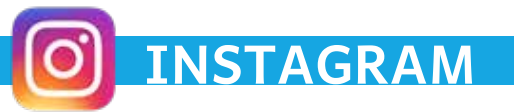

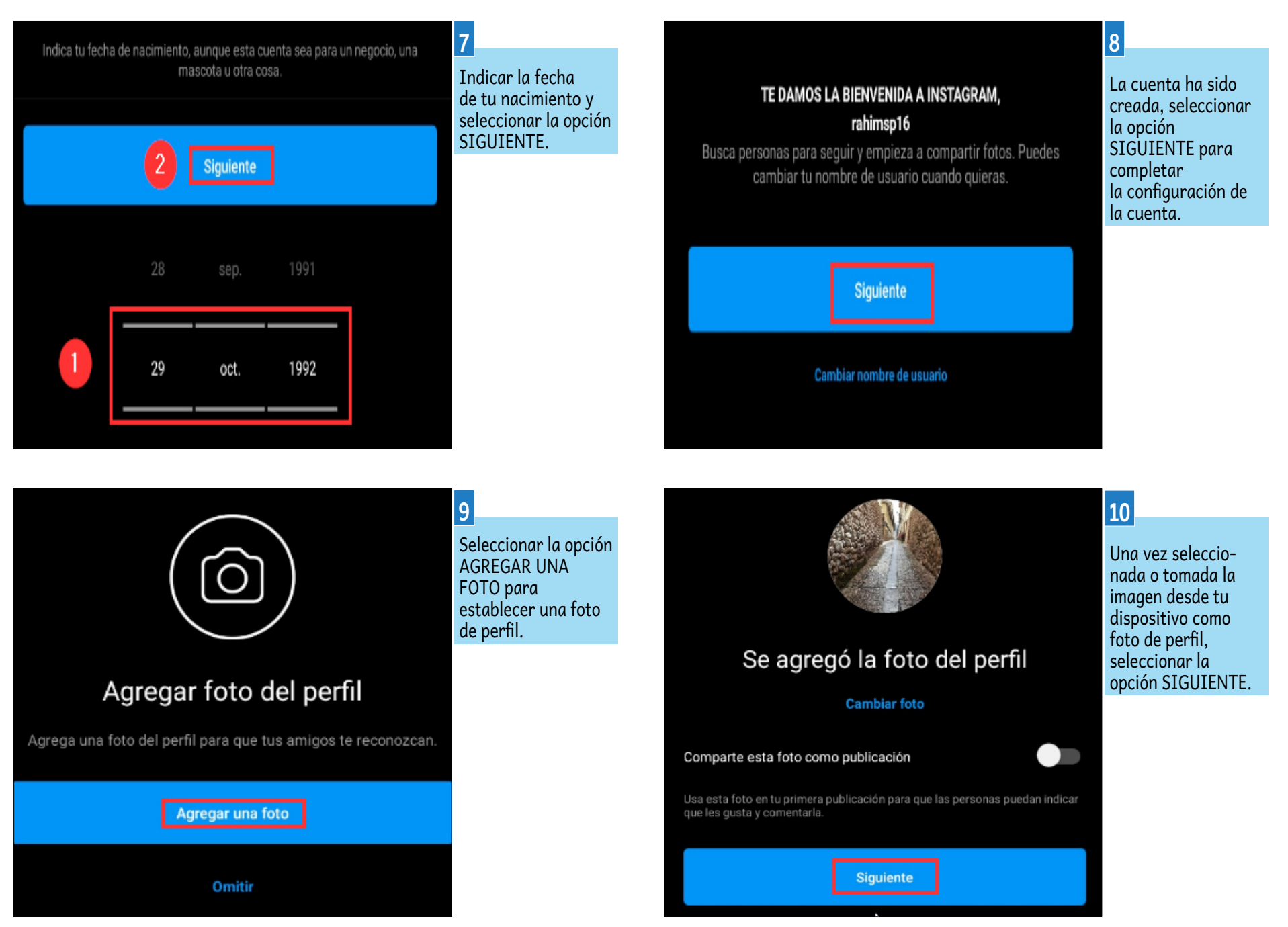

 $\rightarrow$ 

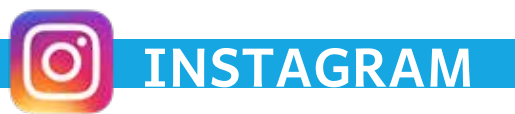

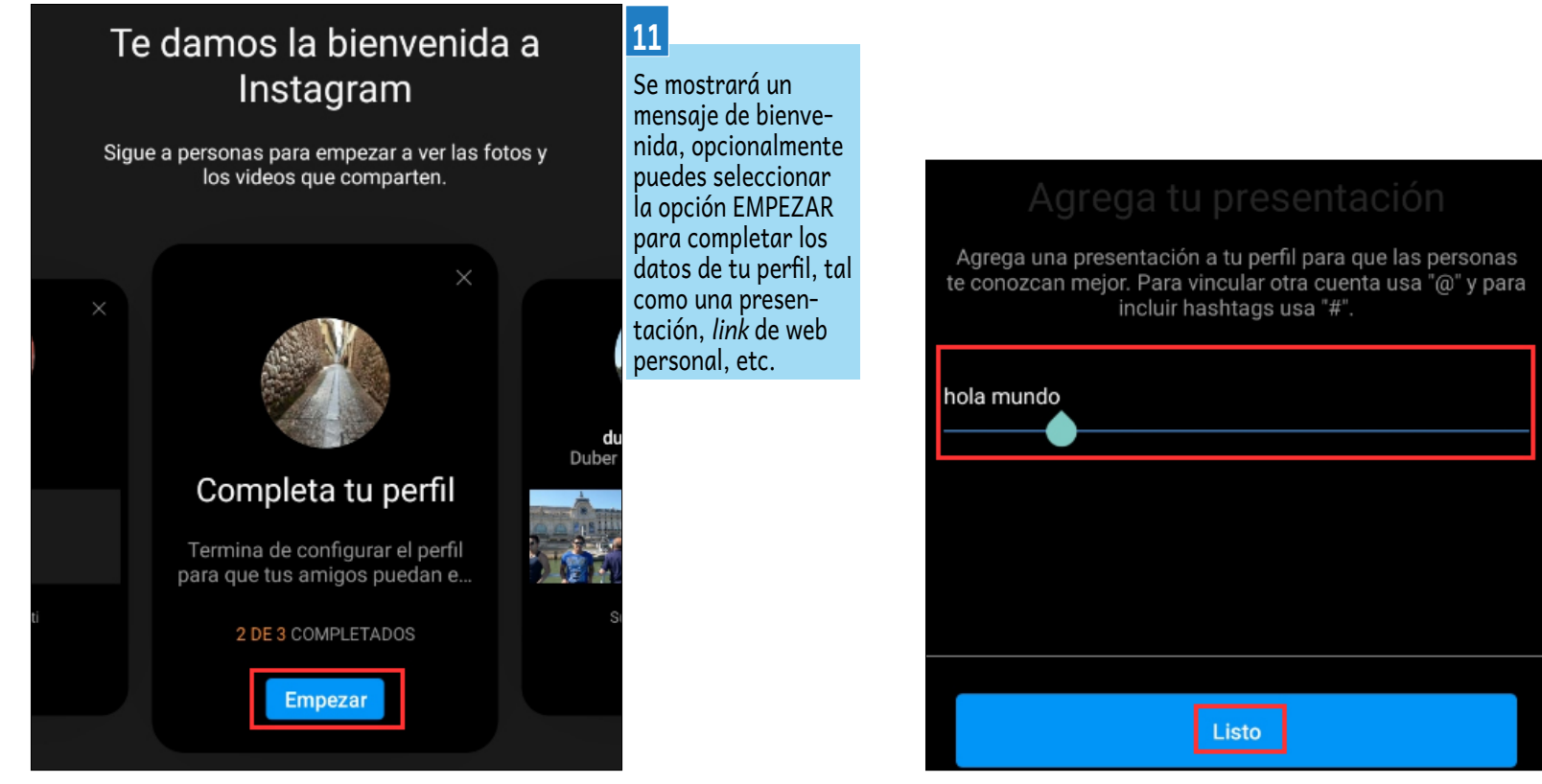

12

Como se menciona en el paso anterior, puedes agregar una presentación. Seleccionar la opción LISTO para finalizar con la configuración del perfil.

#### SEGUIR UNA CUENTA EN INSTAGRAM. (El proceso es el mismo para dispositivos móviles y PC.)

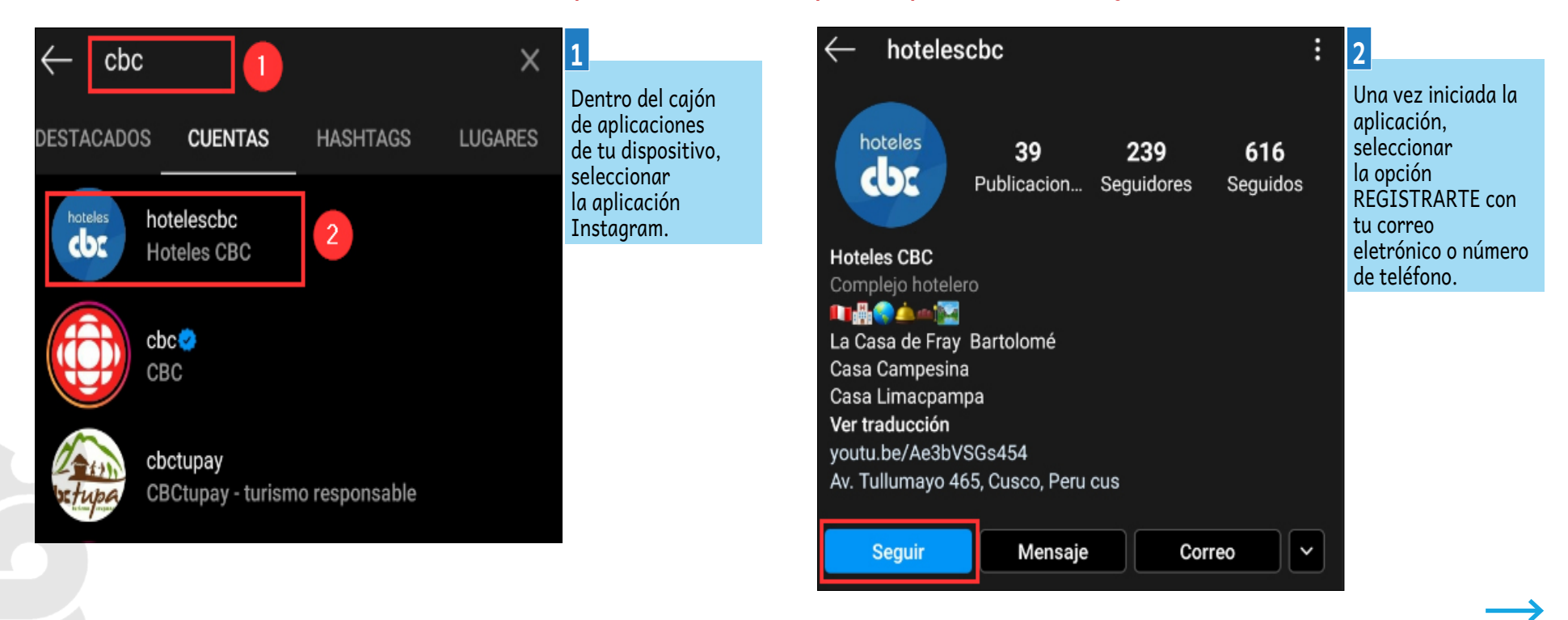

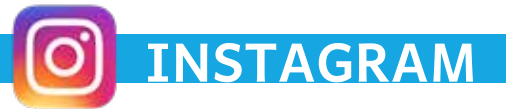

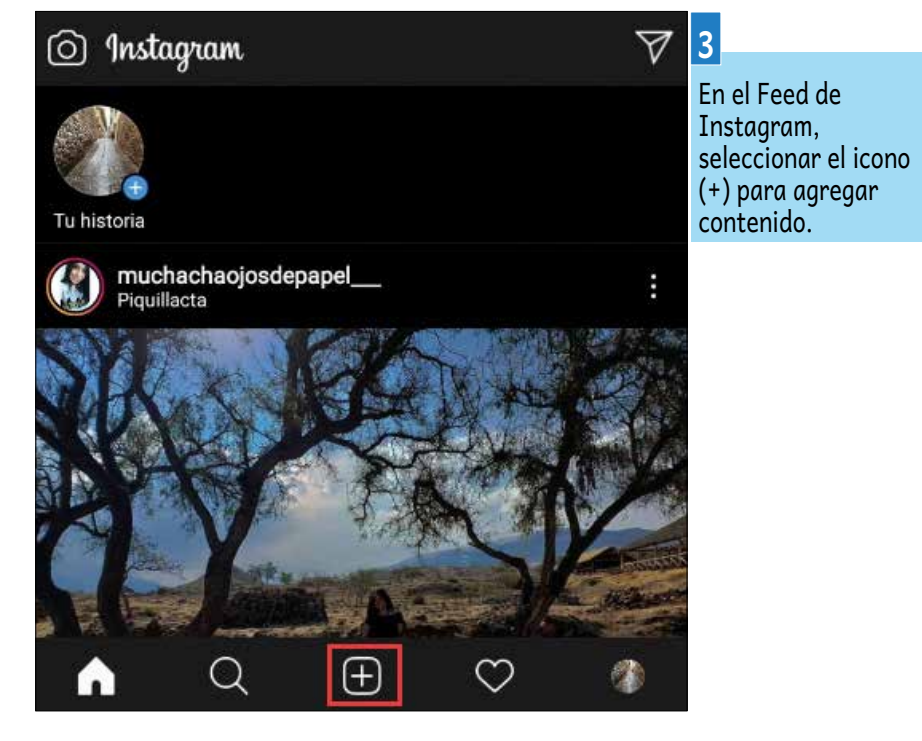

Restored

Siguiente

Output

Output

Output

Output

Output

Output

Output

Output

Output

Output

Output

Output

Output

Output

Output

Output

Output

Output

Output

Output

Output

Output

Output

Output

Output

Output

Output

Output

Output

Output

Output

Output

Output

Output

Output

Output

Output

Output

Output

Output

Output

Output

Output

Output

Output

Output

Output

Output

Output

Output

Output

Output
</tr

El contenido que puedes agregar puede provenir de la galería multimedia de tu dispositivo, ben sea una foto o video tomado desde tu dispositivo. Una vez seleccionado el contenido a agregar, seleccionar la opción SIGUIENTE.

4

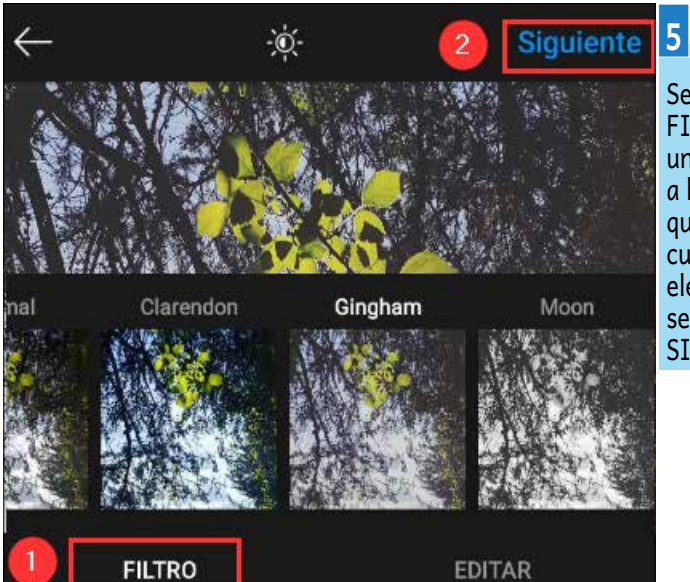

Seleccionar la opción FILTRO para elegir un filtro artístico a la imagen/video que deseas publicar; cuando lo hayas elegido, cliquear seleccionar la opción SIGUIENTE.

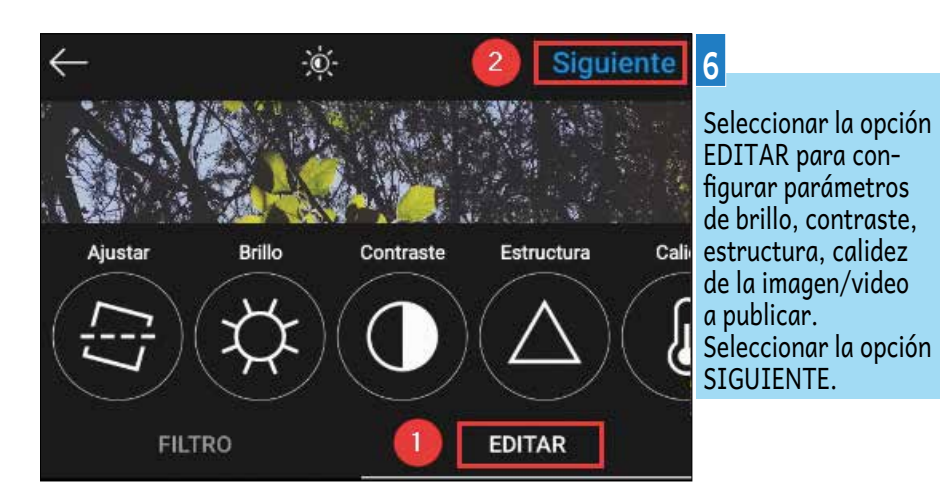

ideo tomado desde a dispositivo. Una ez seleccionado el ontenido a agregar, eleccionar la opción IGUIENTE.

31

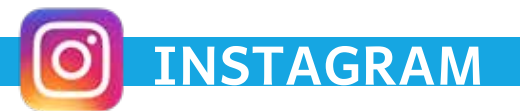

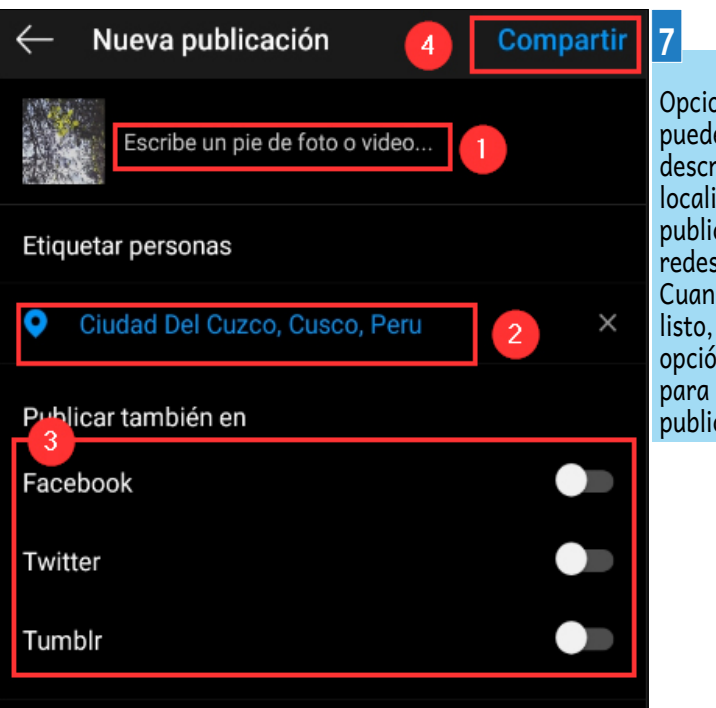

Opcionalmente puedes agregar una descripción (1), localización (2), publicar en otras redes sociales (3). Cuando te sientas listo, seleccionar la opción COMPARTIR para completar la publicación.

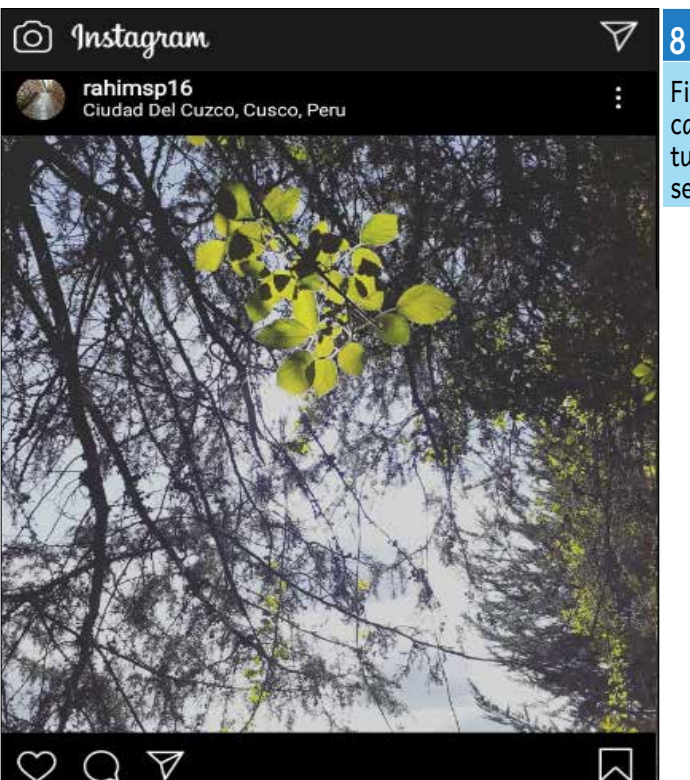

Finalmente, la publicación aparecerá en tu feed y en el de tus seguidores.

#### BOTONES PRINCIPALES DE UNA PUBLICACIÓN EN INSTAGRAM.

(El proceso es el mismo para dispositivos móviles y PC.)

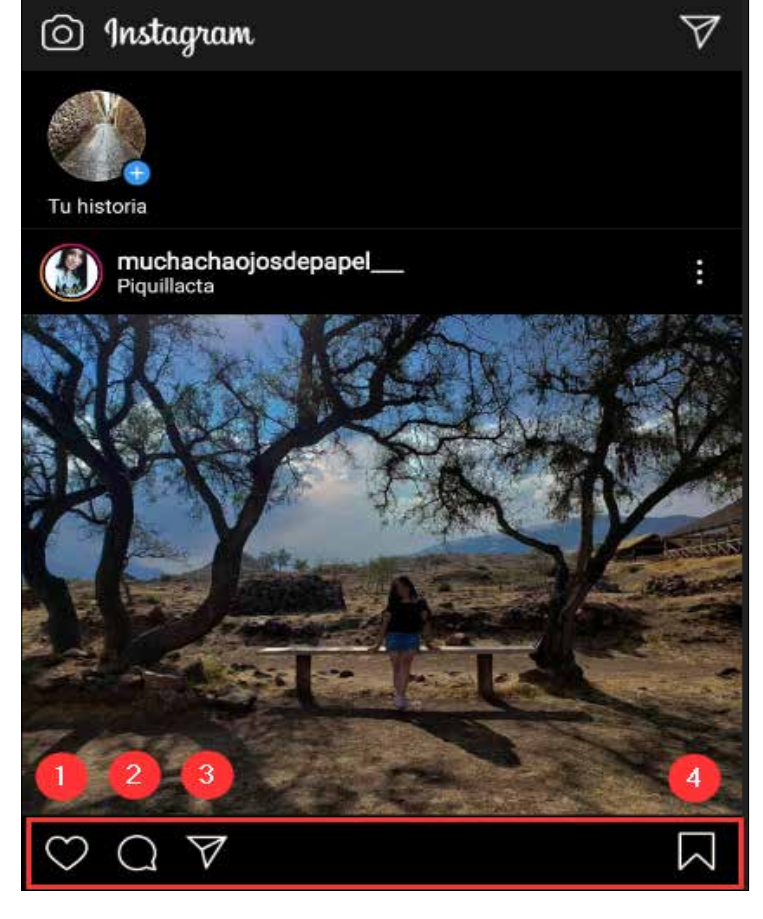

- 1. Botón para dar ME GUSTA a una publicación.
- 2. Botón para COMENTAR una publicación.
- Botón para enviar Mensaje PRIVADO al usuario que compartio la publicación.
   Botón para GUARDAR

. Botón para GUARDAR publicación en tu Colección.

#### **REDES SOCIALES**

Las redes sociales son sitios de internet formados por comunidades de individuos con intereses o actividades en común (como amistad, parentesco, trabajo) y que permiten el contacto entre estos, con el objetivo de comunicarse e intercambiar información.

### https://www.facebook.com

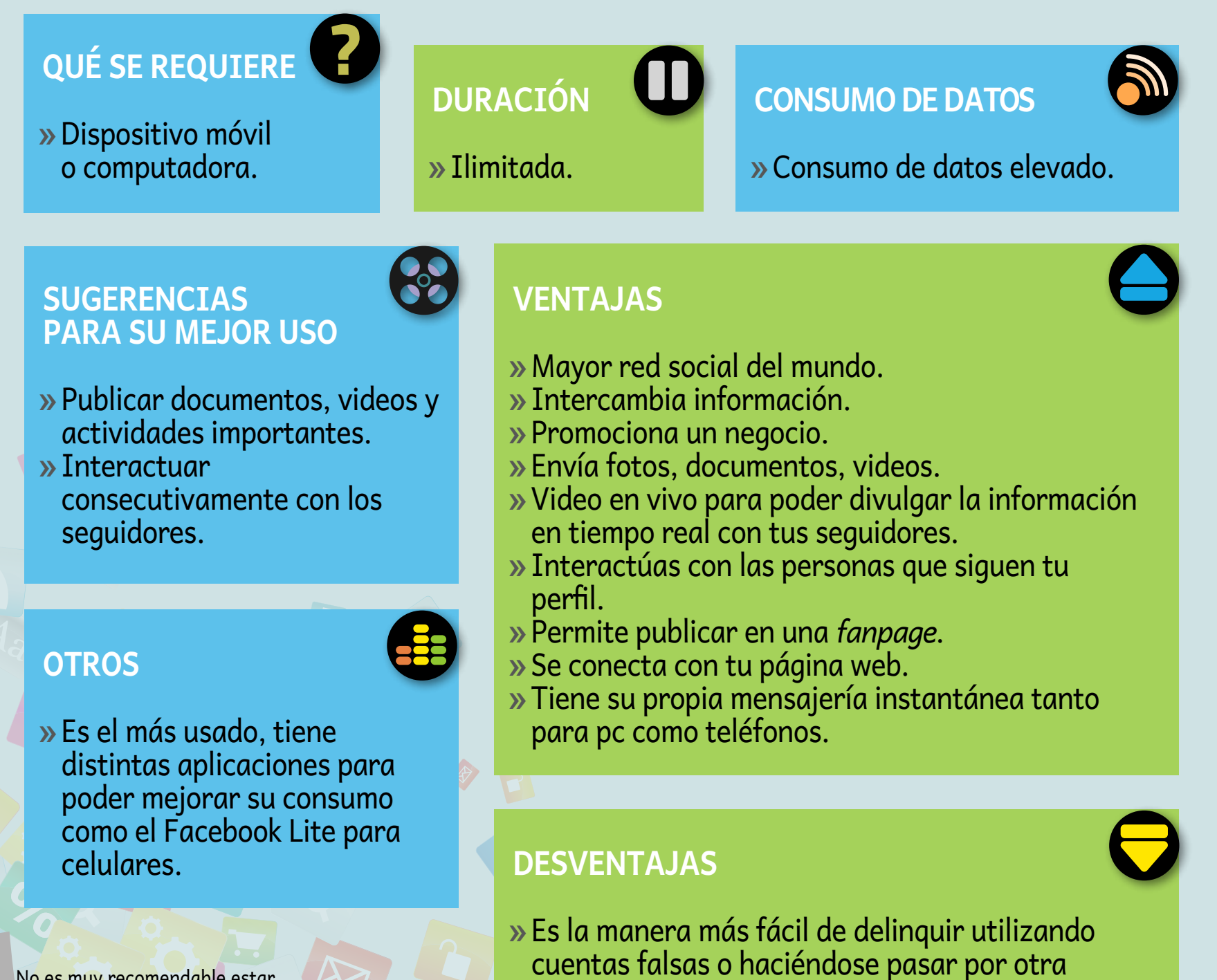

persona o empresa de confianza (phishing).

» No se tiene privacidad, es muy público.

No es muy recomendable estar en todas las redes sociales, lo mejor y adecuado es tener información de buena calidad y de manera oportuna.

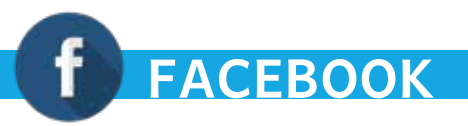

#### **INSTALACIÓN DE FACEBOOK**

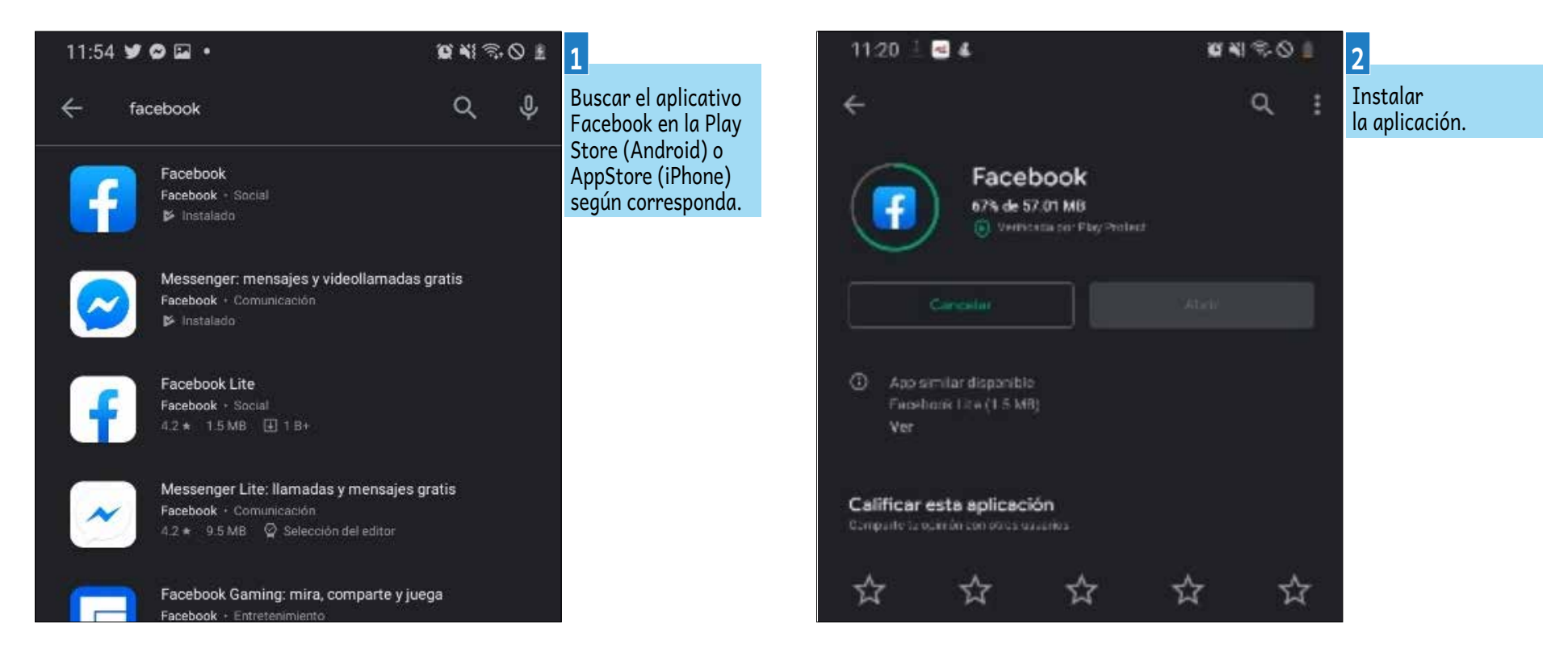

#### **CREANDO UNA CUENTA EN FACEBOOK**

Para crear una cuenta en Facebook desde un dispositivo móvil, realiza los pasos siguientes:

| HB14D4 (19150)                                              | 101504 W0102                                                                                                    | 2                                  |                                            | 3                                                               | <ul> <li>H S 4 B 4 B 5 B 8</li> <li>Fecha de nacimiento</li> </ul> | 4                                   |
|-------------------------------------------------------------|----------------------------------------------------------------------------------------------------|------------------------------------|--------------------------------------------|-----------------------------------------------------------------|--------------------------------------------------------------------|-------------------------------------|
| Abrir el<br>aplicativ<br>elegir cre<br>cuenta d<br>Facebool | o y<br>ear<br>e<br>k.                                                                                                    | Permitir<br>acceso a<br>contactos. | "Class to Tarrest"<br>Anticida<br>Anticida | Ingresar<br>Nombres y<br>Apellidos y<br>pulsar en<br>SIGUIENTE. | Préclam doubles                                                    | Ingresar<br>fecha de<br>nacimiento. |
| Start Loaring for Recolumn                                  | and the part function of sources of the sources of the source of the source of the sou |                                    |                                            |                                                                 |                                                                    |                                     |
| C 0 8                                                       | < 0 m                                                                                                    |                                    | 0 14                                       |                                                                 | 0 N                                                                |                                     |

 $\rightarrow$ 

FACEBOOK

#### INSTALACIÓN, USO Y CONSEJOS

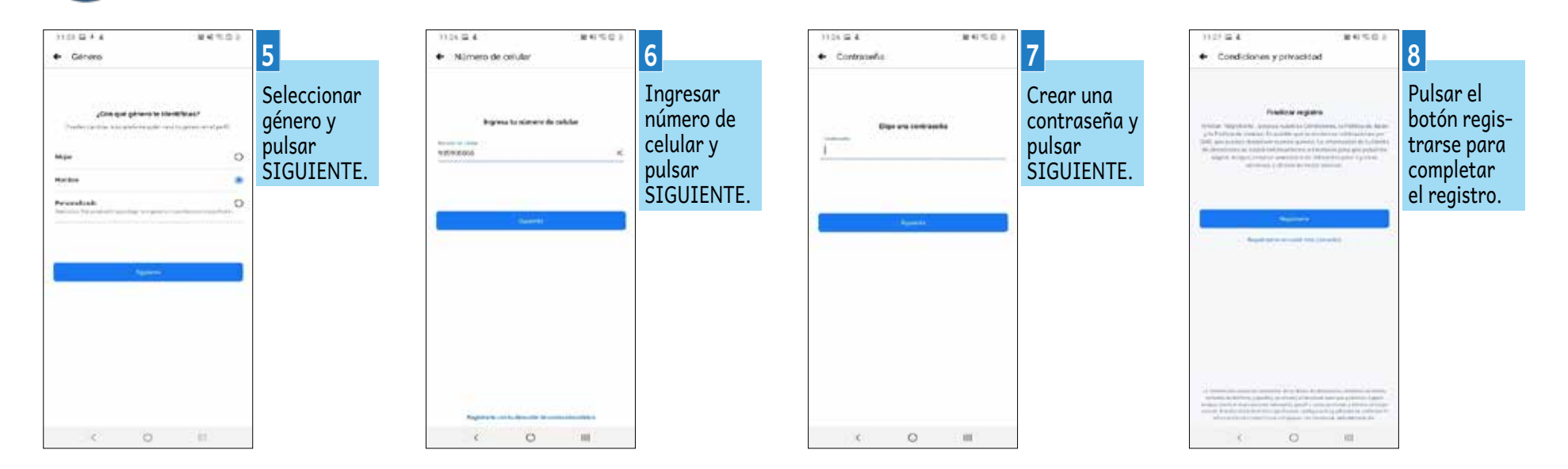

Para crear una cuenta en Facebook desde un PC, realiza los pasos siguientes:

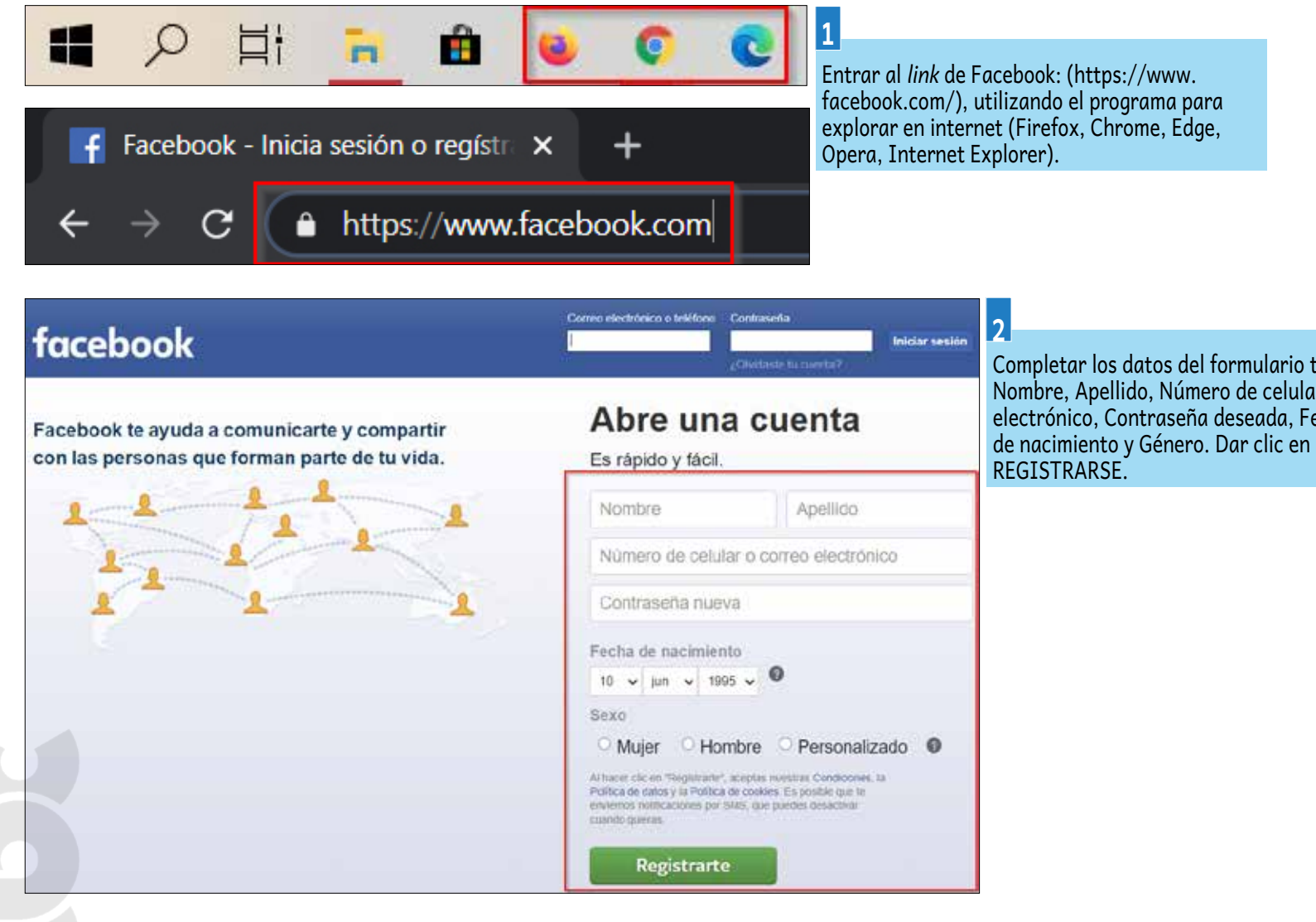

Completar los datos del formulario tales como: Nombre, Apellido, Número de celular o Correo electrónico, Contraseña deseada, Fecha de nacimiento y Género. Dar clic en el botón

35

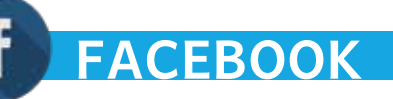

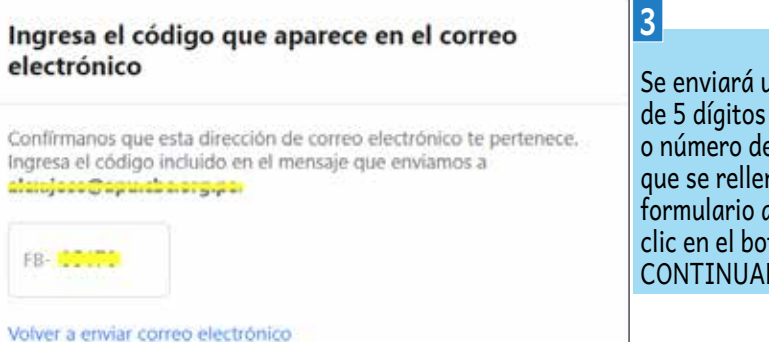

Se enviará un código de 5 dígitos al correo o número de celular que se rellenó en el formulario anterior; clic en el botón CONTINUAR.

| contra confirmada                                             | 4                                           |  |
|---------------------------------------------------------------|---------------------------------------------|--|
| Confirmaste tu cuenta correctamente con el correo electrónico | Para con-<br>cluir con el<br>registro, clic |  |
| Aceptar                                                       | en el botón<br>ACEPTAR.                     |  |

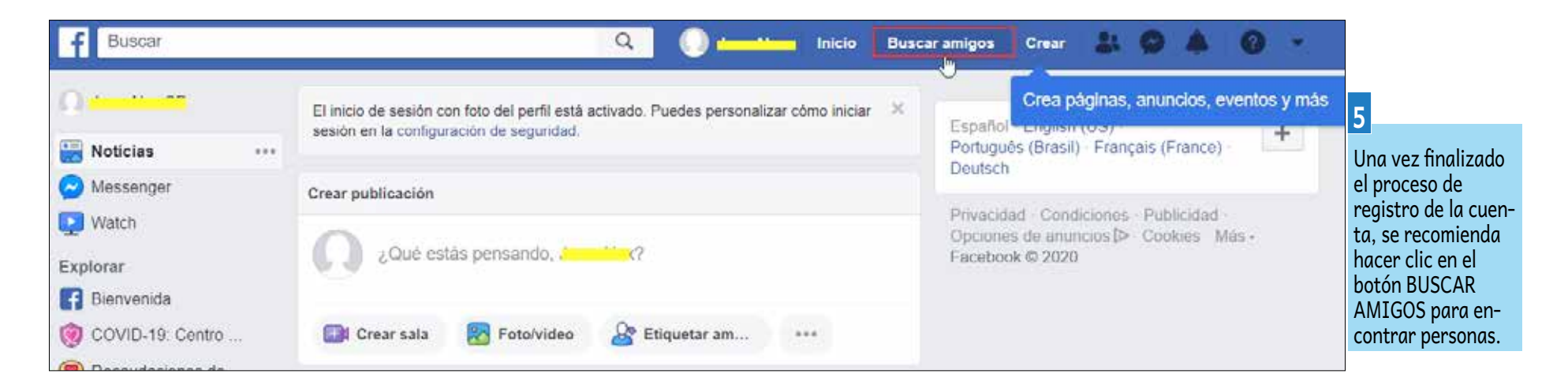

| f                           | 🔍 🕕 🕂 Inicio Buscar amigos Crear 🔉 🔗 🔺 📀 🔻 6                                                              |                                                                                                    |
|-----------------------------|----------------------------------------------------------------------------------------------------|----------------------------------------------------------------------------------------------------|
|                             | Se<br>co<br>da<br>ag<br>pa<br>red<br>se<br>po<br>Co<br>Editar perfil ∷≣ Registro de actividad ····        | recomienda<br>mpletar los<br>tos del perfil y<br>regar una foto<br>ra que su perfil<br>cién creado<br>a reconocido<br>r personas<br>nocidas. |
| Agregar foto<br>Biografía • | Información Amigos Fotos 🔒 Archivo Más 🔻                                                                  |                                                                                                    |
| Completaste 4 de 9          | <ul> <li>✓ Crear publicación O Foto/video O Video en vivo</li> <li>✓ Acontecimiento importante</li> </ul> |                                                                                                    |
| Aboncoy.                    | ¿Qué estás pensando?                                                                                      |                                                                                                    |
| Ingresa tu ciudad actual    | 😵 Foto/video 🛛 🔓 Etiquetar am 😜 Sentimiento/ 🚥                                                            |                                                                                                    |
| S Público T Omitir Guardar  | Publicaciones                                                                                             |                                                                                                    |
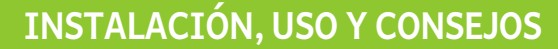

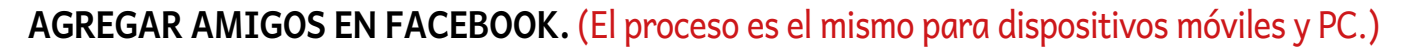

FACEBOOK

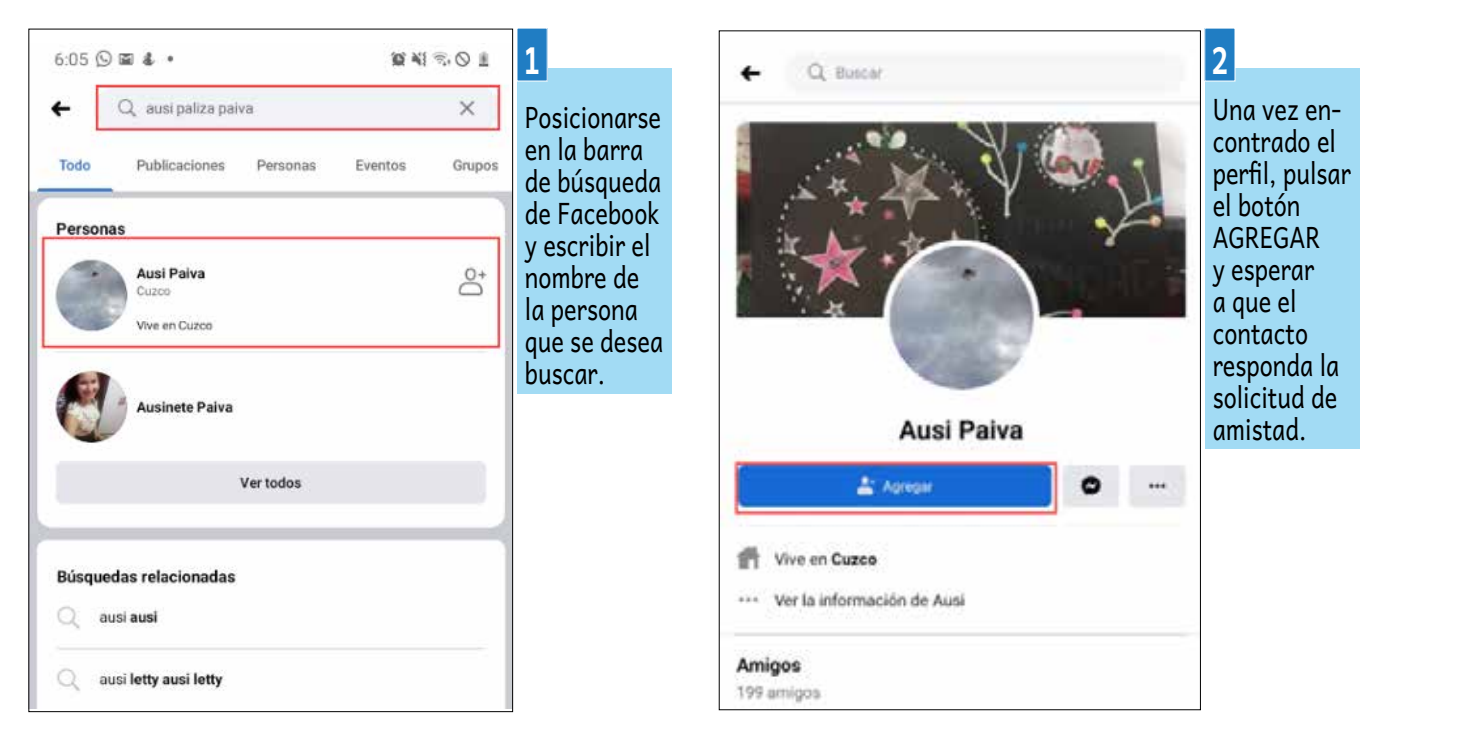

### PUBLICAR Y COMPARTIR EN FACEBOOK. (El proceso es el mismo para dispositivos móviles y PC.)

El entorno principal de Facebook esta conformado por los *feeds*, que vienen a ser las publicaciones hechas y compartidas por los usuarios que están en tu lista de amigos, páginas que sigues y, de igual manera, por las publicaciones hechas desde tu perfil. A continuación se muestra cómo crear una publicación y cómo compartir una:

| facebook Q 💞                                                                                                    | 1                                                                                                    | <ul> <li>Crear publicación</li> </ul>                                                                                                    | Process 2                                                                                                    | ← Crear publicación                                                                                                    | PUBLICAR 3                                                                                                    |
|----------------------------------------------------------------------------------------------------|----------------------------------------------------------------------------------------------------|----------------------------------------------------------------------------------------------------|----------------------------------------------------------------------------------------------------|----------------------------------------------------------------------------------------------------|----------------------------------------------------------------------------------------------------|
| Image: Second second secon | Seleccionar<br>el primer<br>cuadro de<br>texto, el<br>que tiene<br>la pregunta<br>¿QUÉ ESTÁS<br>PENSANDO?<br>que aparece<br>en el <i>feed</i> de<br>Facebook. | Aver, Jose SP<br>(3 Yoshise *   + Abum *  <br>2 Qué estás pensando?<br>Cué estás pensando?<br>Créar sala<br>Contribute un la ampre per video hai typese de la<br>marca | Se abrirá<br>una nueva<br>ventana en<br>donde colo-<br>carás lo que<br>vas a publi-<br>car: texto,<br>imágenes,<br>videos,<br>transmisio-<br>nes en vivo,<br>localización | Aix Jose 5P<br>Aix Jose 5P<br>Aix and a<br>Restance<br>Restance | Una vez<br>redactada<br>la publica-<br>ción, podrás<br>configurar<br>el nivel de<br>privacidad/<br>visibilidad de<br>tu publica-<br>ción pulsan-<br>do el botón<br>resaltado |
| Crear una<br>historia       Image: Crear una<br>historia       Image: Crear una<br>historia       Image: Crear una<br>historia       Image: Crear una<br>historia         Junior Supo Palomino I+ MOTORIZADOS PERU<br>historia       Image: Crear una<br>historia       Image: Crear una<br>historia       Image: Crear una<br>historia       Image: Crear una<br>historia         Junior Supo Palomino I+ MOTORIZADOS PERU<br>historia       Image: Crear una<br>historia       Image: Crear una<br>historia       Image: Cr                                                                                                    |                                                                                                    | Foto/video            Etiquetar armigos              Sentimiento/actividad              Estoy aqui              Color de fondo              Transentar                 |                                                                                                    | Agregar a to publicación                                                                                                    |                                                                                                    |

## FACEBOOK

### INSTALACIÓN, USO Y CONSEJOS

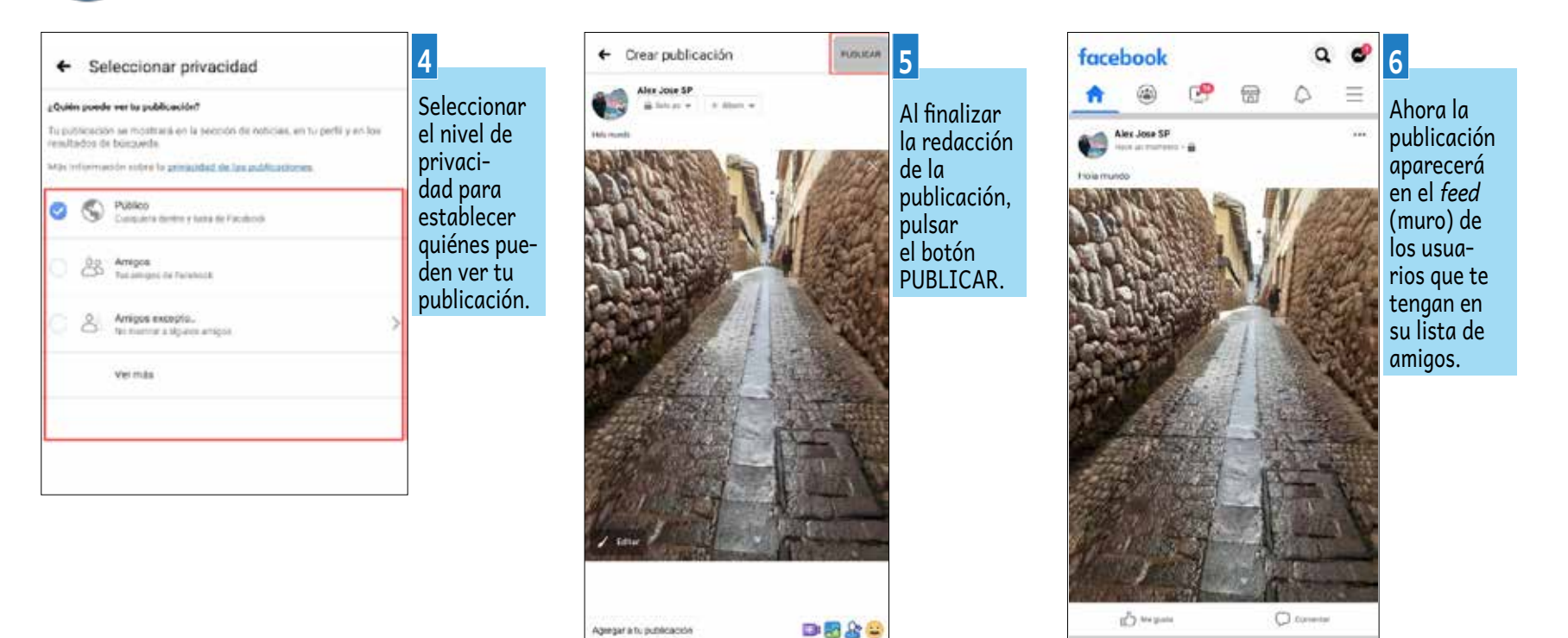

#### AGREGAR FOTOS Y VIDEOS EN FACEBOOK. (El proceso es el mismo para dispositivos móviles y PC.)

Agergar a tu publicación

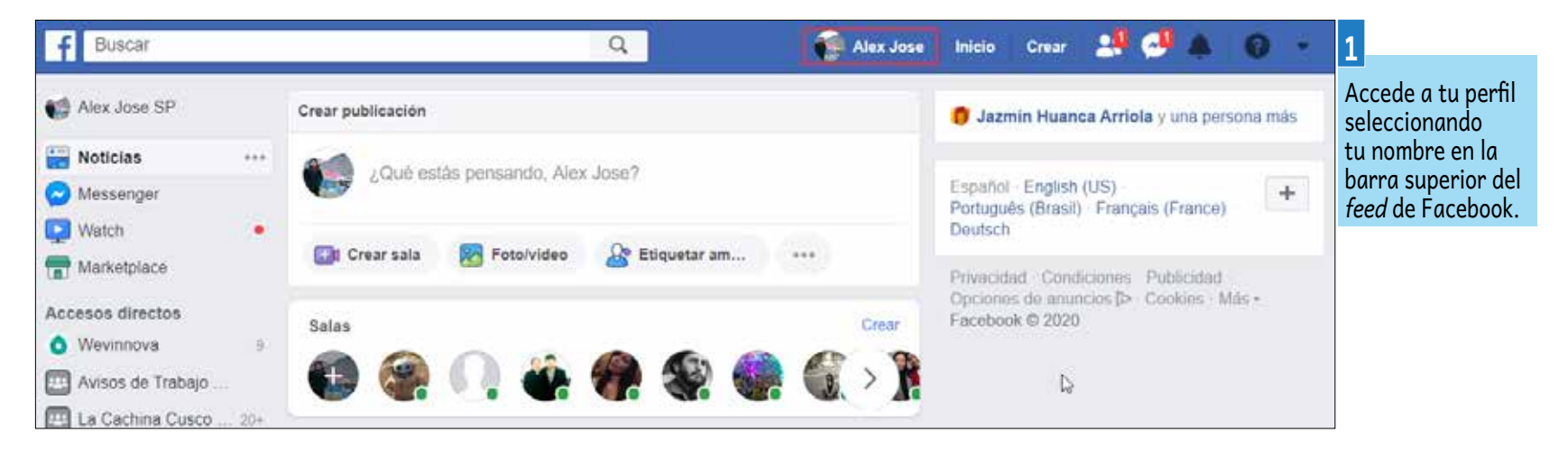

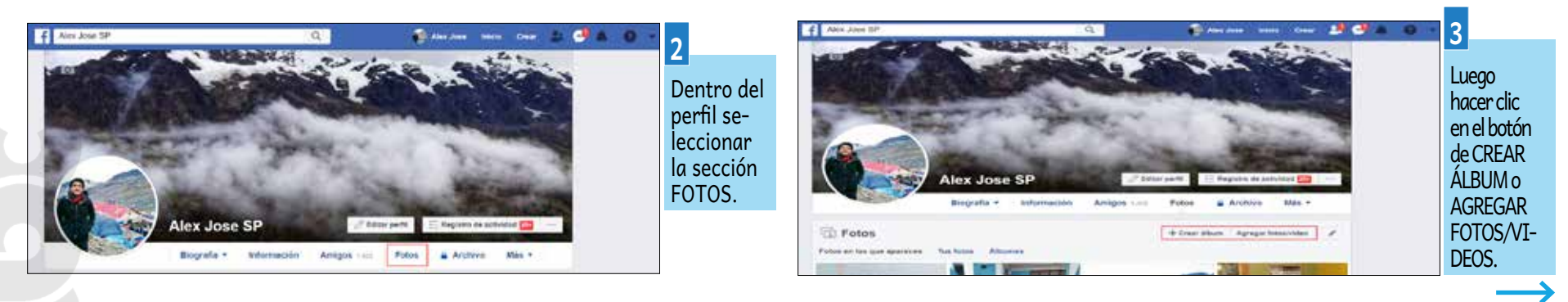

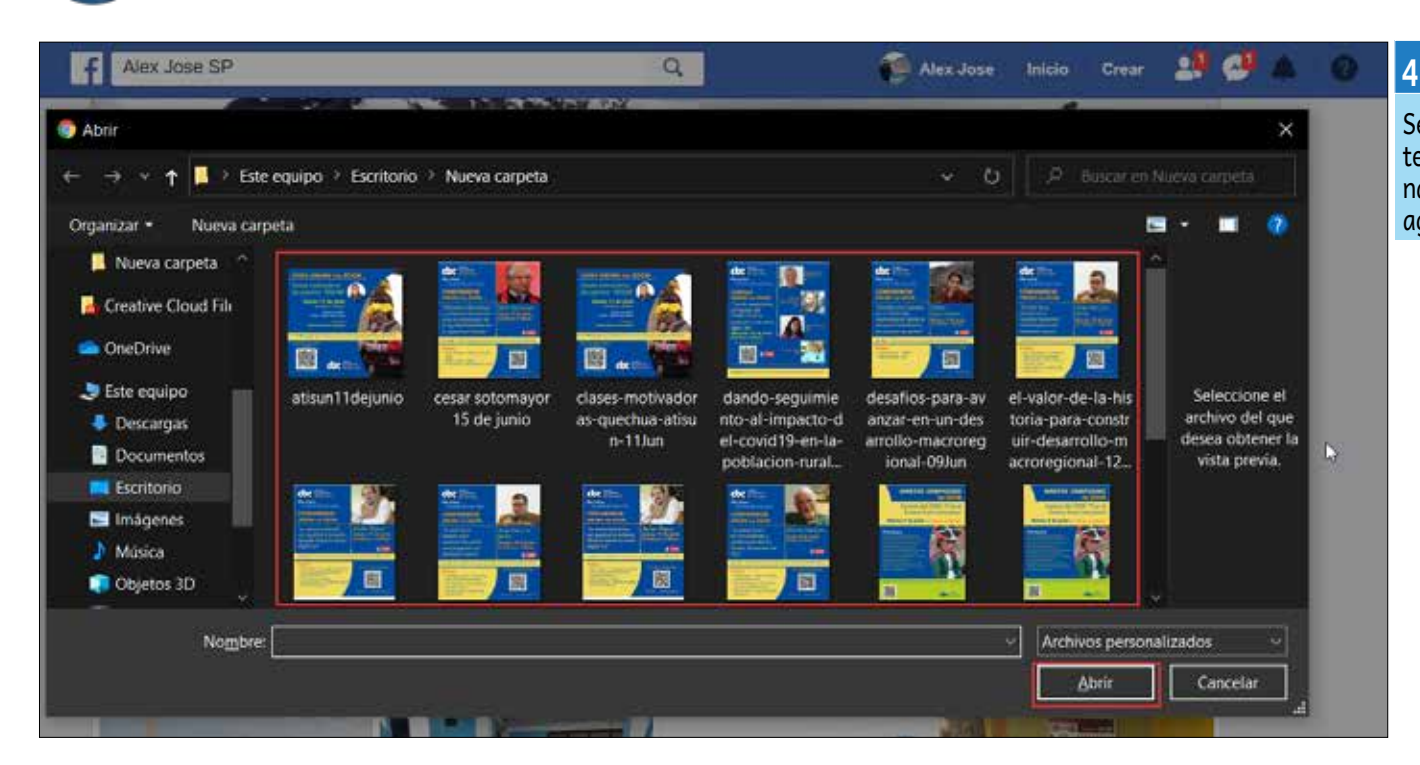

Se abrirá una ventana del explorador de contenido multimedia de tu dispositivo, seleccionar el o los contenidos multimedia que desees agregar a tu perfil y pulsar el botón ABRIR.

| Upload Photos/Videos              |             | ×        | 5                                                                    |
|-----------------------------------|-------------|----------|----------------------------------------------------------------------|
| Haz un comentario sobre estas     | totos<br>+  | ٩        | El cont<br>media<br>anterio<br>cargar<br>acomp<br>nido co<br>descrip |
| En ¿Dónde se tomaron estas fotos? |             |          | zación                                                               |
| 8 2 8                             | 🔒 Solo yo 🕶 | Publicar |                                                                      |

FACEBOOK

El contenido multimedia seleccionado anteriormente se cargará; puedes acompañar el contenido con etiquetas, descripción, localización y ubicación.

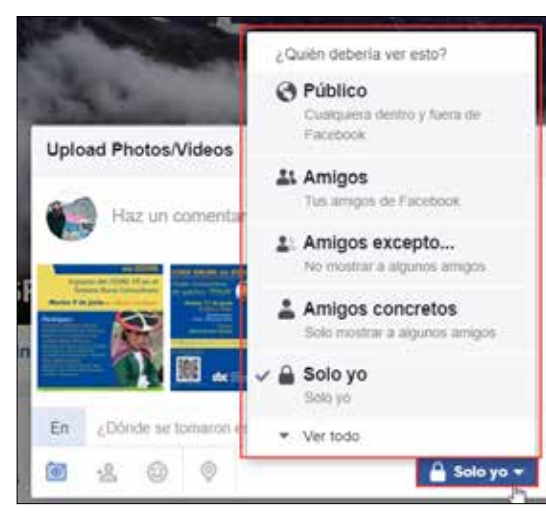

Puedes seleccionar el nivel de privacidad, del contenido multimedia cargado, haciendo clic en el botón resaltado.

6

×

6

Publicar

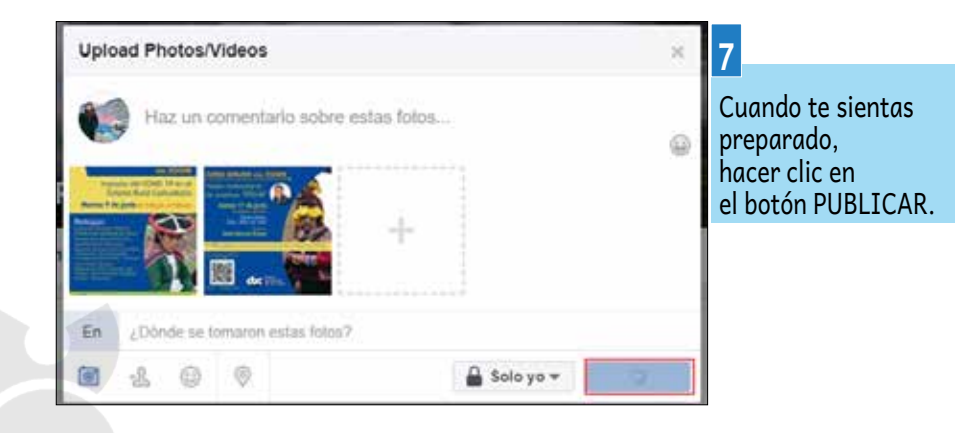

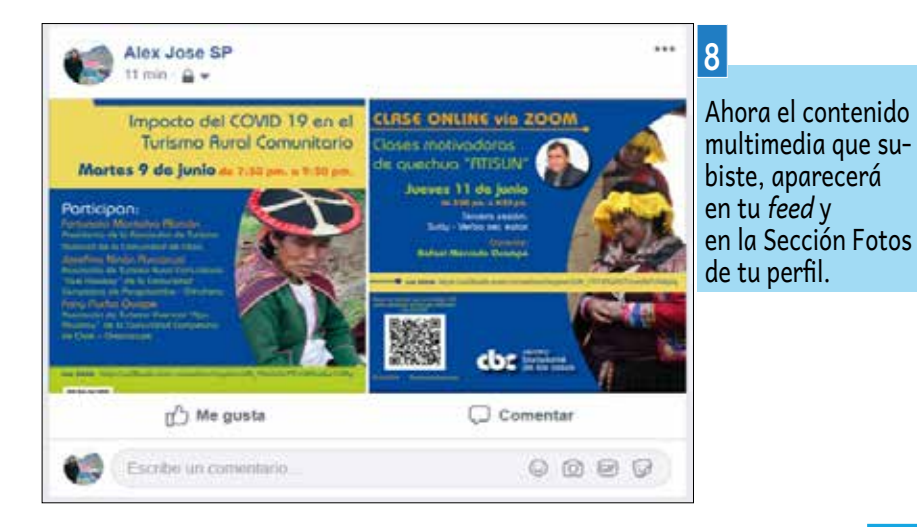

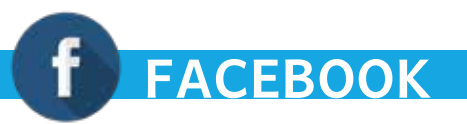

CREAR EVENTOS EN FACEBOOK. (El proceso es el mismo para dispositivos móviles y PC.)

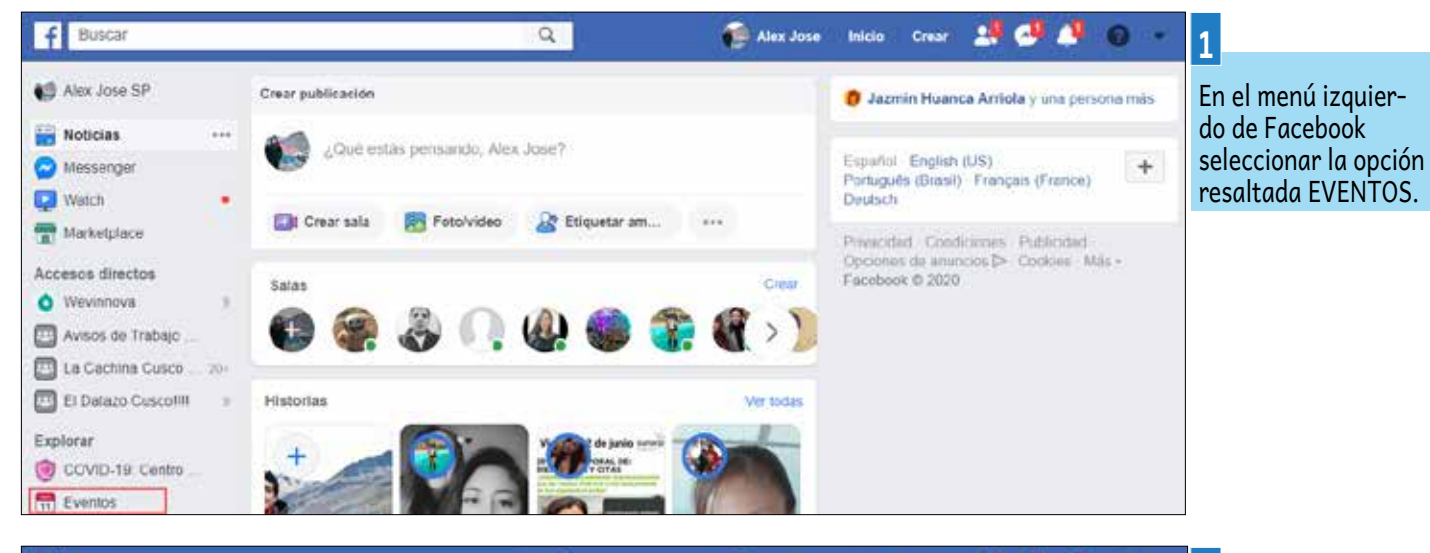

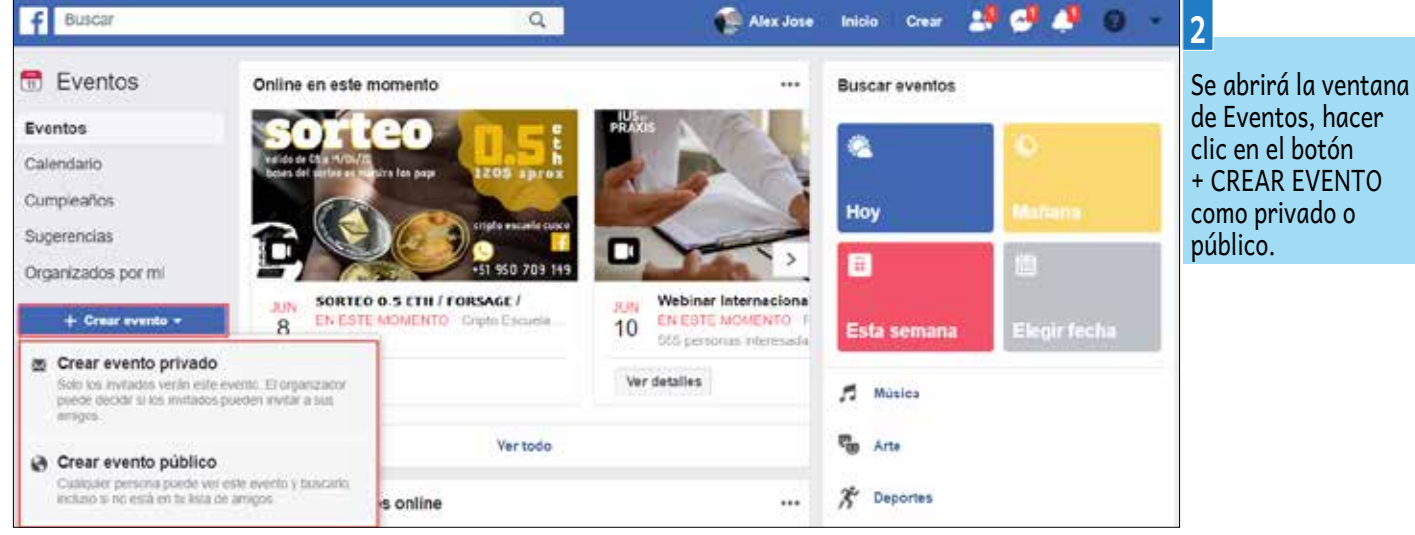

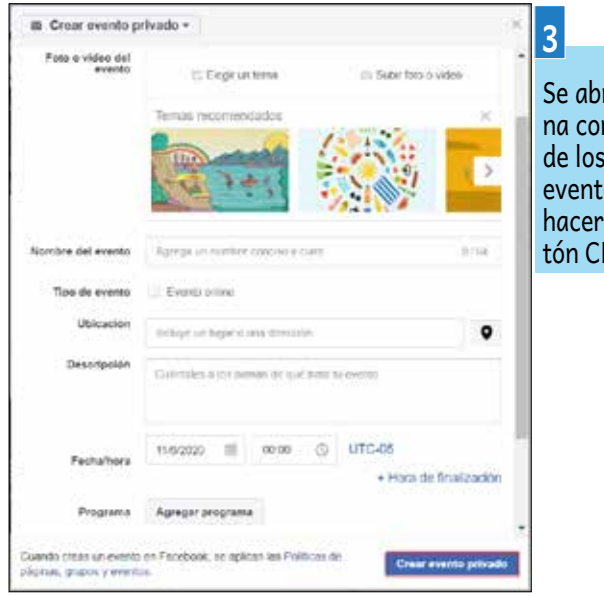

Se abrirá una ventana con el formulario de los datos del evento, rellenarlos y hacer clic en el botón CREAR EVENTO.

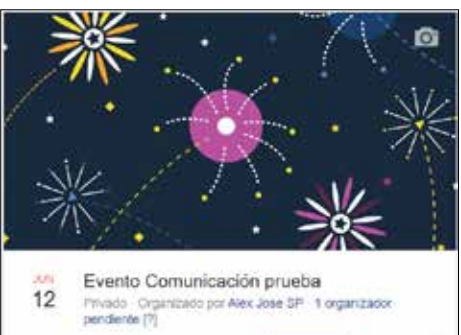

() Martana a las 14.30 Martana - 5-2110 Pointe

Los invitados no pueden compartirlo

1 asistirán - 0 tal vez asistan - 1 invitados

E Sala de Alex Jose

@ Inviter / Editer ...

@ Invitar

Luego de crear el evento, hacer clic en el botón INVITAR para invitar a los contactos disponibles en tu lista de amigos.

### **REDES SOCIALES**

Las redes sociales son sitios de internet formados por comunidades de individuos con intereses o actividades en común (como amistad, parentesco, trabajo) y que permiten el contacto entre estos, con el objetivo de comunicarse e intercambiar información.

### https://twitter.com/?lang=es

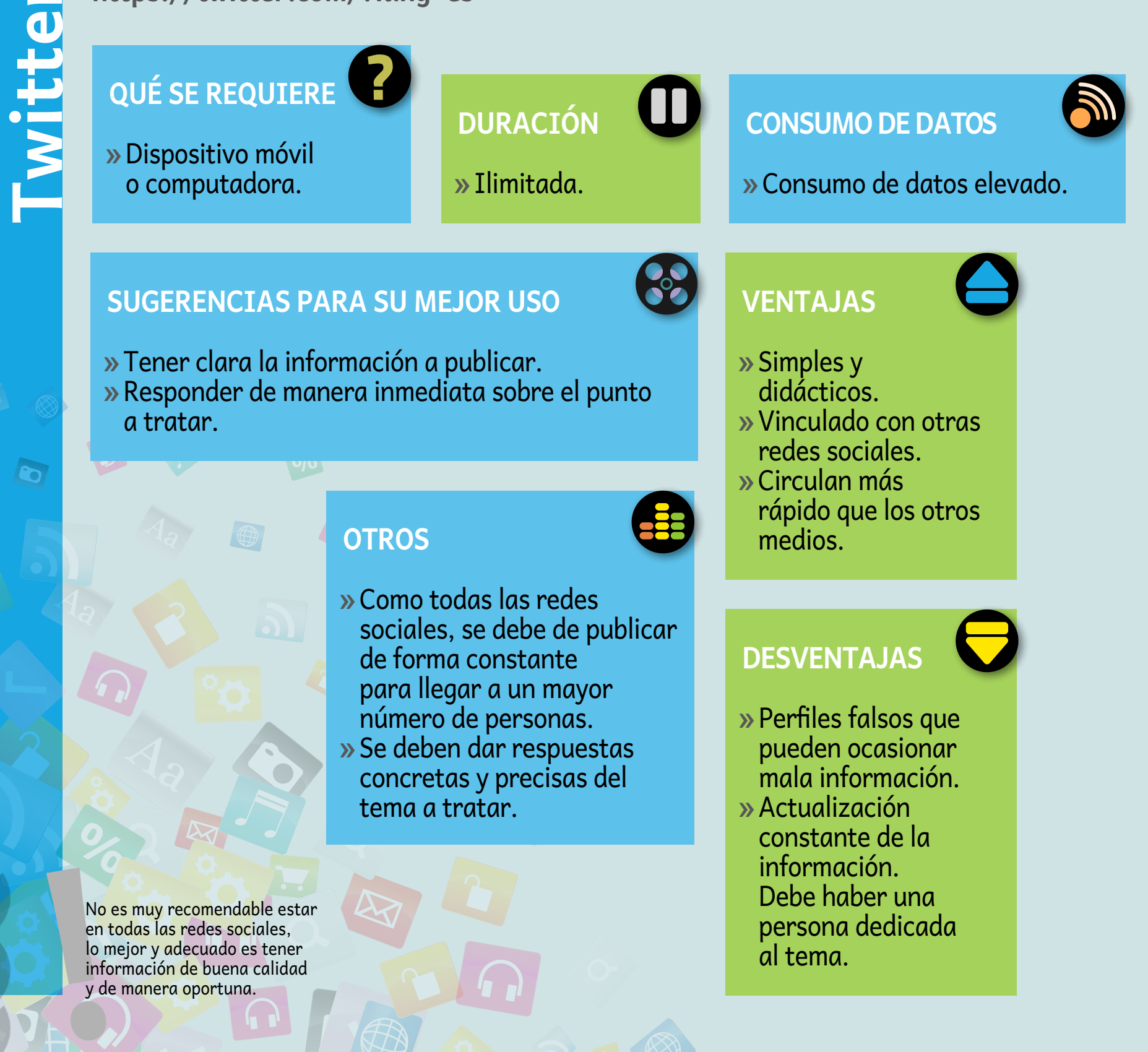

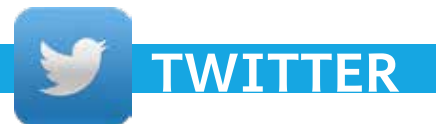

### **INSTALACIÓN DE TWITTER**

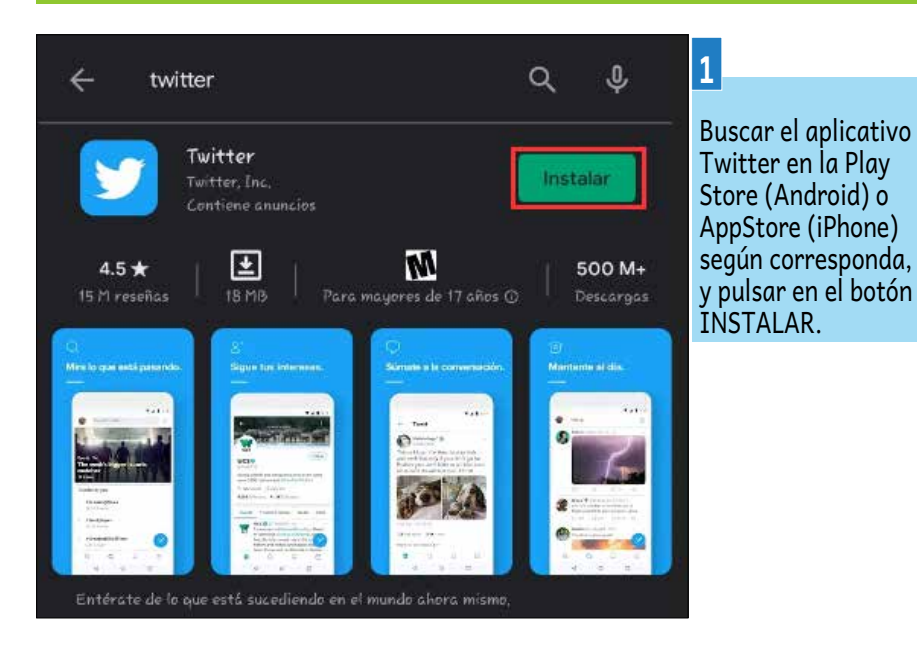

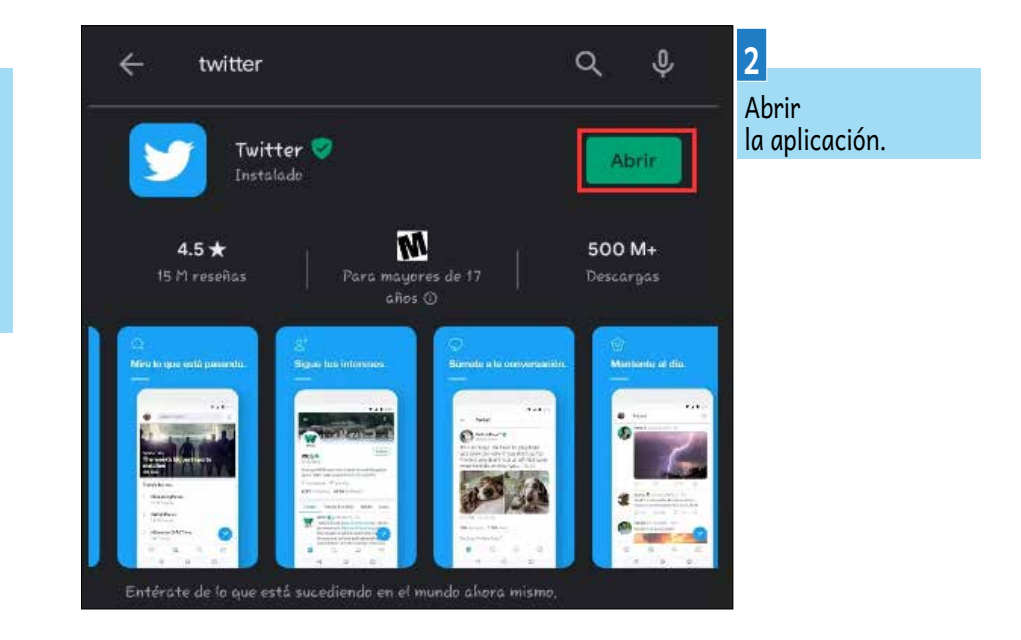

#### CREANDO UNA CUENTA EN TWITTER. (El proceso es el mismo para dispositivos móviles y PC.)

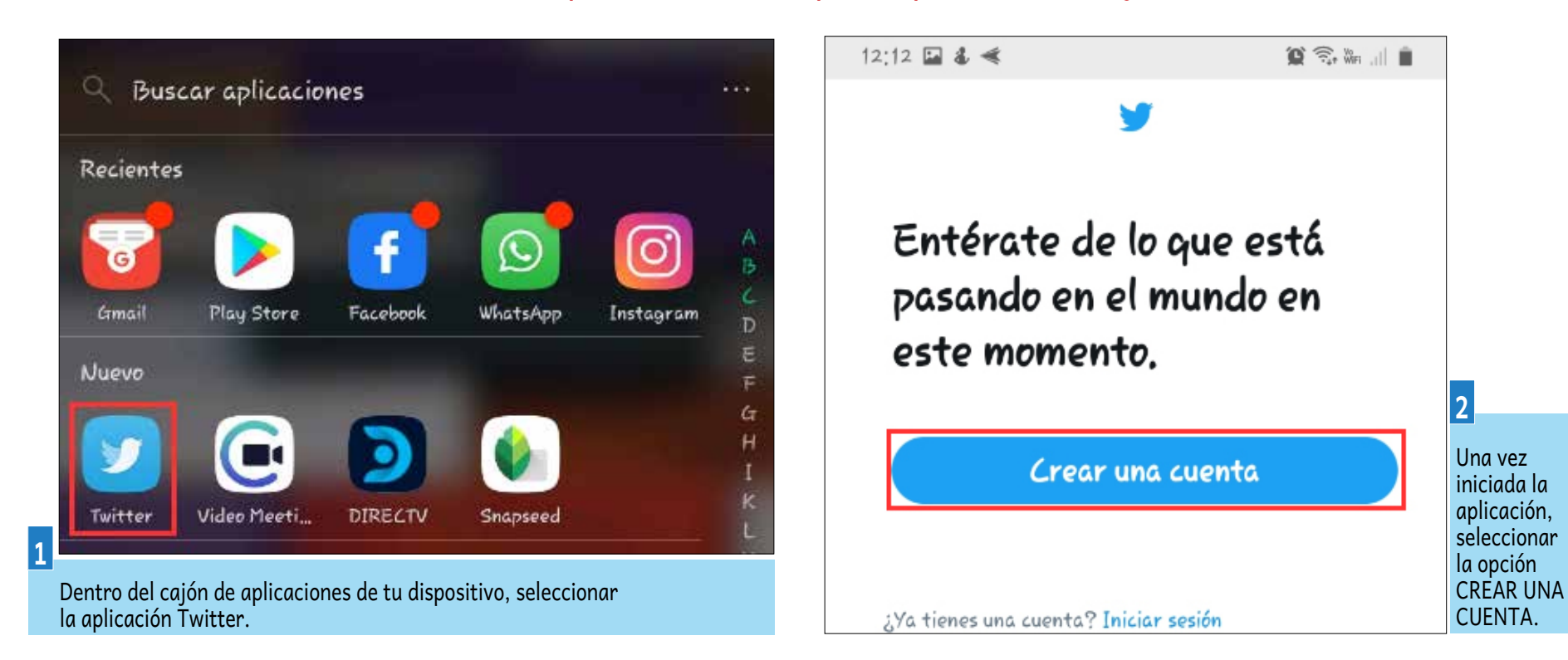

 $\rightarrow$ 

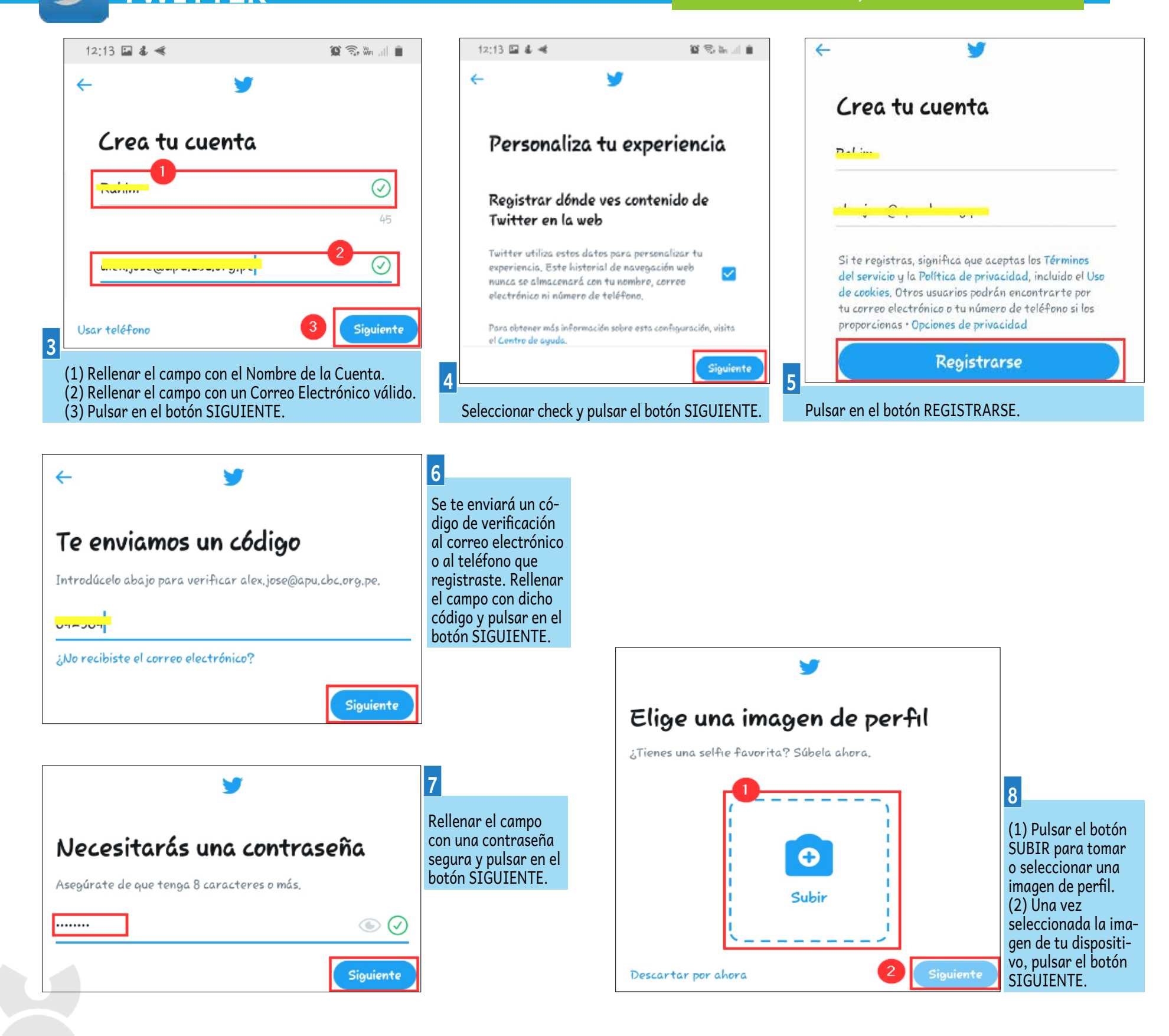

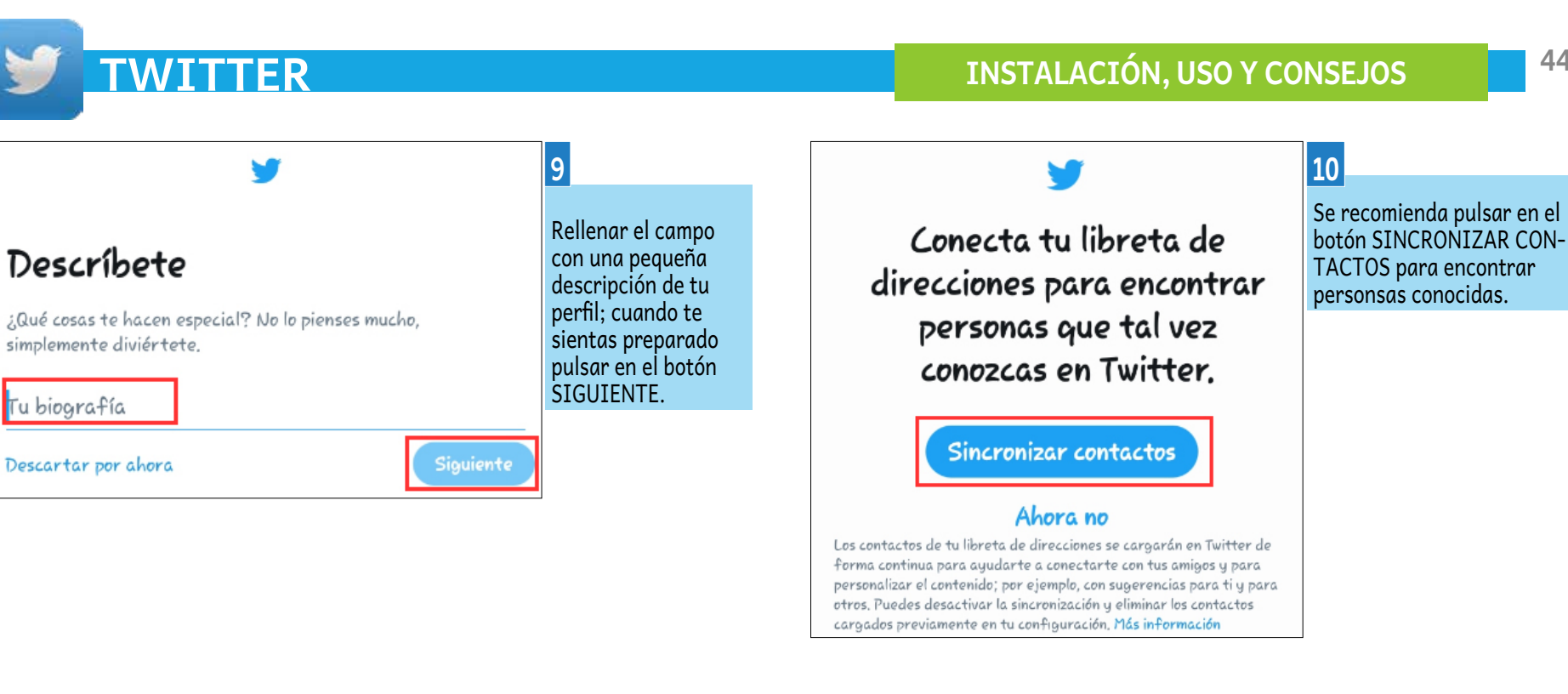

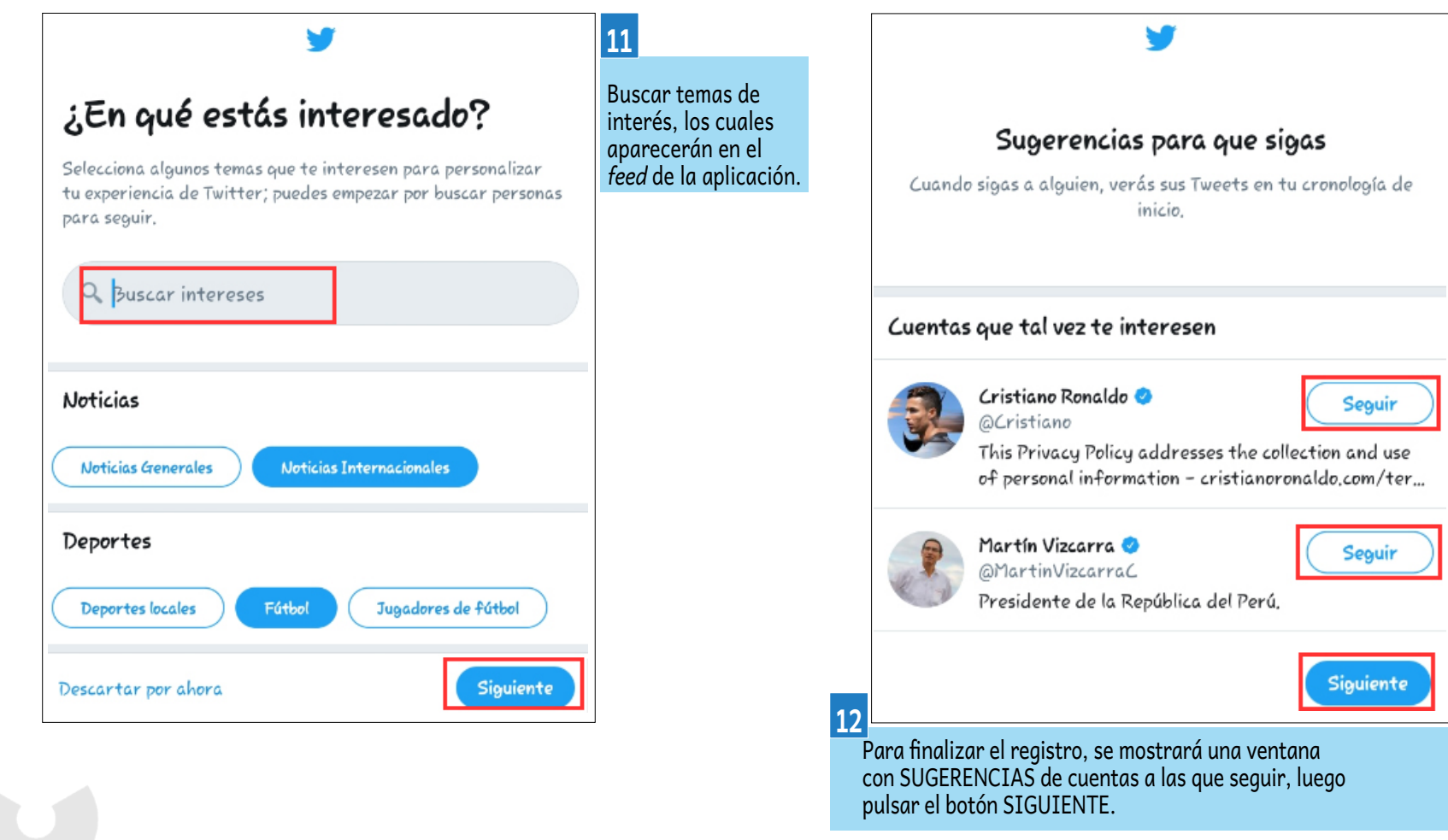

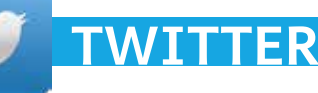

### SEGUIR UNA CUENTA EN TWITTER. (El proceso es el mismo para dispositivos móviles y PC.)

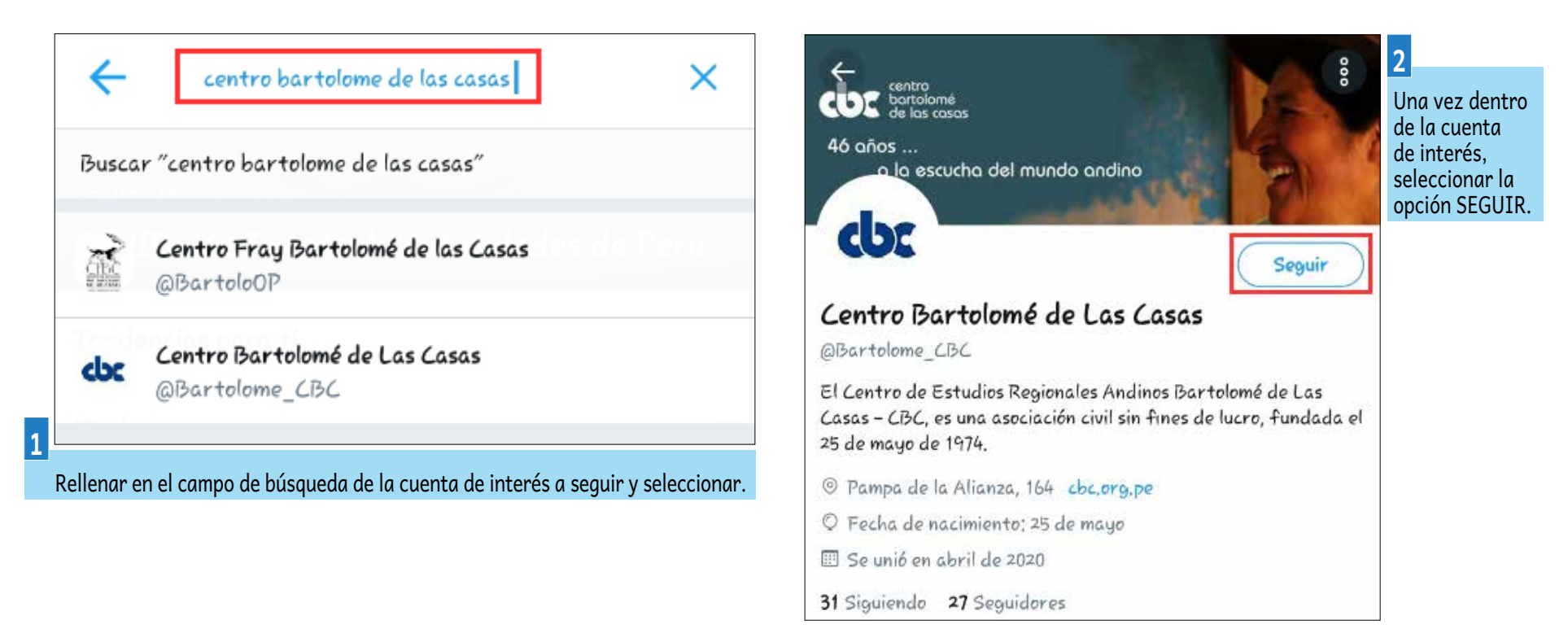

### RETWITTEAR UNA PUBLICACION EN TWITTER. (El proceso es el mismo para dispositivos móviles y PC.)

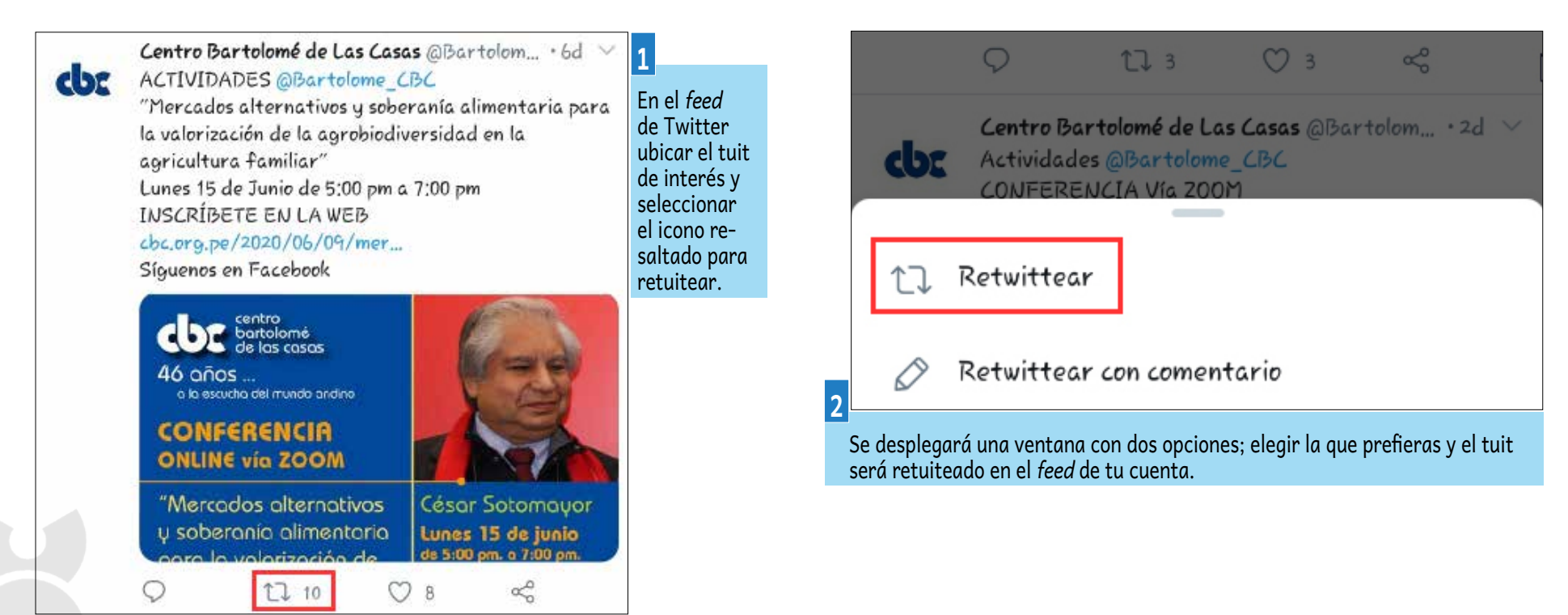

### REDACTAR UN TUIT EN TWITTER. (El proceso es el mismo para dispositivos móviles y PC.)

TWITTER

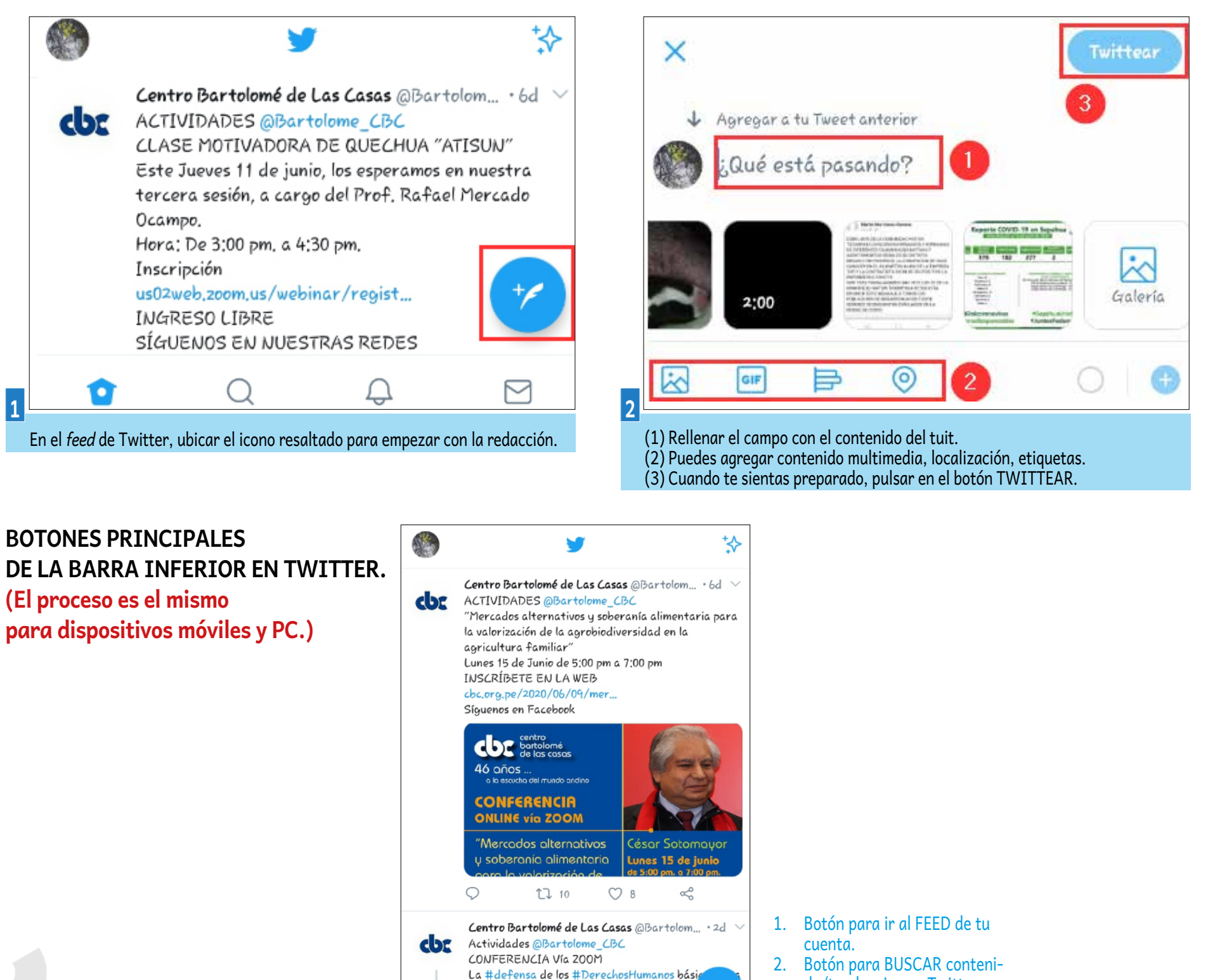

#construir una propuesta #macroregional s

Martes 14 de Junio de 🕖 5:00 pm a 7:00 pr

Q

 $\square$ 

INSCRÍBE 2 EN LA WEB

Q

- do/tendencias en Twitter. 3. Botón para ver Notificaciones
- de tu cuenta. 4. Botón para ENVIAR y VER
- Botón para ENVIAR y VER mensajes.

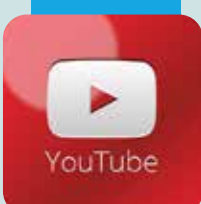

YouTube

### **REDES SOCIALES**

Las redes sociales son sitios de internet formados por comunidades de individuos con intereses o actividades en común (como amistad, parentesco, trabajo) y que permiten el contacto entre estos, con el objetivo de comunicarse e intercambiar información.

### https://www.youtube.com/

QUÉ SE REQUIERE

» Dispositivo móvil o computadora.

### CONSUMO DE DATOS

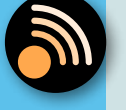

- » Según el video que veas o descargues.

### SUGERENCIAS PARA SU MEJOR USO

» Tener un patrón del video a subir.

DURACIÓN

» Ilimitada.

» Subir constantemente video de desarrollo de actividades precisos y concisos.

### OTROS

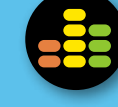

» Si la información a publicar es atractiva y llamativa, puedes tener cierta credibilidad sobre un tema concreto, a eso se la llama un "INFLUENCER".

### VENTAJAS

- » Subir videos de manera rápida.
- » Es el más popular entre las plataformas de videos.
- » Se visualiza de manera inmediata sin necesidad de descargar el video.
- » Es amigable e intuitivo.

### DESVENTAJAS

- » Limitada en el tamaño del video a publicar.
- » Los comentarios no se pueden bloquear.

#### No es muy recomendable estar en todas las redes sociales, lo mejor y adecuado es tener información de buena calidad y de manera oportuna.

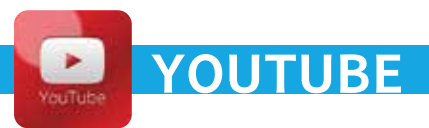

### **INSTALACIÓN DE YOUTUBE**

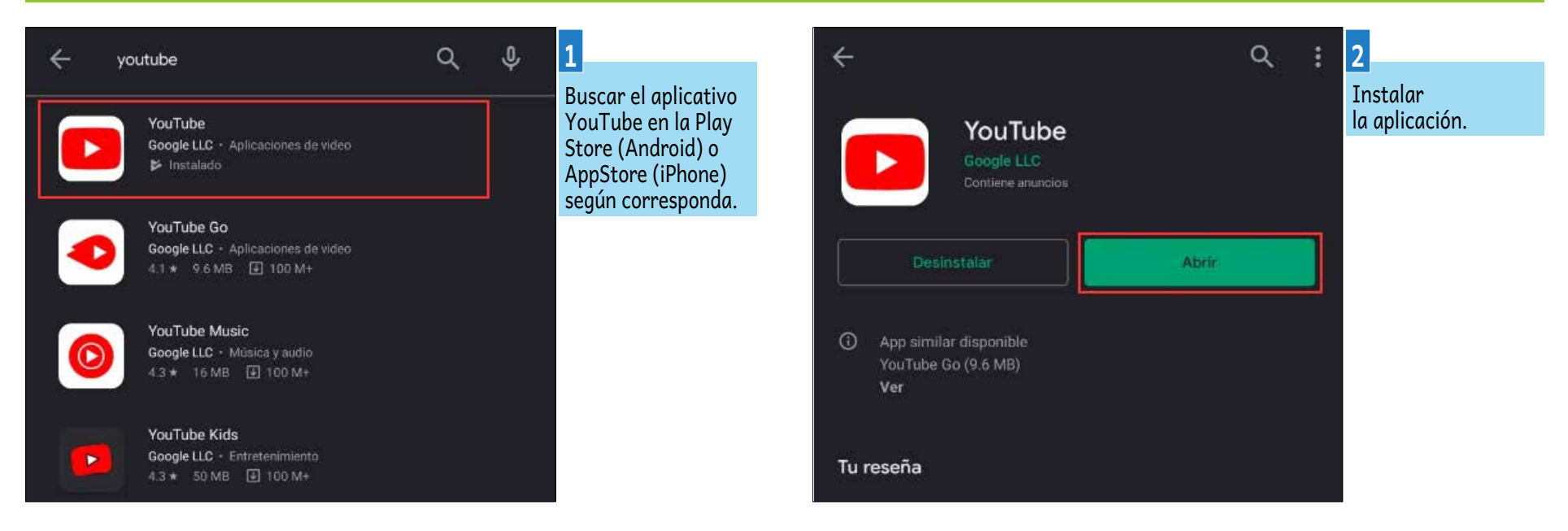

### CREANDO UNA CUENTA EN YOUTUBE. (El proceso es el mismo para dispositivos móviles y PC).

La plataforma de YouTube utiliza la cuenta de Google para poder acceder, en dispositivos móviles con el sistema operativo Android, la cuenta Google se configura en el primer uso, por lo que al instalar y abrir el aplicativo de YouTube iniciará sesión con la cuenta Google configurada en el móvil.

Por lo tanto, se hará la demostración de creación de cuenta desde una PC, ya que el procedimiento es el mismo para móviles.

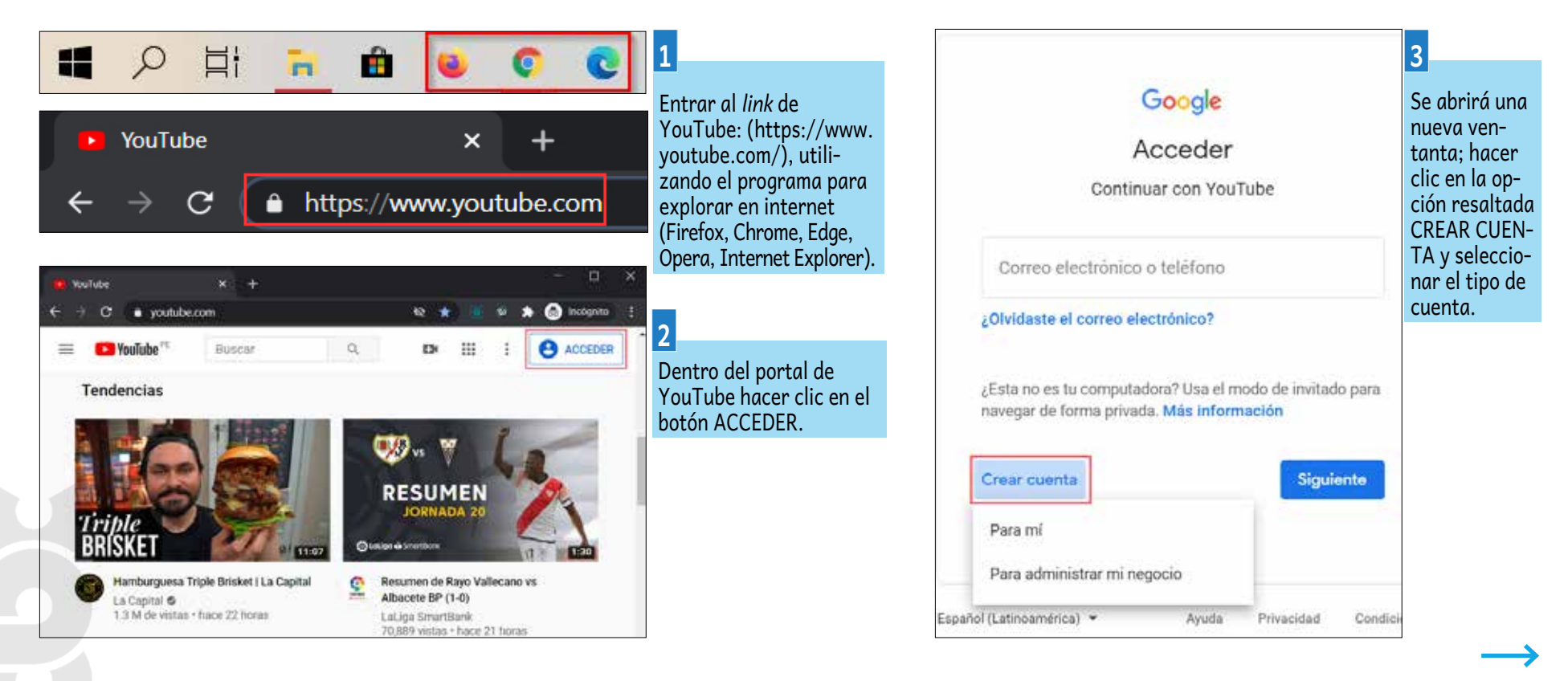

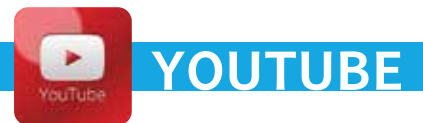

#### Google

#### Crear tu cuenta de Google

Continuar con YouTube

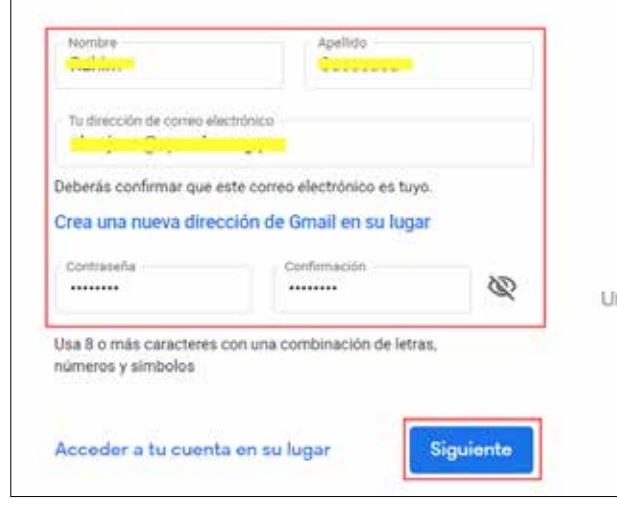

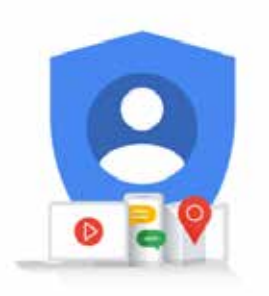

Una cuenta. Todos los servicios de Google a tu disposición.

#### Google

### Verificar tu dirección de correo electrónico

Ingresa el código de verificación que te enviamos a

| Ingresar el código<br>342785                                                                 |           |
|----------------------------------------------------------------------------------------------|-----------|
| Atrás                                                                                        | Verificar |
| Ingresar el código<br>de confirmación de<br>cinco dígitos enviado a<br>su correo eletrónico. |           |

### 7

En la nueva ventana, rellenar el formulario con un número de telófono válido, fecha de nacimiento y género. Hacer clic en el botón SIGUIENTE.

4

En la nueva ventana, rellenar los campos del formulario con información válida y un correo electrónico, donde se enviará un código de confirmación para el registro de la cuenta; hacer clic en el botón SIGUIENTE.

#### Google

#### Verificar que este correo electrónico sea tuyo

#### -----

Recientemente, se ingresó esta dirección de correo electrónico para verificarla

Puedes usar este código para confirmar que te pertenece.

#### 684931

Si no fuiste tú, es posible que otra persona haya cometido un error al escribir la dirección de correo electrónico. Conserva este código. No necesitas realizar ninguna otra acción en este momento.

El equipo de Cuentas de Google

Te envianos este correo electrónico para notificarte acerca de cambios importantes en tu cuenta y en los servicios de Google.

© 2020 Google Inc.,1600 Amphitheatre Parkway, Mountain View, CA 94043, USA

5

Verificar en la bandeja de entrada del correo electrónico ingresado, el correo de confirmación donde se proporciona un código de cinco dígitos.

Siguiente

#### Google

#### Bienvenido a Google

alenjess@spuicbe.org.ps-

|                | Número de teléfono (opo | ional)    |                       |
|----------------|-------------------------|-----------|-----------------------|
| Usaremos tu nú | mero como medida de     | e segurid | ad. Nadie podrá verlo |
| Dia<br>28      | Mes<br>Octubre          | Ŧ         | Año<br>1992           |
| Tu fecha de n  | acimiento               |           |                       |
| Género         |                         |           |                       |
| Hombre         |                         |           | Ψ.                    |

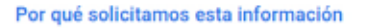

Atrás

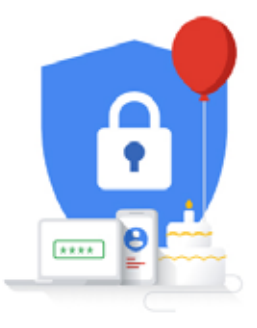

Tu información personal es privada y está protegida

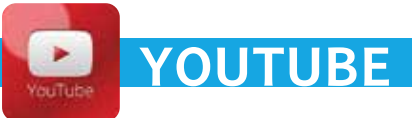

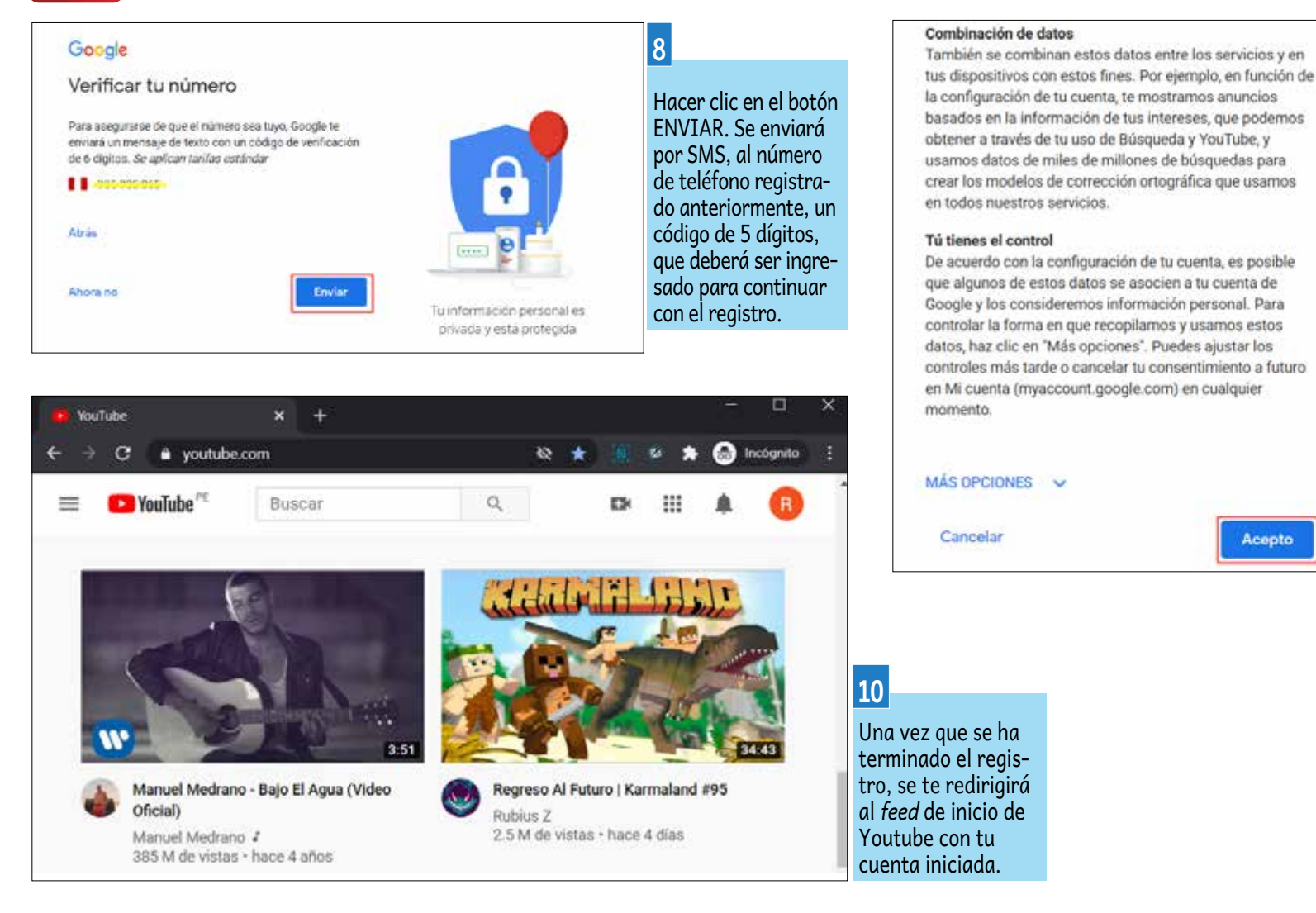

### CREAR CANAL EN YOUTUBE. (El proceso es el mismo para dispositivos móviles y PC.)

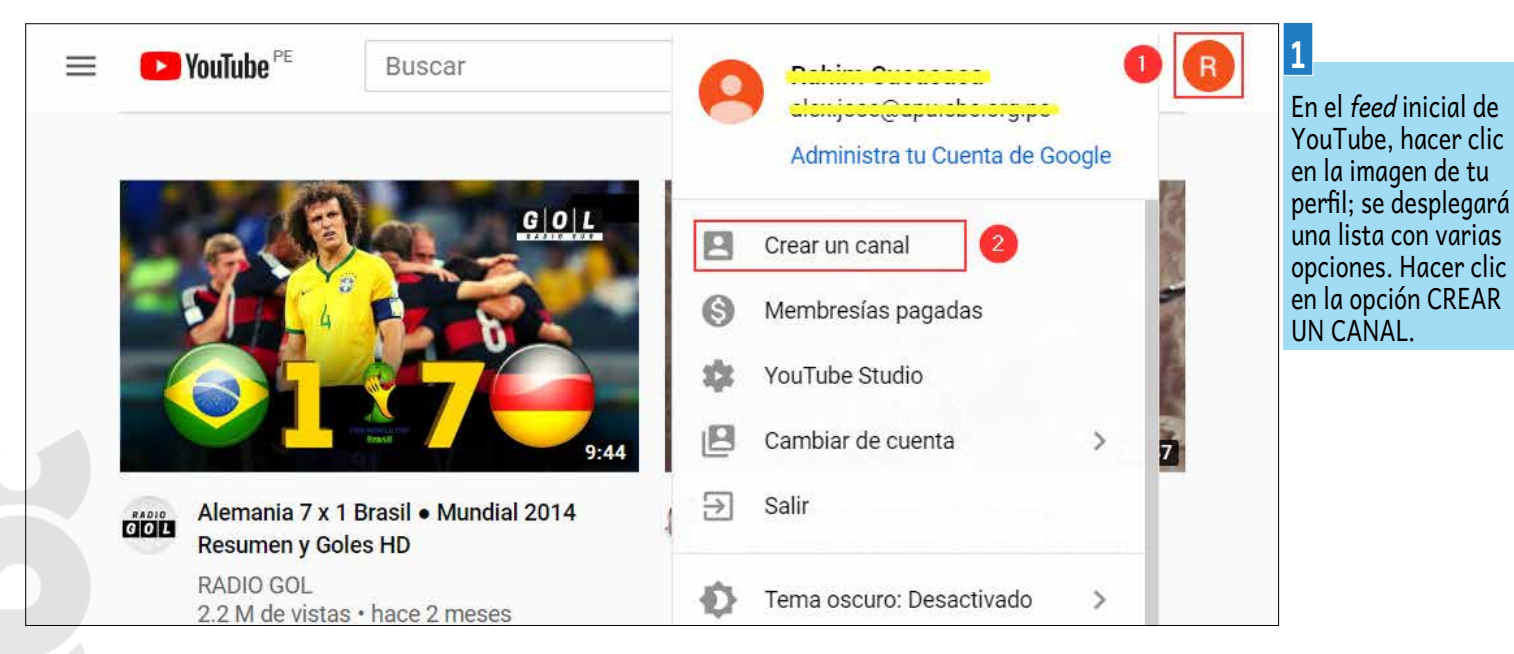

En la nueva ventana se mostrarán los términos y condiciones de uso. Si estás de acuerdo con los mismos, hacer clic en el botón ACEPTO para finalizar el registro.

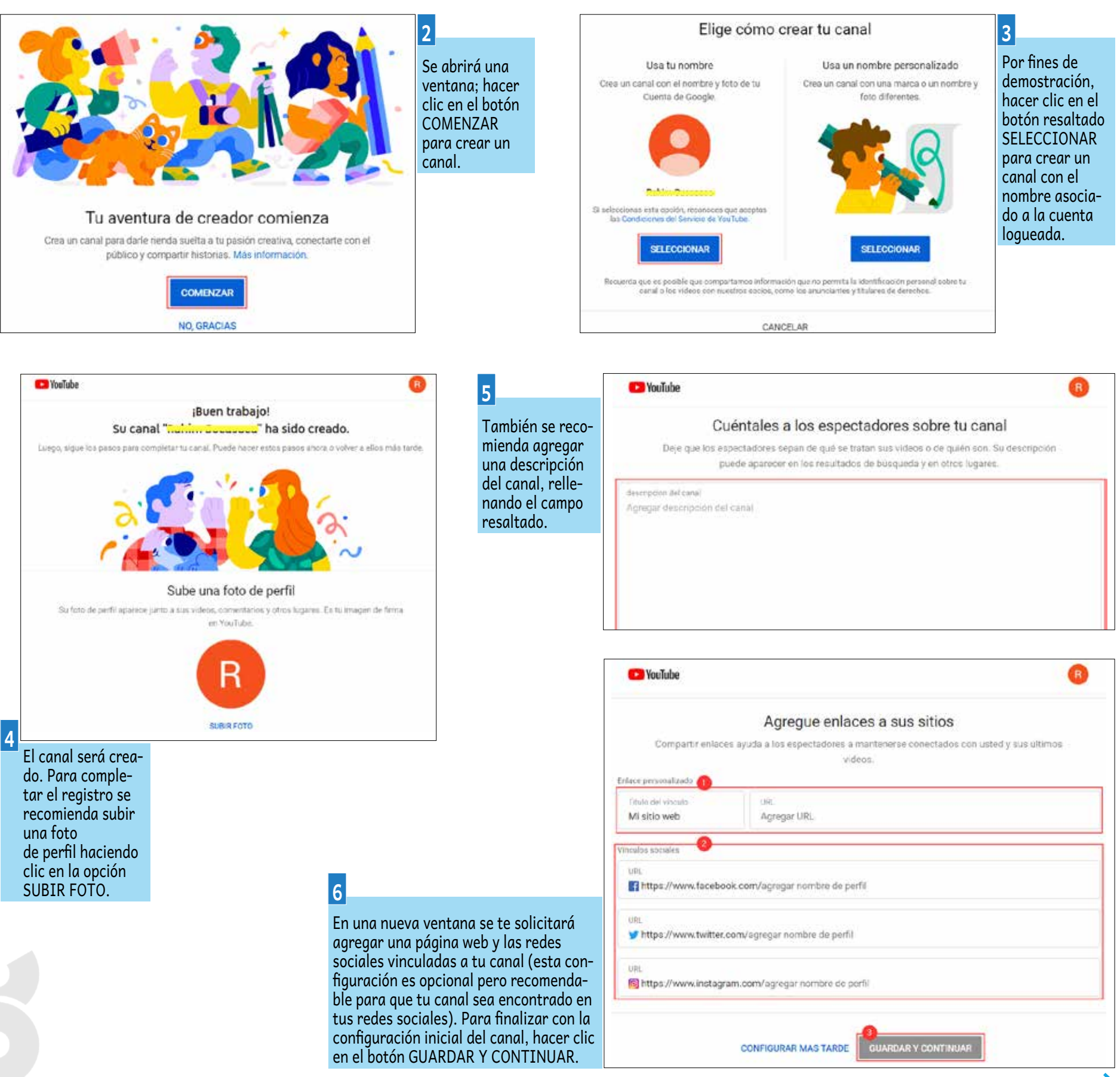

YOUTUBE

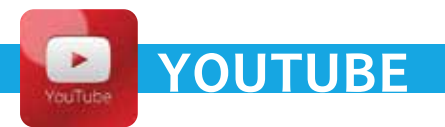

Escritorio

Imágenes

Objetos 3D

Música

Videos Disco local (C.) Comunicación (V)

🕜 Red

2020-02-20

09-41-01

solidaridad-rura

solidaridad-nural

Nombre: 2020-02-20 09-41-01

Caiga quien

Caiga (Película) \_

Montesinos la

historia Jamas C.

la-solidaridad-ru

dos los archivos Abrir

ral-por-pablo-vill

Produ

na

Cancelar

#### SUBIR UN VIDEO EN YOUTUBE. (El proceso es el mismo para dispositivos móviles y PC.)

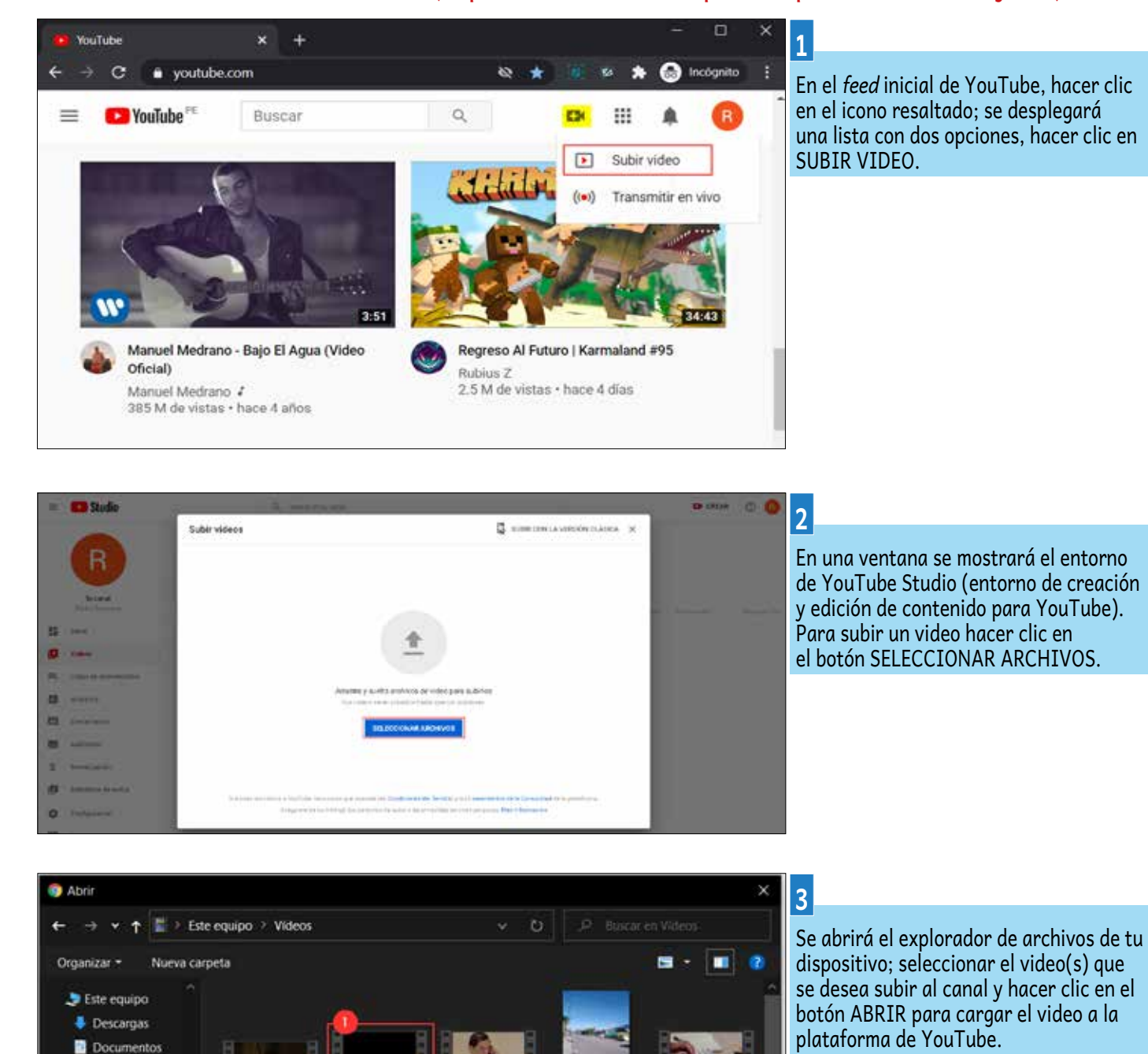

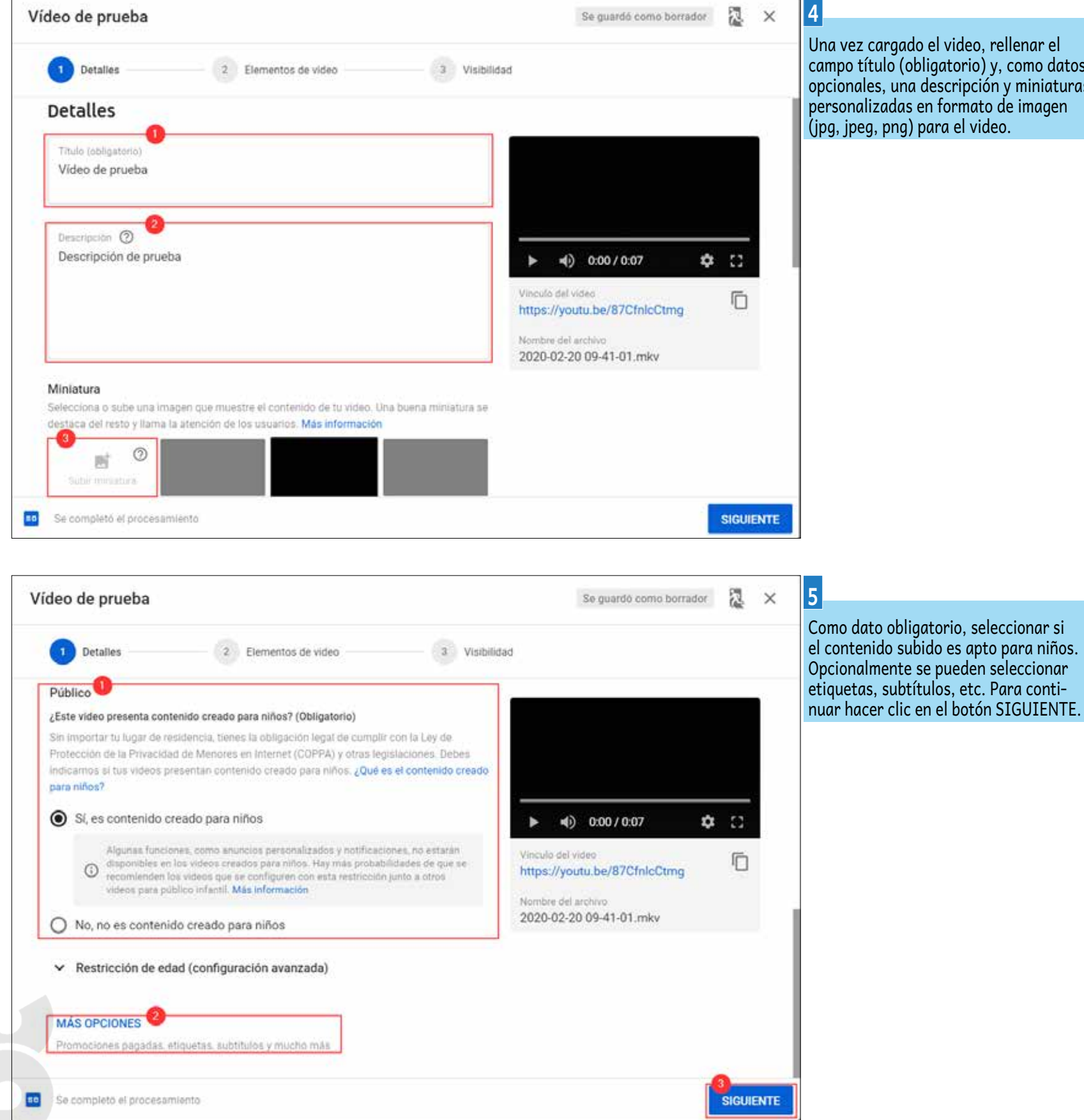

Una vez cargado el video, rellenar el campo título (obligatorio) y, como datos opcionales, una descripción y miniaturas personalizadas en formato de imagen (jpg, jpeg, png) para el video.

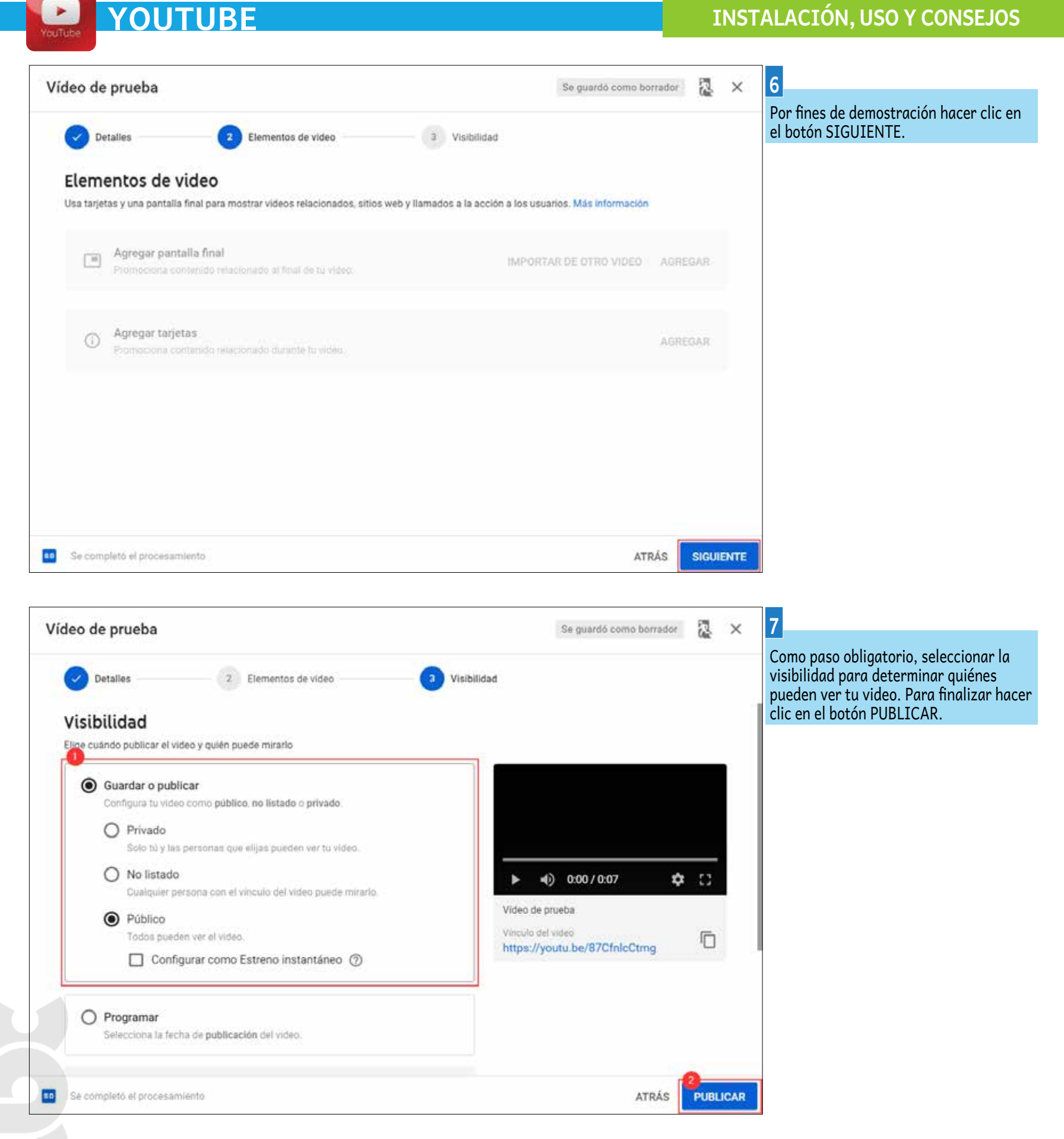

•

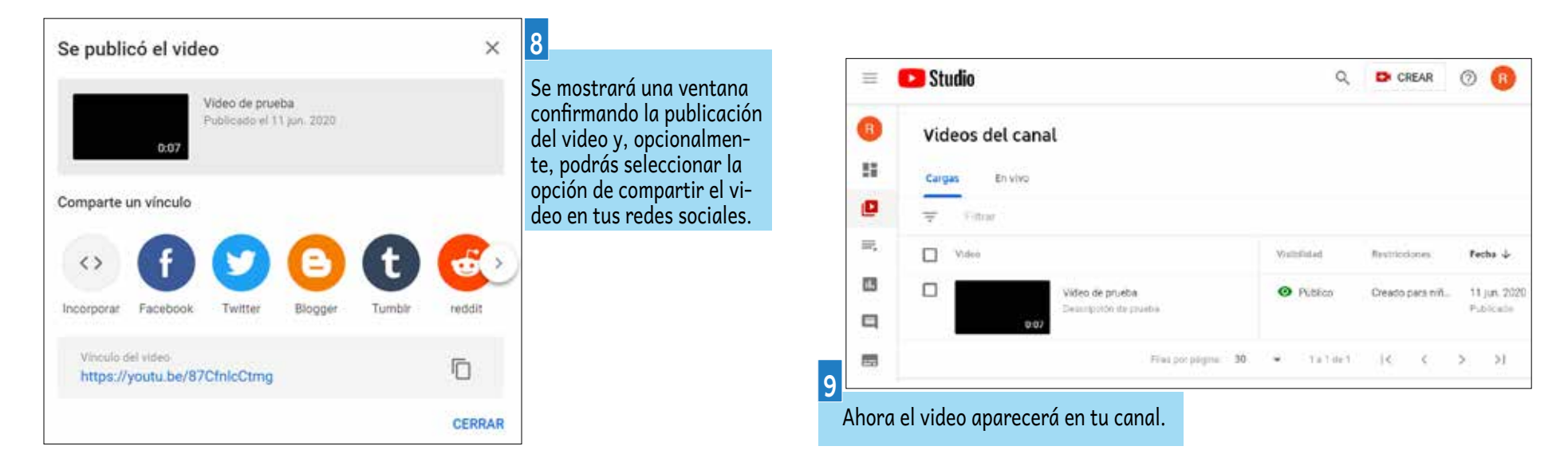

### SUSCRIBIRTE A UN CANAL EN YOUTUBE. (El proceso es el mismo para dispositivos móviles y PC.)

YOUTUBE

.

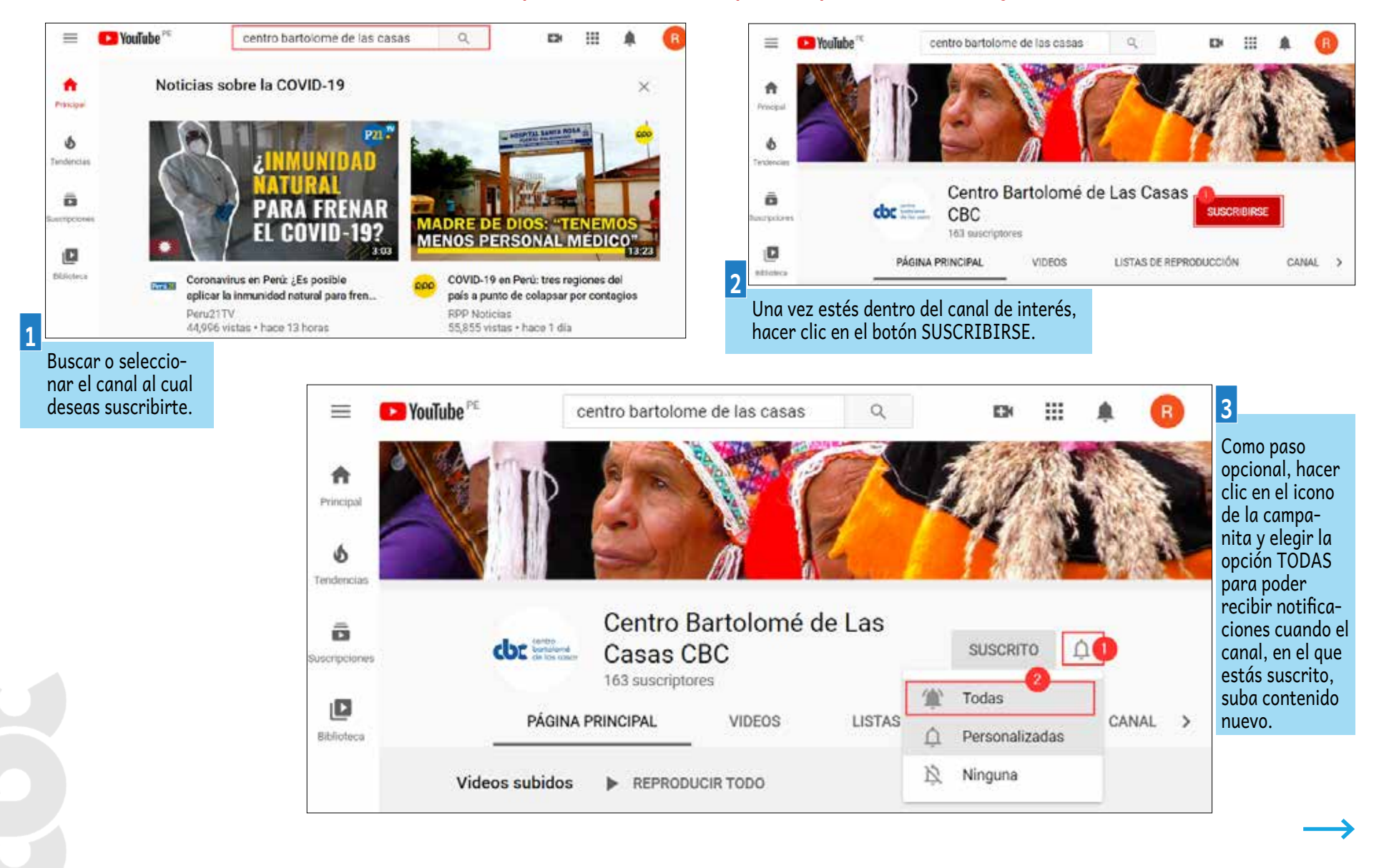

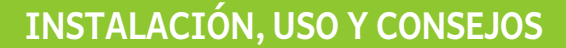

### COMPARTIR UN VIDEO EN YOUTUBE. (El proceso es el mismo para dispositivos móviles y PC.)

YOUTUBE

•

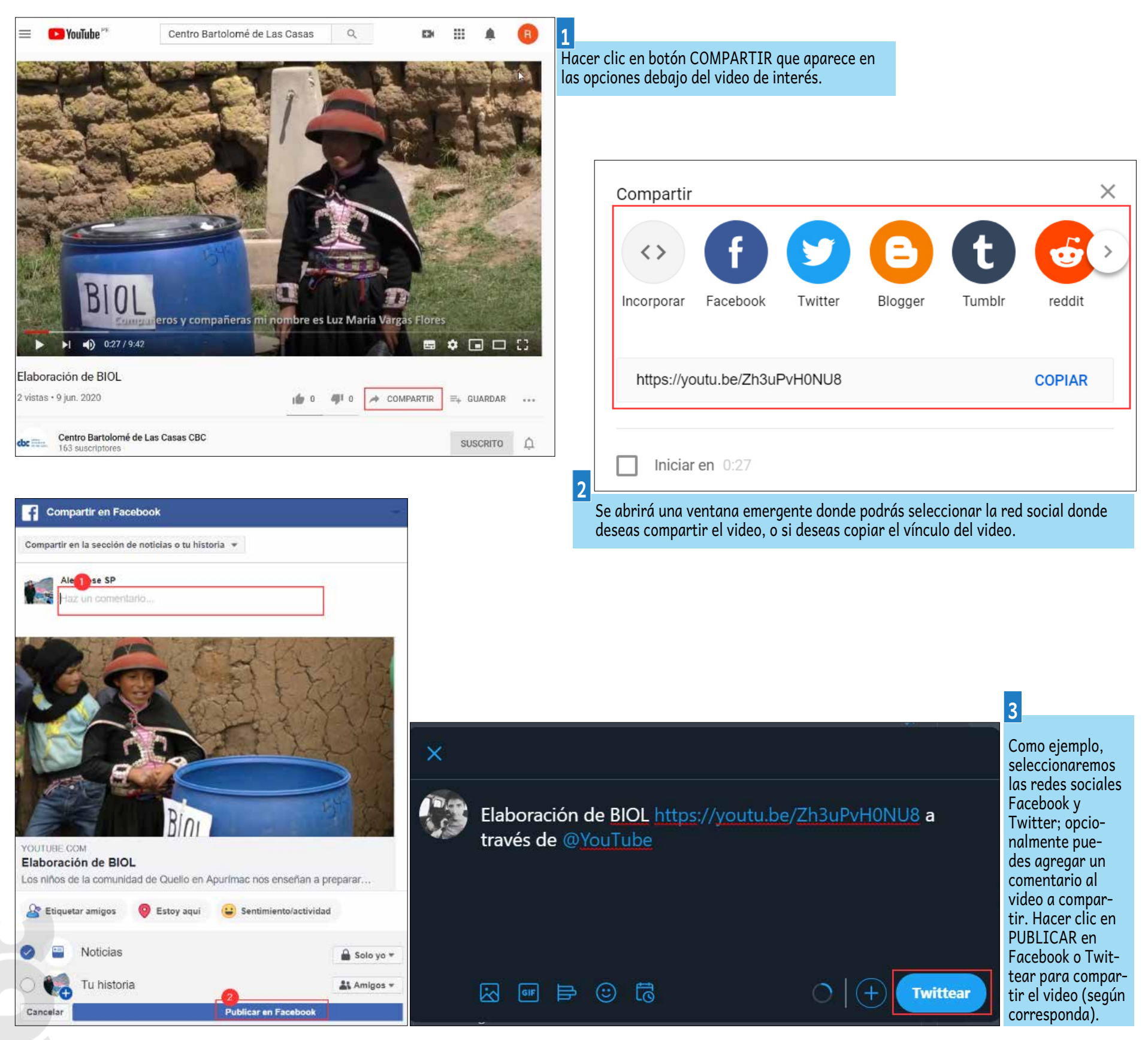

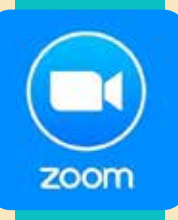

### **WEBINAR**

Es la unión de dos conceptos "web" y "seminario". Es un tipo de conferencia, taller o seminario que se transmite por internet; puede ser de dos tipos, gratuitos o pagados, según el tipo de evento que se quiera difundir. Tiene las opciones de grabar el evento, divulgar en medios sociales, etc.

### https://zoom.us

QUÉ SE REQUIERE

» Dispositivo móvil o computadora.

### CONSUMO DE DATOS

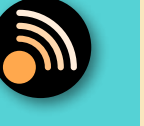

» Consumo de datos medio.

### DURACIÓN

» 40 minutos en versión gratuita y 24 horas en la versión pagada.

### OTROS

- Tiene distintos productos: » Educativos, con aulas para cada docente.
- » Conferencias compartidas en redes sociales.

### SUGERENCIAS PARA SU MEJOR USO

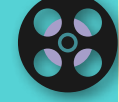

- » Hacer las grabaciones y después descargarlas para no consumir el espacio que nos permiten.
- » Tener un programa de todas las actividades que se desarrollarán para una mejor organización de las reuniones.

### VENTAJAS

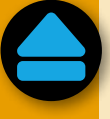

### DESVENTAJAS

- » En la actualidad es el más usado.
- » Fácil e intuitivo para usar.
- » Versión gratuita y de pago. » Graba la reunión.
- » Puede compartir el evento en distintas redes sociales
- (productos adicionales). » Se usa tanto en celular
- como en computadora.
- » Comparte pantallas de los distintos participantes.
- » Costo bajo en comparación con otros productos.
- » Te permite conectar desde 100 hasta 5000 personas, dependiendo del producto que se adquiera.

- » Inseguro, divulga los datos de los usuarios.
- » Una sola persona es el administrador y por cada administrador se paga un adicional.
- » Por cada aplicación adicional se tiene que pagar.
- » Poco tiempo de uso si es de manera gratuita.

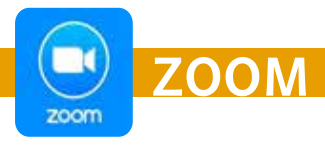

En la siguiente guía se les enseñará la manera de instalar y configurar esta plataforma, para poder utilizarla en los distintos dispositivos móviles y computadoras.

### **EN COMPUTADORA**

**1.-** Es necesario tener una cuenta de Zoom, para poder acceder a todas las bondades de esta plataforma básica, solo tienes que ir a la dirección de Zoom. https:// zoom.us/.

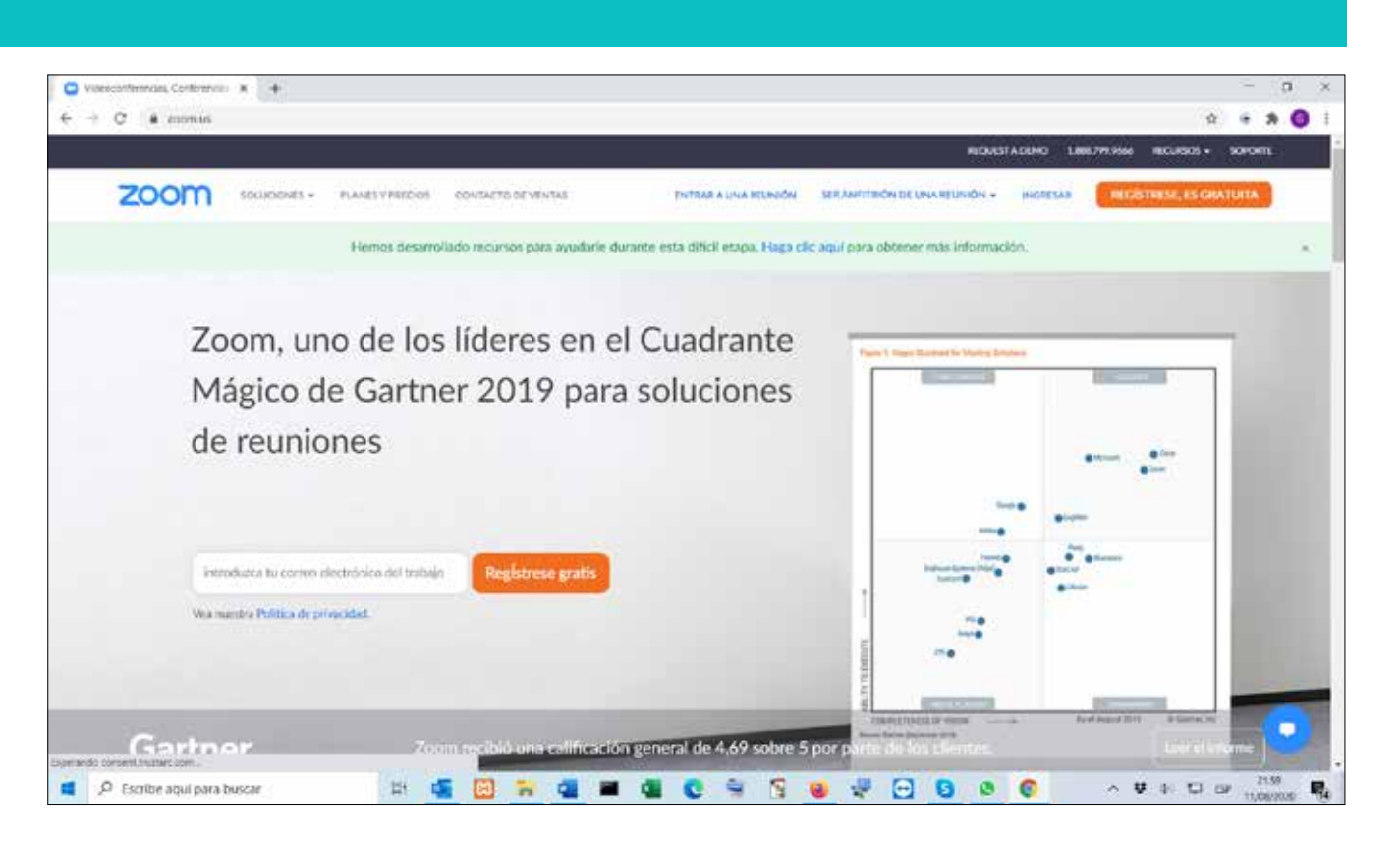

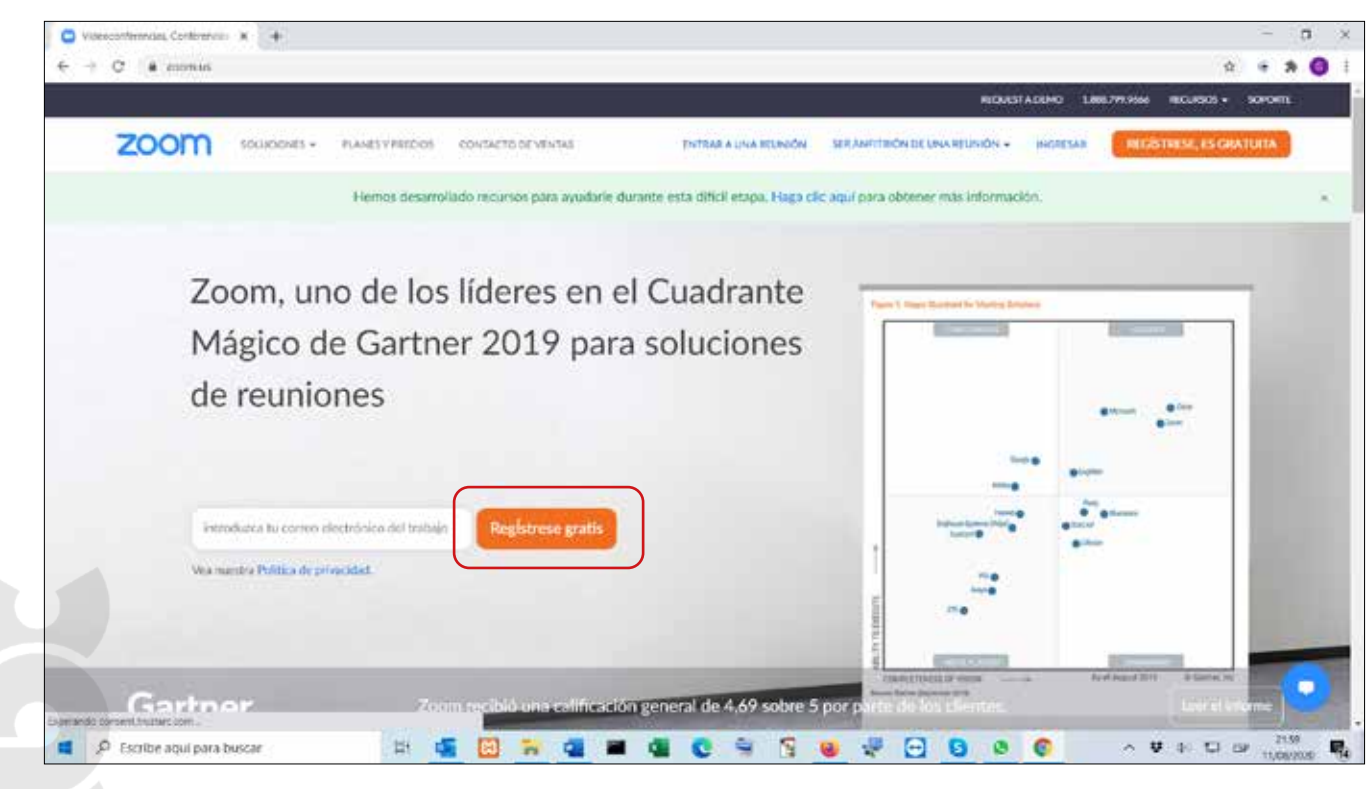

2.- Una vez que estemos en la página de Zoom, ubicamos en el medio de la pantalla donde nos pide ingresar un correo electrónico y le damos clic a REGÍSTRESE GRATIS.

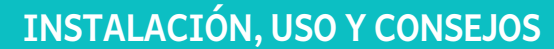

59

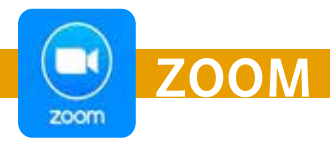

**3.-** Una vez puesto el correo y presionando el botón de **REGÍSTRESE GRATIS**, nos saldrá una ventana donde debemos poner la fecha de nacimiento para poder verificar la edad de la persona que se registrará y damos a **CONTINUAR**.

| Para la verificación, confirme su fecha de<br>nacimiento. |  |  |  |  |  |
|-----------------------------------------------------------|--|--|--|--|--|
| día v mes v año v                                         |  |  |  |  |  |
| Continuar Cancelar                                        |  |  |  |  |  |
| Estos datos no se almacenarán                             |  |  |  |  |  |

**5.-** Se abrirá la ventana donde nos dice que nos enviaron un correo para poder confirmar la cuenta.

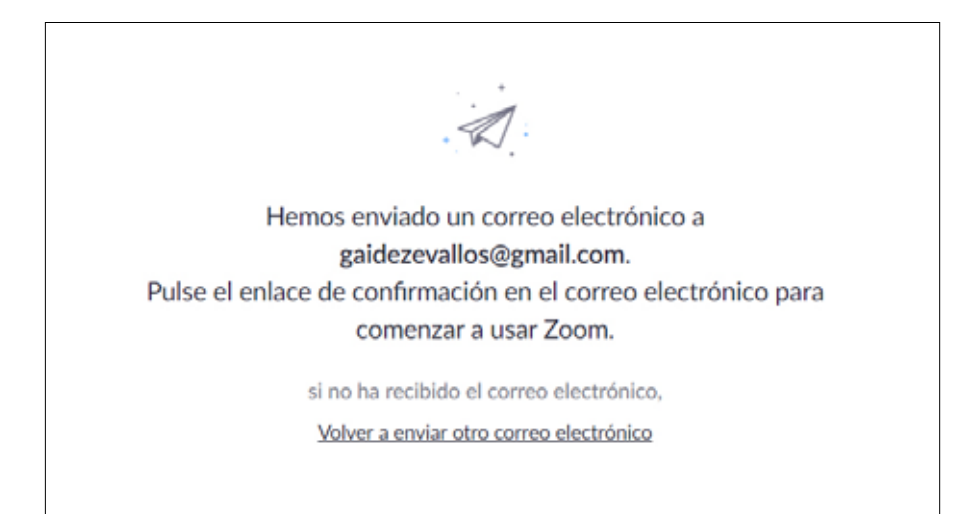

**4.-** Nos saldrá una ventana para confirmar el correo y registrar la cuenta.

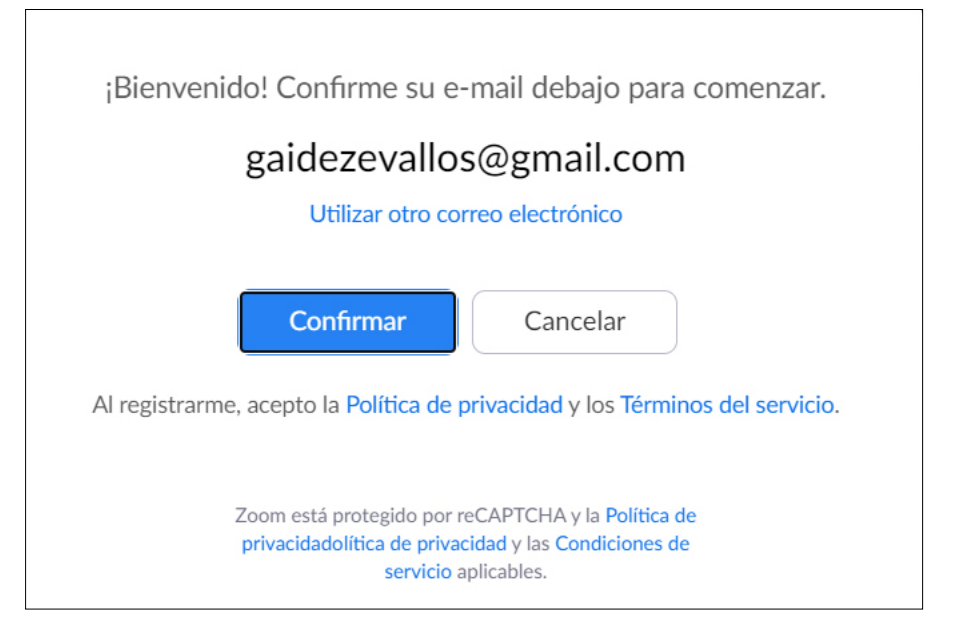

### 6.- Buscamos en nuestro correo el link de confirmación.

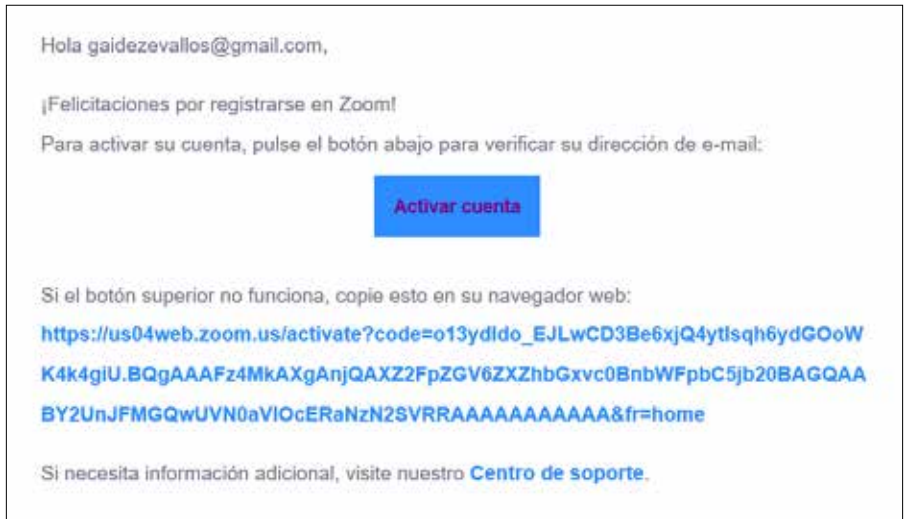

¡Que tenga un buen Zoom!

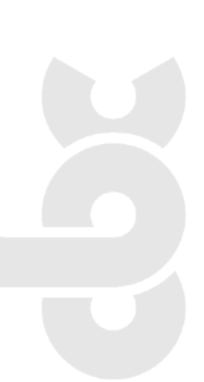

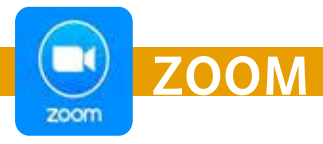

7.- Una vez activada la cuenta desde el correo, nos enviará a una página donde nos preguntará para qué es el uso, si es personal o de un colegio. Pinchamos NO, y luego en CONTINUAR.

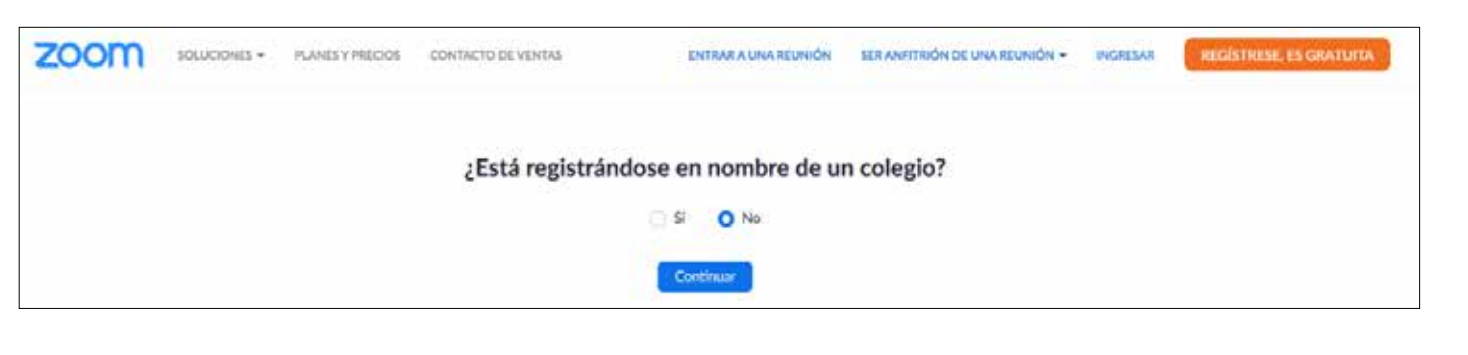

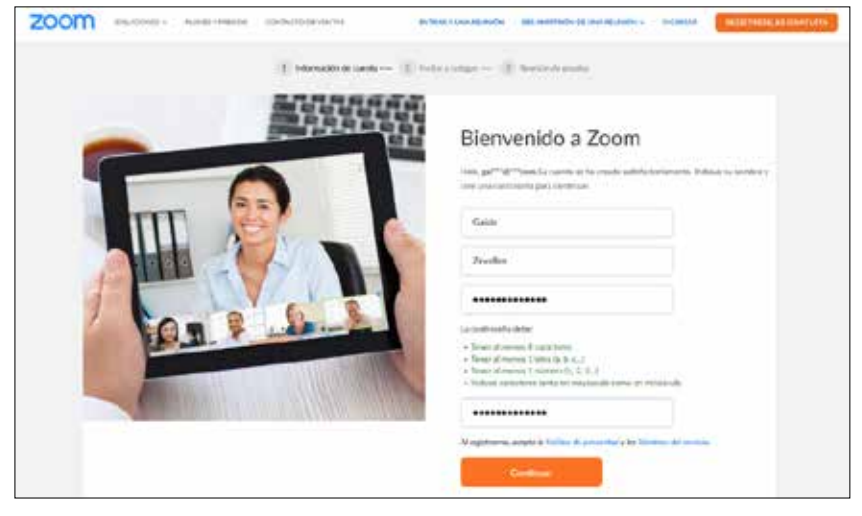

**8.-** Después nos pedirá llenar los datos del usuario y una contraseña, como se muestra en la imagen.

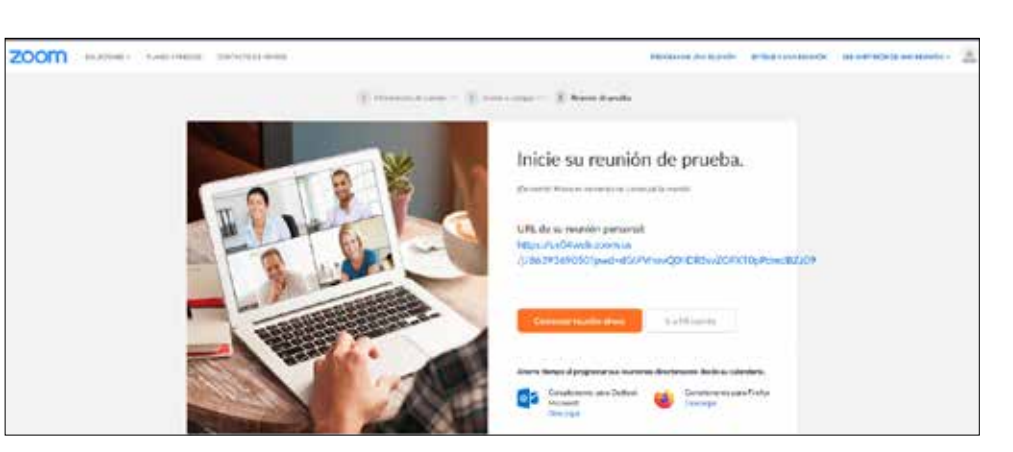

INSTALACIÓN, USO Y CONSEJOS

**9.-** Por último, nos pedirá que invitemos a personas de trabajo o amigos. Podemos omitir ese paso; entonces saldrá una ventana para poder abrir una reunión de prueba o ingresar a nuestra cuenta donde le daremos a **IR A MI CUENTA**.

| ZOOM INCOME + PLA                  | HELV PRECION CONTINUES OF VENTILE                |                                                                                        | PROGRAMME UNIX REUNION | ENTRAR & UNA REUNIÓN | REM ANTITADÓN DE LINA RELANDÓN - 🦉 |                      |
|------------------------------------|--------------------------------------------------|----------------------------------------------------------------------------------------|------------------------|----------------------|------------------------------------|----------------------|
| HRIDIAL                            |                                                  |                                                                                        |                        |                      |                                    |                      |
| Perfil                             |                                                  | Gaide Zevallos                                                                         |                        |                      | Editor                             |                      |
| Reunianes                          |                                                  |                                                                                        |                        |                      |                                    |                      |
| Seminarius web                     |                                                  |                                                                                        |                        |                      |                                    |                      |
| Grateciones                        | Carteliar                                        |                                                                                        |                        |                      |                                    |                      |
| Configuración                      | 10 permiruel de la rouriédei                     | And the YOSO Manager                                                                   |                        |                      | Eliter                             |                      |
|                                    |                                                  | https://wDilweit.com.un/j/******0507pwd/******** Monther                               |                        |                      |                                    |                      |
| Administrator                      |                                                  | <ul> <li>User exts ID para interiorum i ritieniorum.</li> </ul>                        |                        |                      |                                    |                      |
| Administración de usuario          | Curres electrónico para inicia:                  | est""duratione thomas                                                                  |                        |                      | Ema                                |                      |
| Administración de salas            | de sasión                                        | Corrise Westeden:                                                                      |                        |                      |                                    |                      |
| Administración de Cuenta           |                                                  | 100 M                                                                                  |                        |                      |                                    | 10 - V va estaremos  |
| i Avanzado                         | 1941 OK INSURTS                                  | Box O Actualize                                                                        |                        |                      |                                    |                      |
|                                    | Capacitiet                                       | Reunities 100 @                                                                        |                        |                      |                                    | dentro de la cuen-   |
|                                    | Marrie                                           | ( atolica)                                                                             |                        |                      |                                    | ta de Zoom para      |
| Aulable a una capacitación en vivo |                                                  | Printer .                                                                              |                        |                      | teos.                              |                      |
| Tutoriales en video                | Feather a frame                                  | Zona horarta IGMT-5:00) Uma                                                            |                        |                      | Lanar                              | poder configurar las |
| fram the drawoormantic             |                                                  | Parmate de feches etil/men/yyyy Pre-specific 12/08/2                                   | 1211                   |                      |                                    | onciones y honda-    |
|                                    |                                                  | Parmaia de hera, c. Stillas-hermaia de 24 %.                                           |                        |                      |                                    |                      |
|                                    |                                                  |                                                                                        |                        |                      | 0                                  | des que nos da esta  |
|                                    | integration dol calendario y lost<br>cardiactosi | We separat the following services: Group's Galendie, Microsoft Exchange, and Microsoft | ft Office 346          |                      |                                    | plataforma           |
|                                    |                                                  |                                                                                        |                        |                      |                                    |                      |

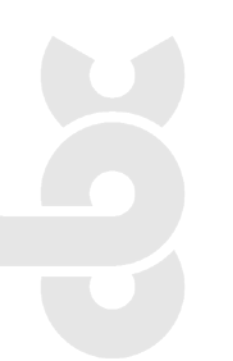

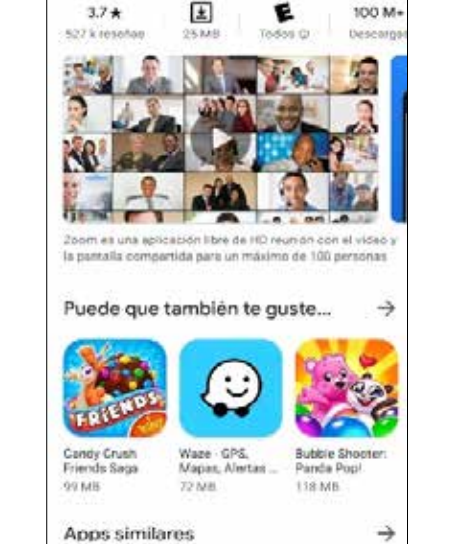

a

10

4

ZOOM Cloud Meeti...

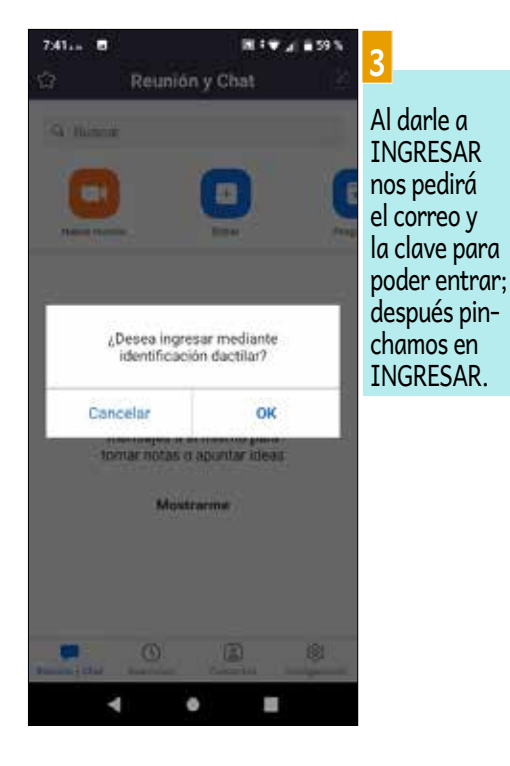

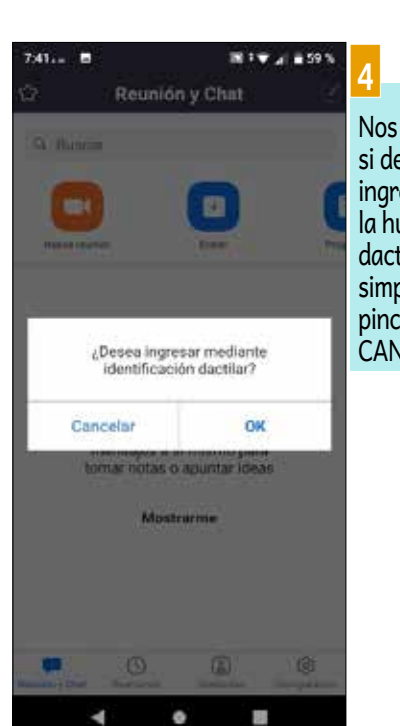

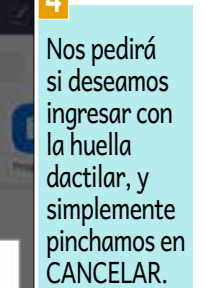

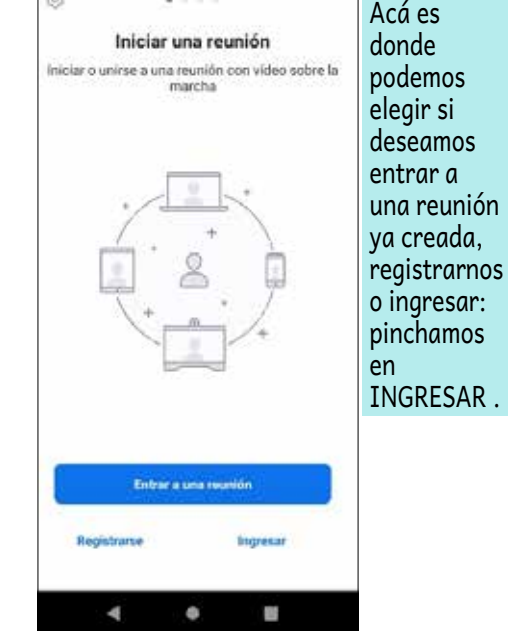

aplicativo de Zoom y pulsar en instalar.

-

zoom

**EN CELULAR** 

ZOOM

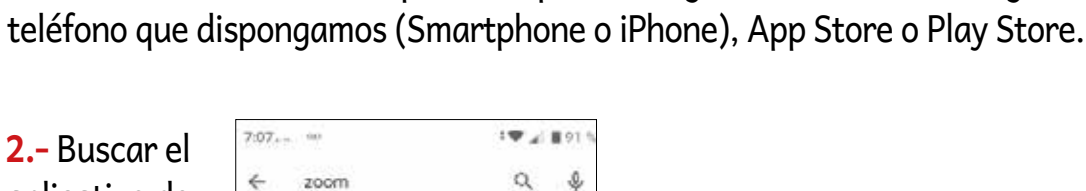

1.- Primero es entrar a la aplicación para configurar la instalación según el tipo de

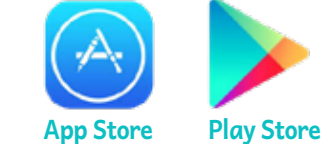

₩. a 58 %

Abrie

100 M-

Abrir

aplicativo.

a 2

2000

656 k /e

T

DOME

Microsoft Teams

Apps similares

3.64

ZOOM Cloud Meet... 🦁

Puede que también te guste...

Cendy Crush Friends Saga

ø

303 MB

Bajar de Peso

12 MB

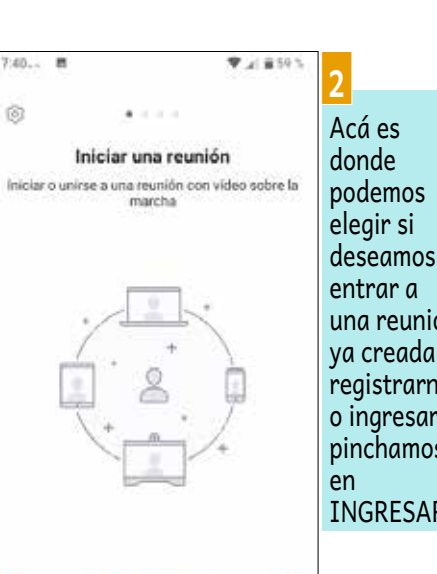

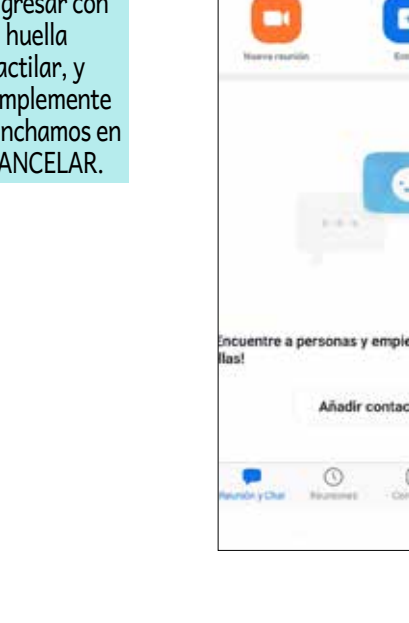

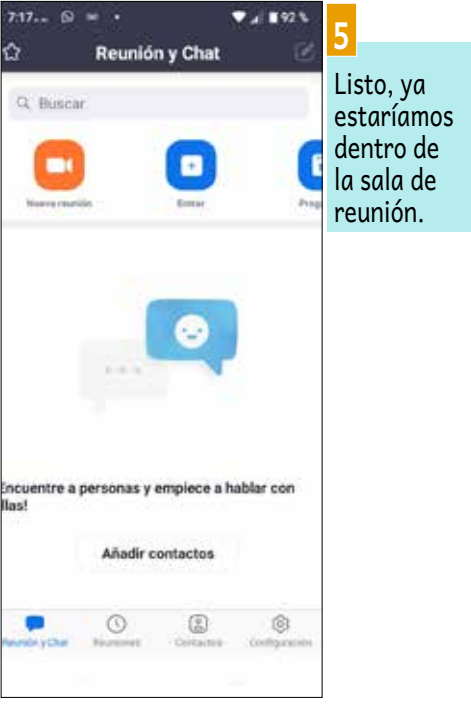

#### **WEBINAR**

Es la unión de dos conceptos "web" y "seminario", es un tipo de conferencia, taller o seminario que se transmite por internet, puede ser de dos tipos, gratuitos o pagados, según el tipo de evento que se quiera difundir, tiene las opciones de grabar el evento, divulgar en medios sociales, etc.

### https://www.webex.com/es/index.html

### QUÉ SE REQUIERE

» Dispositivo móvil o computadora.

## DURACIÓN

» 24 horas como máximo.

### **CONSUMO DE DATOS**

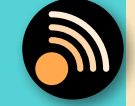

» Consumo de datos medio.

### OTROS

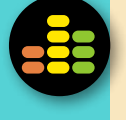

» No es muy comercial pero también los costos de este servicio son altos. Se vincula con todas las redes sociales.

### SUGERENCIAS PARA SU MEJOR USO

» El uso compartido de contenidos solo es compatible con Firefox y Chrome, por sugerencia del mismo fabricante.

### VENTAJAS

- » Fácil para programar reuniones.
- » Usa salas distintas para cada reunión de trabajo.
- » Velocidad de comunicación alta, muy segura en la conexión.

### DESVENTAJAS

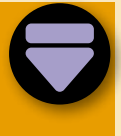

» Alto costo para los distintos usos que se le dé.
» No es muy comercial. En la siguiente guía se les enseñará la manera de instalar y configurar esta plataforma para poder manipularla en los distintos dispositivos móviles y computadoras.

### **EN COMPUTADORA**

**1.-** Es necesario tener una cuenta de Cisco Webex para poder acceder a todas las bondades de esta plataforma básica. Solo tienes que ir a la dirección de Cisco Webex. https://www.webex.com/es/index.html.

SCO WEBEX

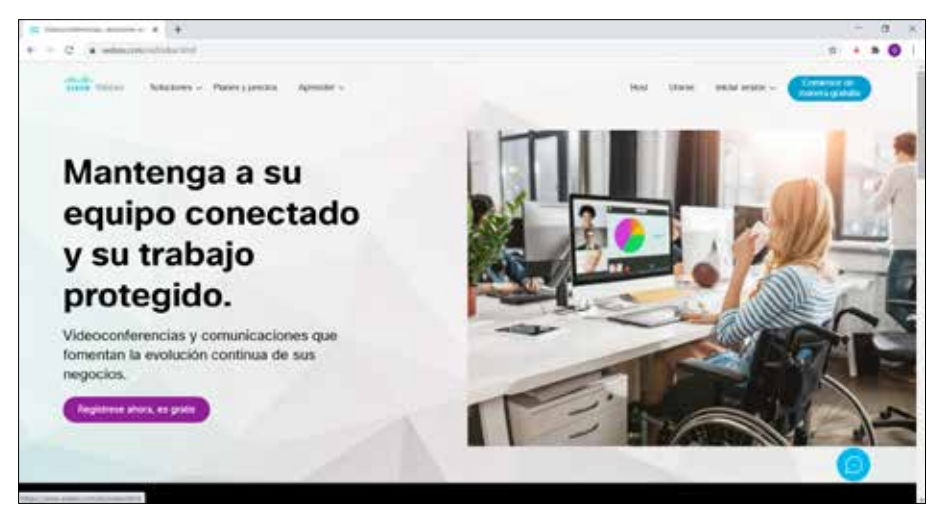

**3.-** Una vez seleccionado ese botón, aparecerá una nueva ventana indicando poner un correo electrónico. y luego presionamos el botón **INSCRIBIRSE**.

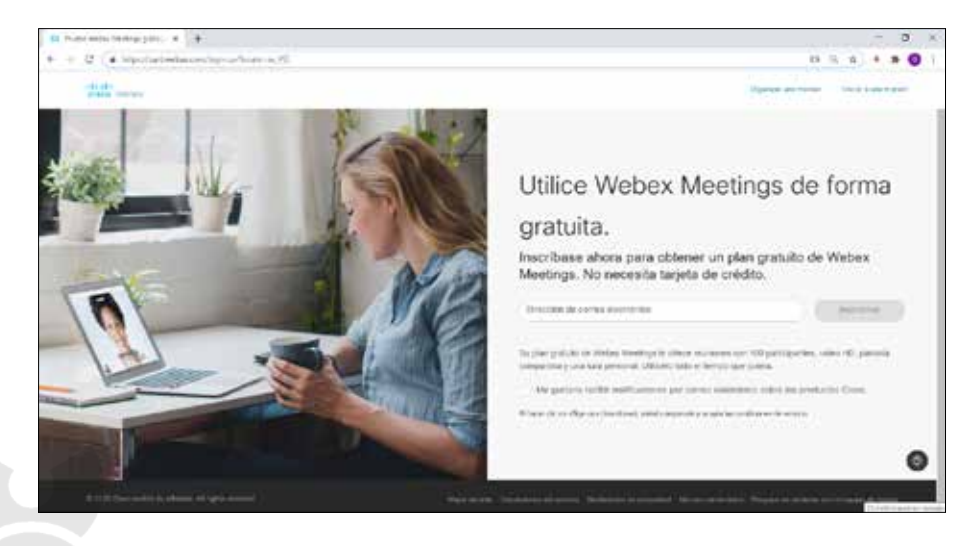

**2.-** Una vez que estemos en la página de Cisco Webex, ubicamos al lado derecho un botón para poder ingresar, indicando **COMIENCE DE MANERA GRATUITA**.

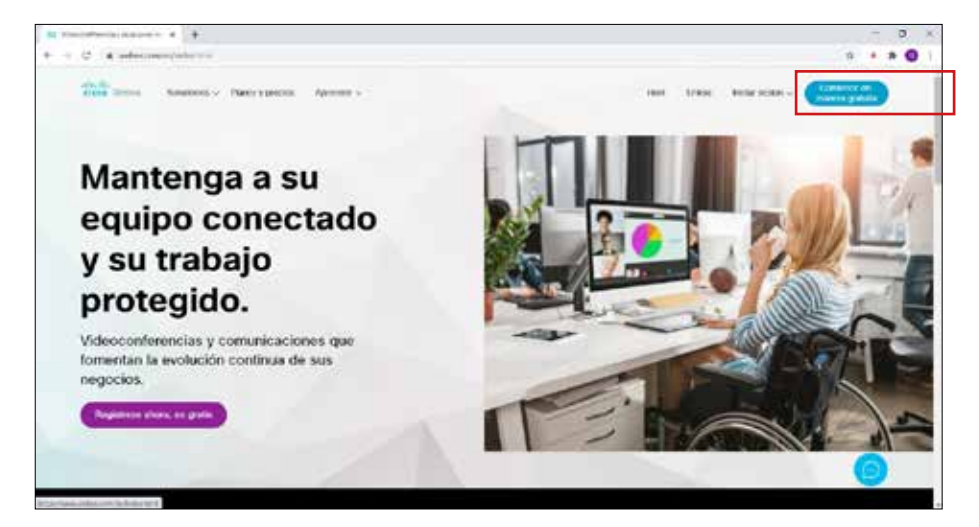

**4.-** Después nos saldrá una ventana nueva indicando llenar los campos del País, el Nombre y Apellidos y le damos a **CONTINUAR**.

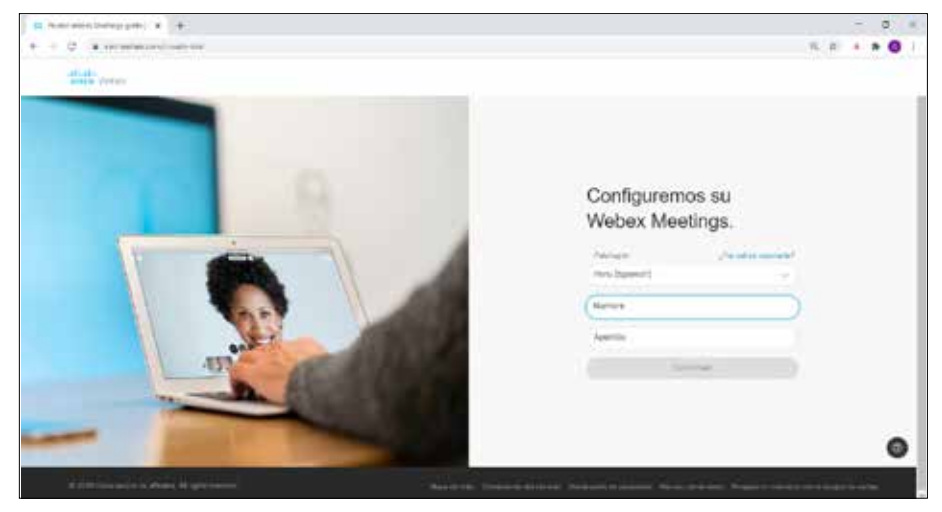

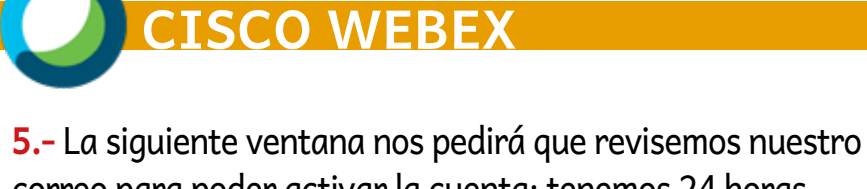

correo para poder activar la cuenta; tenemos 24 horas para hacerlo, si no, después de ese tiempo, ya no servirá la inscripcion de la cuenta.

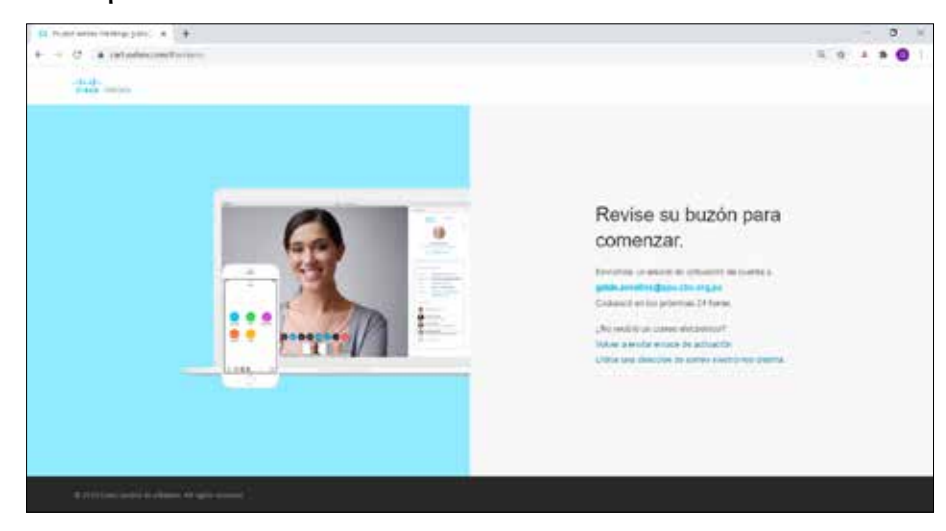

**7.-** Nos enviará a una página donde pondremos la contraseña que deseamos y presionamos en **CONTINUAR**.

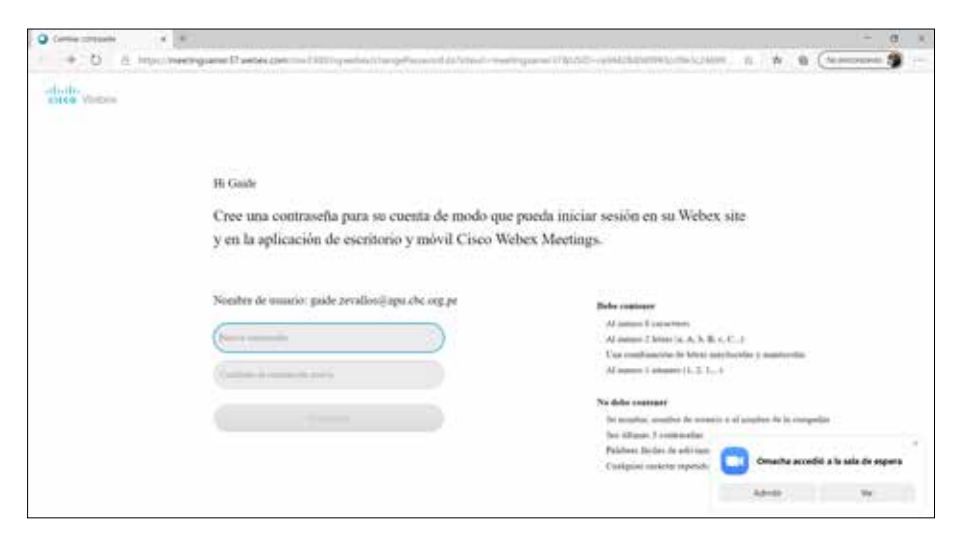

**6.-** Buscamos en nuestro correo y ubicamos el botón que nos indica **CREAR CONTRASEÑA**, le damos a esa opción.

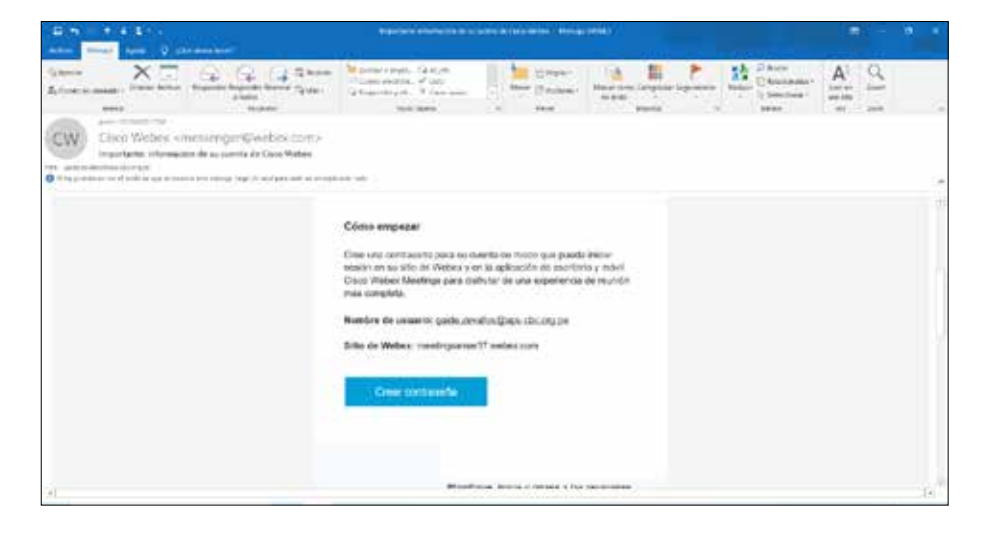

**8.-** Una vez ingresada la clave ya estaremos en la plataforma de C para poder crear las reuniones que deseamos tener.

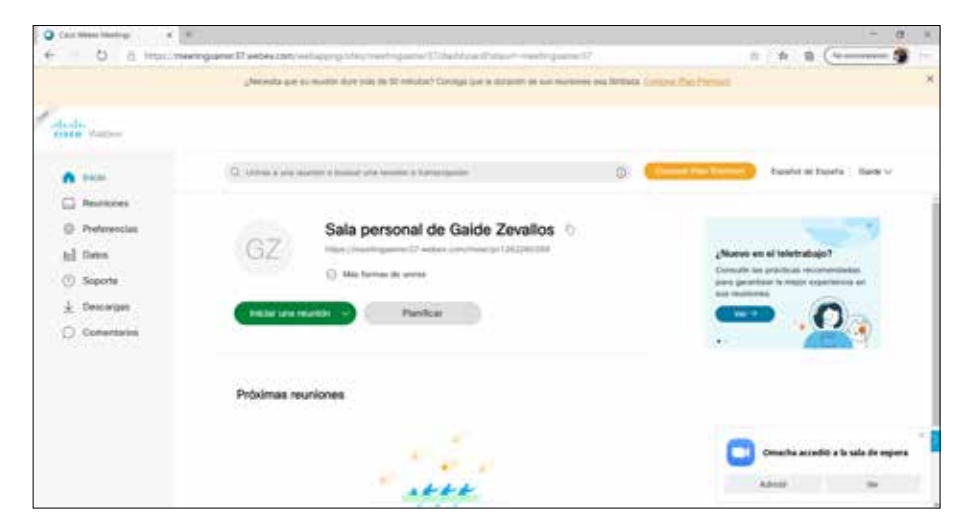

### **EN CELULAR**

**1.-** Lo primero es entrar a la aplicación para instalar según el tipo de teléfono que dispongamos (Smartphone o iPhone), App Store o Play Store.

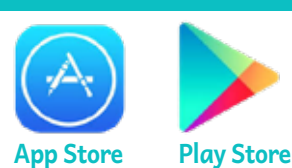

### 2.- Buscar el aplicativo de

Cisco Webex Meetings y pulsar en instalar.

ISCO WEBEX

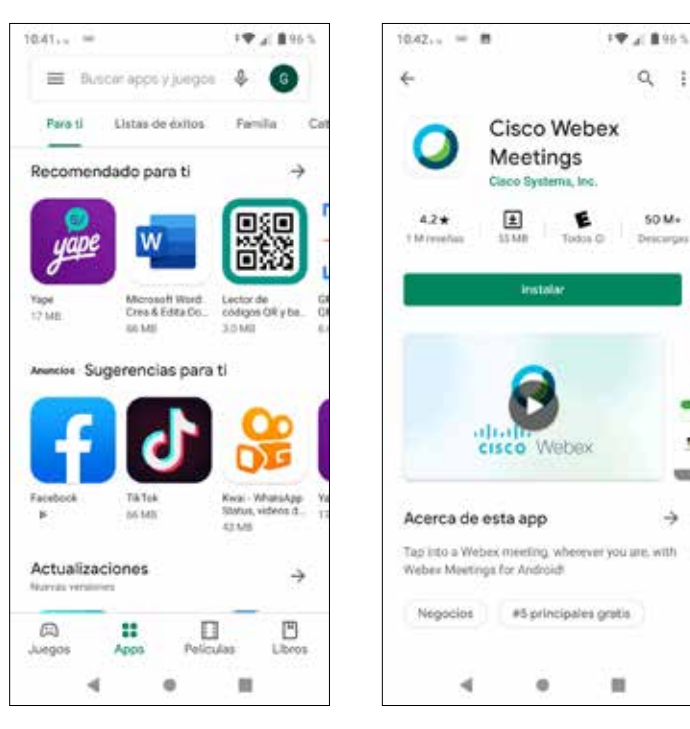

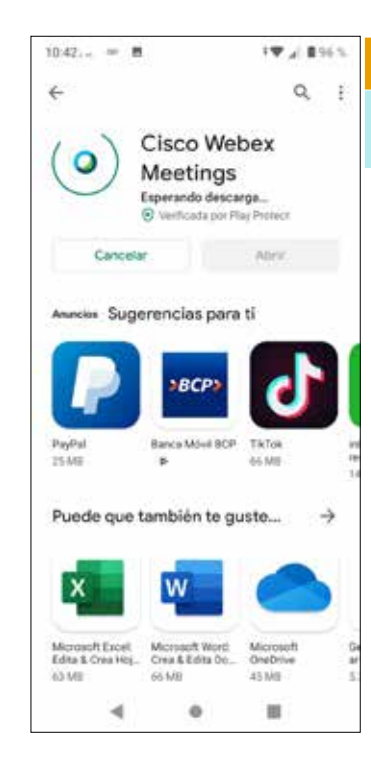

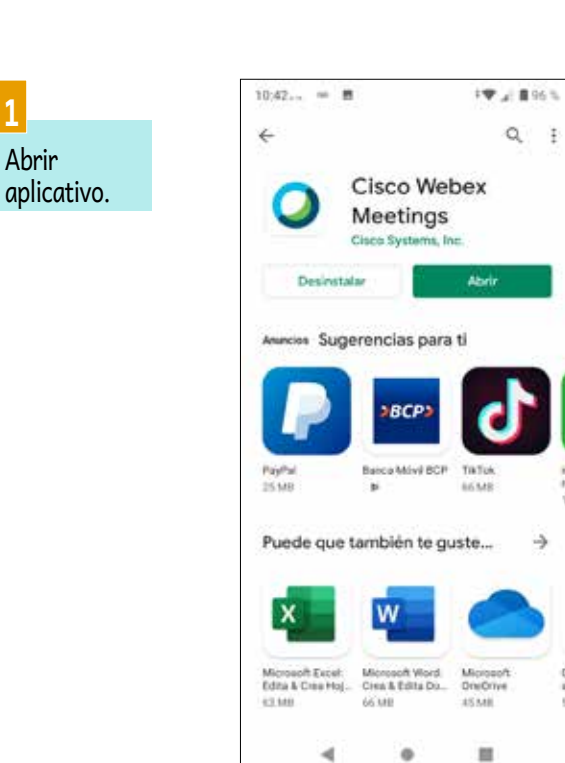

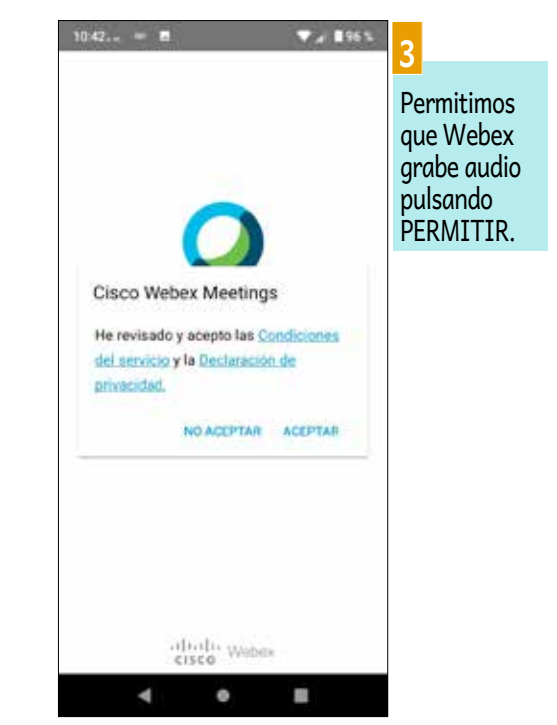

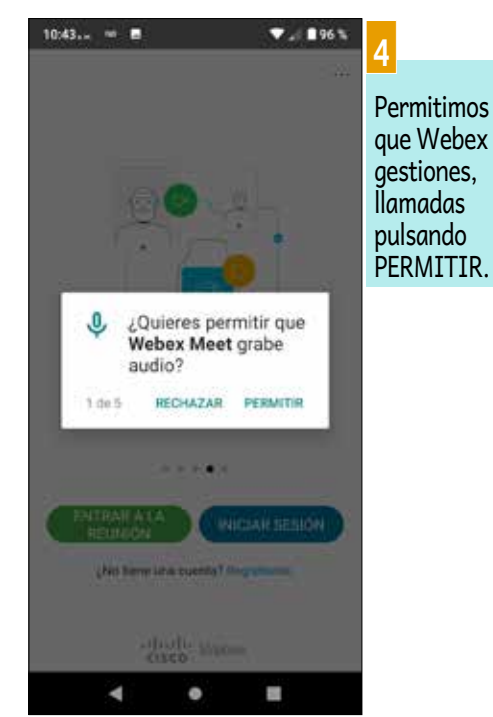

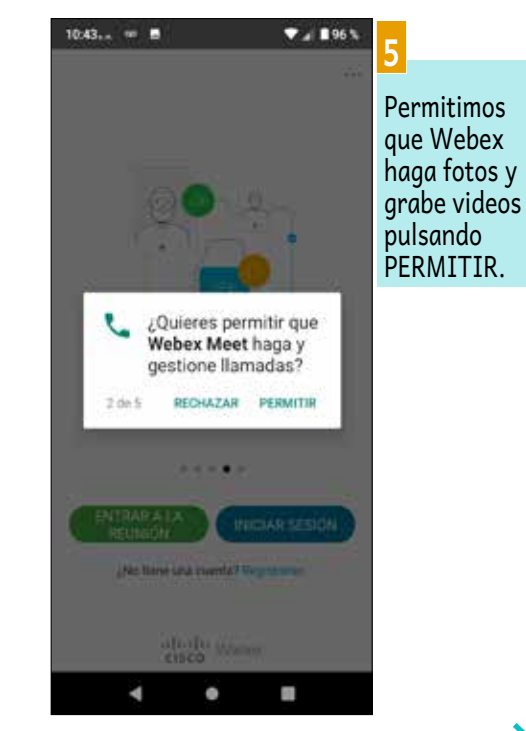

Aceptamos

las condicio-

nes del servi-

cio pulsando

ACEPTAR.

**ISCO WEBEX** 

### INSTALACIÓN, USO Y CONSEJOS

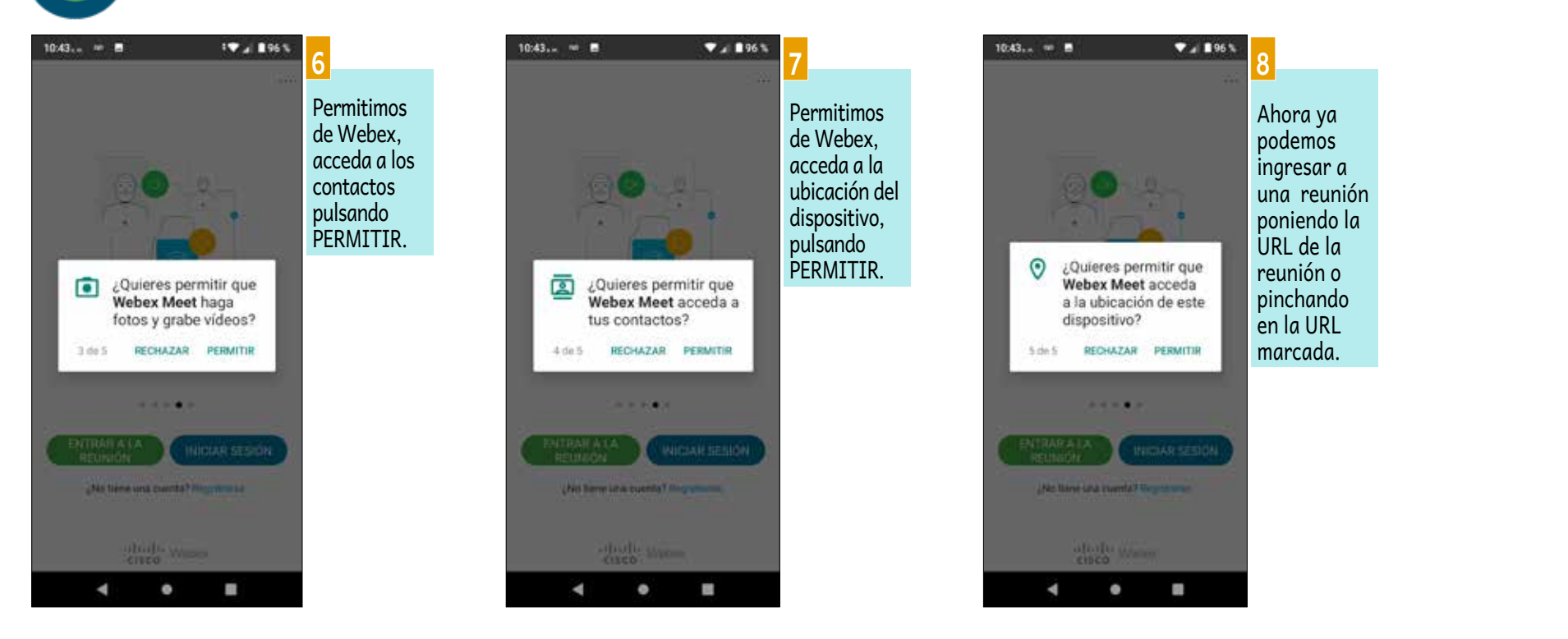

| .01                                    | 11:02em **                                       | ▼⊿ ∎78 % 10                           |             |
|----------------------------------------|--------------------------------------------------|---------------------------------------|-------------|
| Seleccionar sitio                      | < Introducir c                                   | ontrase Siguiente                     |             |
| de.zevallos@apu.cbc.org.pe MOS e       | itio. meetingsamer37.web                         | ex.com Ingresame<br>nuestra cl        | os<br>ave   |
| ionar el sitio<br>ingsamer37.webex.com | Introduzca la contraseña<br>galde.zevolloa@apu c | que tenem<br>en el regis<br>y pulsamo | nos<br>stro |
| to be a factor to the state of the     |                                                  | * en                                  |             |
| Introducir URL del sitio               | Mostrar contraseña                               | SIGUIEN                               | ΓE.         |
|                                        |                                                  | ¿Clividó la contrasaña?               |             |
|                                        | 1 2 3 4 5                                        | 67890                                 |             |
|                                        | @#\$_&                                           | - + ( ) /                             |             |
|                                        | n'je # * *                                       | ;;!? 🗵                                |             |
|                                        | ABC , 12                                         | Español .                             |             |
| < • •                                  | v                                                | • =                                   |             |

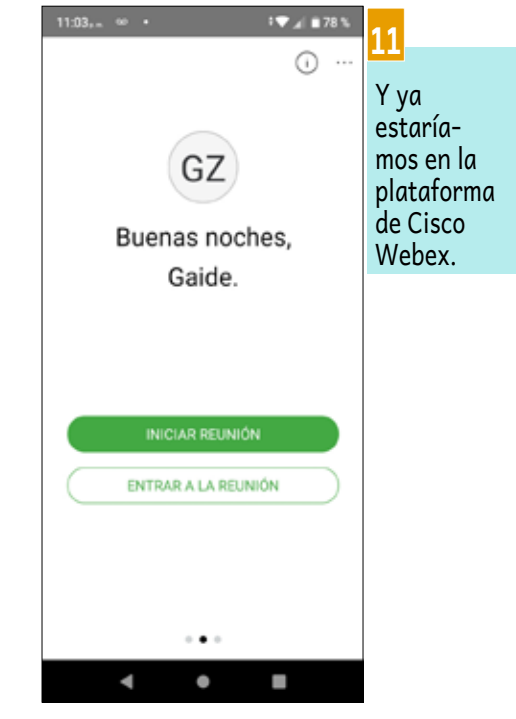

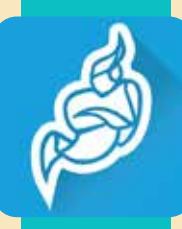

### **WEBINAR**

Es la unión de dos conceptos "web" y "seminario", es un tipo de conferencia, taller o seminario que se transmite por internet, puede ser de dos tipos, gratuitos o pagados, según el tipo de evento que se quiera difundir, tiene las opciones de grabar el evento, divulgar en medios sociales, etc.

### https://jitsi.org/jitsi-meet/

## **Vitsi Meet** QUÉ SE REQUIERE » Dispositivo móvil o computadora. **CONSUMO DE DATOS**

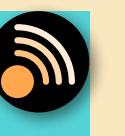

» Bajo consumo de datos.

### **OTROS**

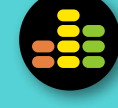

» Es una alternativa muy eficiente cuando se tienen reuniones en grupo y en varias salas.

### SUGERENCIAS PARA SU MEJOR USO

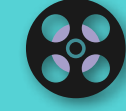

» Uso para reuniones básicas; te permite tener varias reuniones a la vez.

### **VENTAJAS**

### » Gratuito.

- » Fácil e intuitivo.
- » No se necesita registrar.

DURACIÓN

» Ilimitada.

- » Comparte pantalla.
- » Usado tanto para computadora como para celular.
- » Permite varias salas de reuniones.

### DESVENTAJAS

» No permite grabar. » No se puede compartir con redes sociales.

En la siguiente guía se les enseñara la manera de instalar y configurar esta plataforma para poder manipular en los distintos dispositivos móviles y computadoras.

### **EN COMPUTADORA**

 1.- Esta plataforma es las más sencilla de usar, simplemente es ingresar a esta direccion https://meet.jit.si/ y nos mostrará esta ventana.

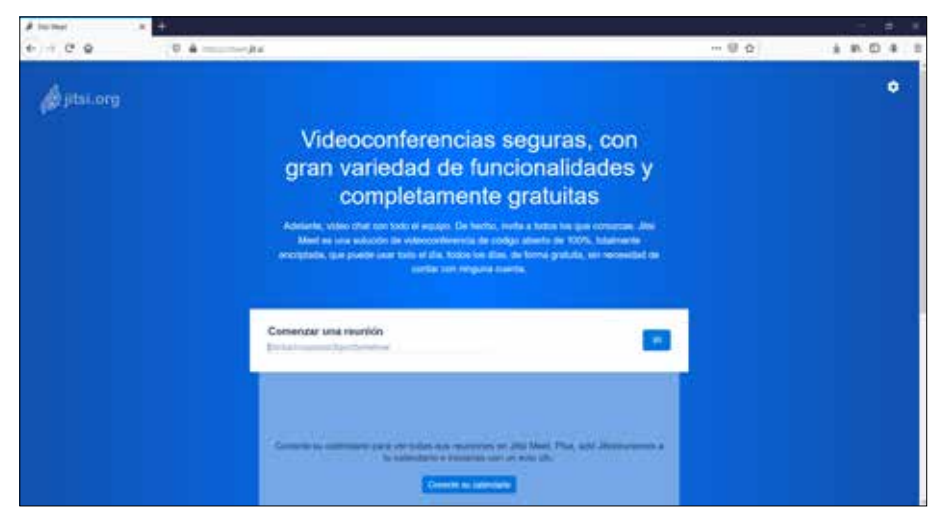

**2.-** En el casillero donde dice **COMENZAR UNA REUNIÓN**, solo basta poner el nombre de la reunión que deseamos, Ejemplo: "reunión de prueba" y pinchamos en IR.

|            | R. 4                                                                                                    | 80 485 |   |
|------------|----------------------------------------------------------------------------------------------------|--------|---|
|            |                                                                                                    |        |   |
| ( jitsLorg |                                                                                                    |        | ٠ |
|            | Videoconferencias seguras, con                                                                                                    |        |   |
|            | oran variedad de funcionalidades v                                                                                                    |        |   |
|            | completamente oratuitas                                                                                                    |        |   |
|            | Allow the terreturn of a left and a set and a set and a |        |   |
|            | Neel es juis inducto de visconference de sódige aberto de 100%, bismente                                                                                                    |        |   |
|            | <ul> <li>ecceptacie, que puede una tota el tra, totas es inter al tarra grecita, sel tecesaria de<br/>interna tota renguna tuanta.     </li> </ul>                                                                                                    |        |   |
|            |                                                                                                    |        |   |
|            | Comenzar una reunión                                                                                                    |        |   |
|            | Feurior de Poute                                                                                                    |        |   |
|            |                                                                                                    |        |   |
|            |                                                                                                    |        |   |
|            | - Committe au conversion parts not replace and reconversion of 200 Mind (Place, sold Disconversions of                                                                                                    |        |   |
|            | the standard of a blanker has been at                                                                                                    |        |   |
|            | Deep statement and a statement and a                                                                                                    |        |   |

**3.-** Luego nos sale un mensaje para que permitamos que Meet Jitsi, use la cámara y el micrófono de la computadora, y pinchamos en **PERMITIR**.

**4.-** Después nos saldrá una ventana nueva indicando que pongamos el nombre con el que queremos entrar a la plataforma y después pinchamos en **JOIN MEETING**.

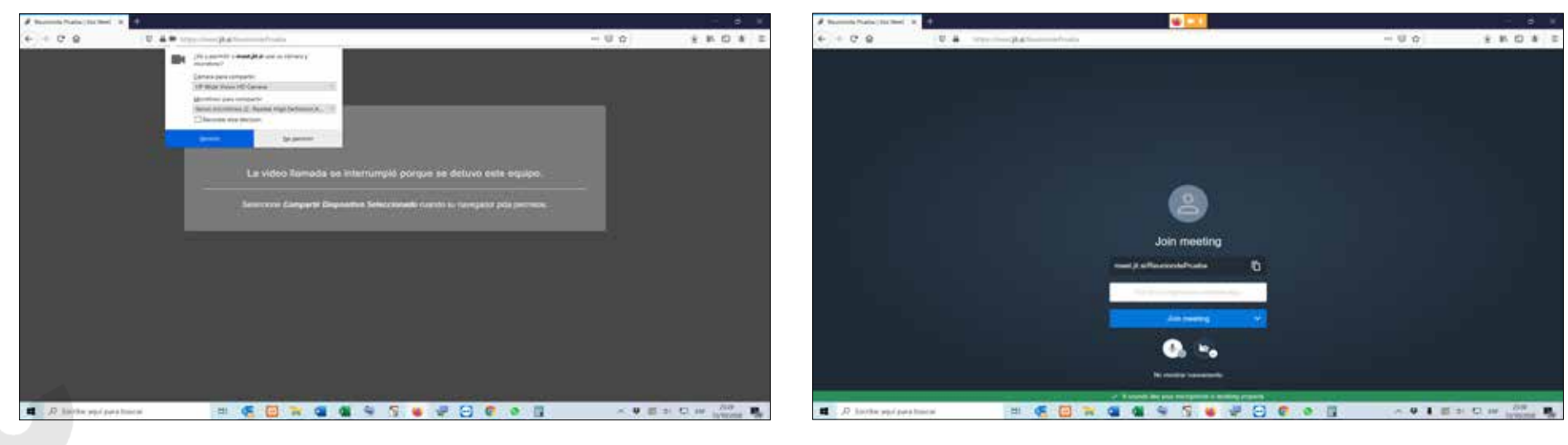

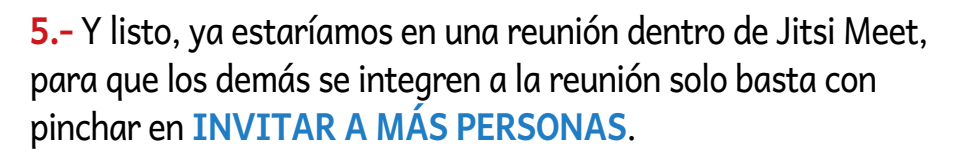

SI MEE

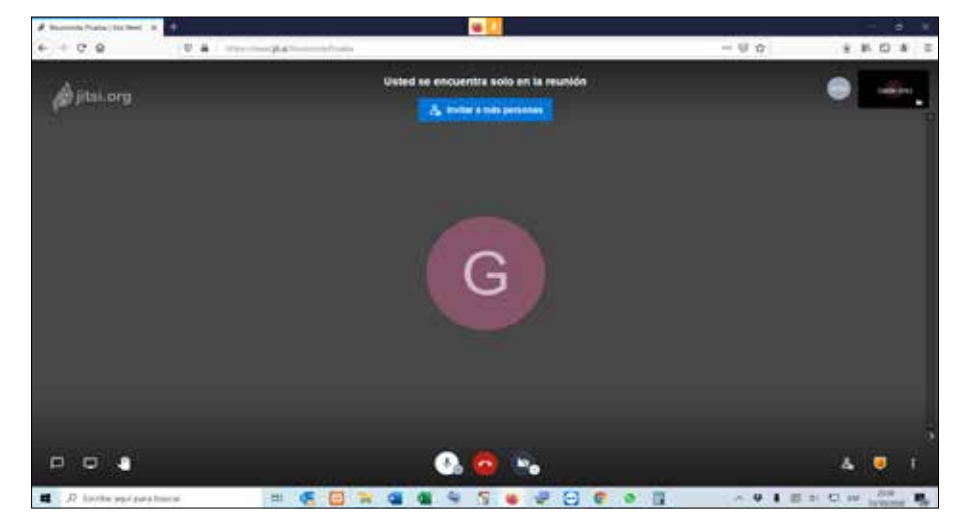

**6.-** Nos saldrá esta ventana y simplemente copiamos el *link* y lo enviamos a las personas con las que queremos reunirnos; con esto ya estaríamos en una reunión.

| # Description in the   | · · · · · · · · · · · · · · · · · · ·                                                                                                    |                      |
|------------------------|----------------------------------------------------------------------------------------------------|----------------------|
| 6 + 0 0 U A            | Strategia Martin                                                                                                    | U ¢ ± 8.0 ± 5        |
|                        | United we emotioning and a represent                                                                                                    | 6 (A)                |
|                        | Invitar a más personas 🛛 🕅                                                                                                    |                      |
|                        | Consult at late to be maken and the set                                                                                                    |                      |
|                        | and a state of the state of the |                      |
|                        | Comparty to evolutions a to reuneer                                                                                                    |                      |
|                        | Ended Its reading                                                                                                    |                      |
|                        | Name of Michael Address and the Index and the                                                                                                    |                      |
|                        |                                                                                                    |                      |
|                        |                                                                                                    |                      |
|                        |                                                                                                    |                      |
| P P 4                  | (iii) 😡 🔅                                                                                                    |                      |
| a D hittle spipestnice |                                                                                                    | ~ 9 1 5 5 C at 100 B |

### **EN CELULAR**

**1.-** Primero es entrar a la aplicación para instalar según el tipo de teléfono que dispongamos (Smartphone o iPhone), App Store o Play Store.

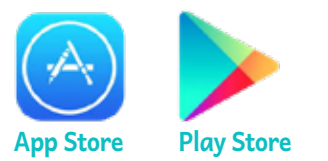

2.- Buscar el aplicativo de Jitsi Meet y pulsar en INSTALAR.
a pisime
a pisime
a pisime
a pisime
a pisime
a pisime

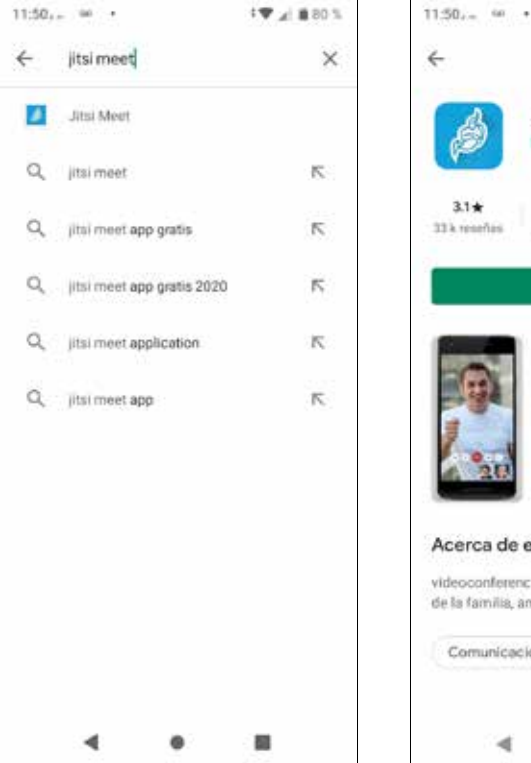

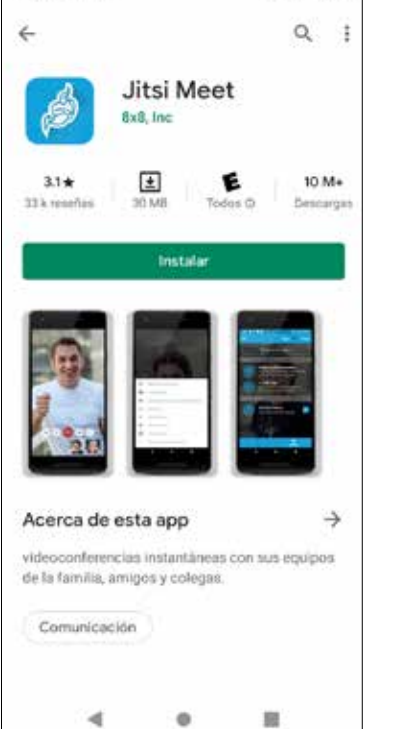

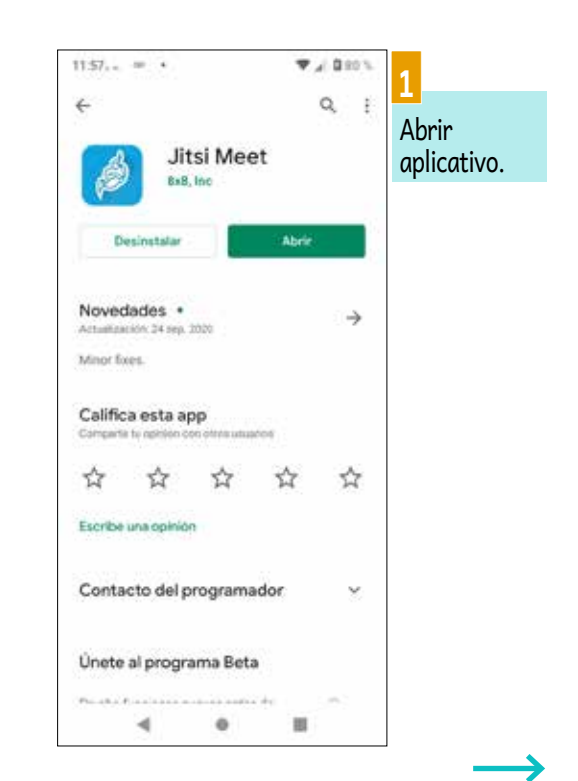

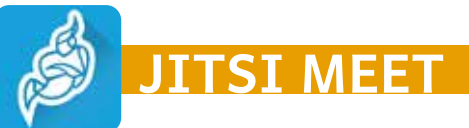

4

que

Permitimos

Jitsi Meet,

grabe audio

pulsando en

PERMITIR.

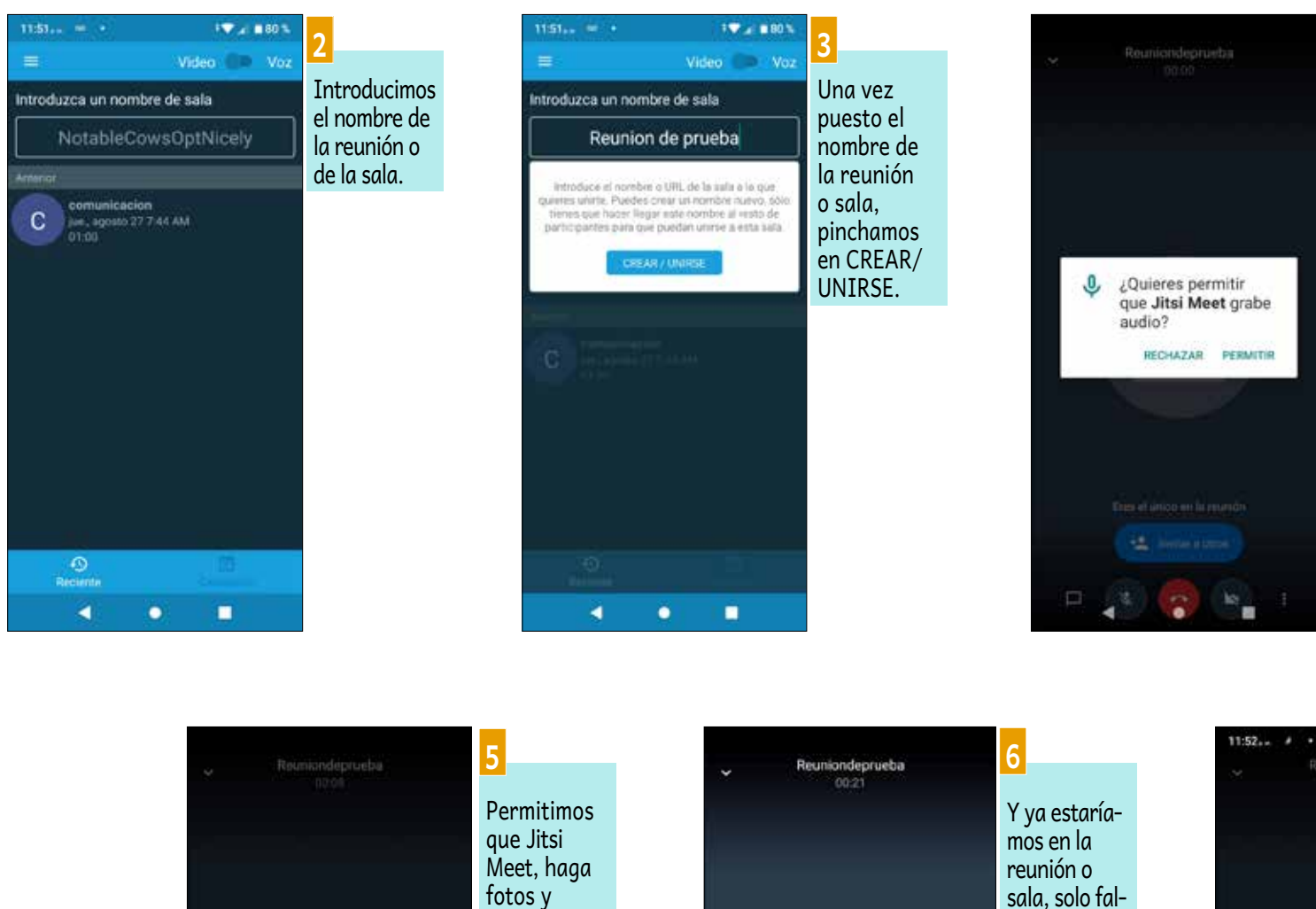

grabe videos

pulsando

¿Quieres permitir que Jitsi Meet haga fotos

RECHAZAR PERMITIR

y grabe vídeos?

PERMITIR.

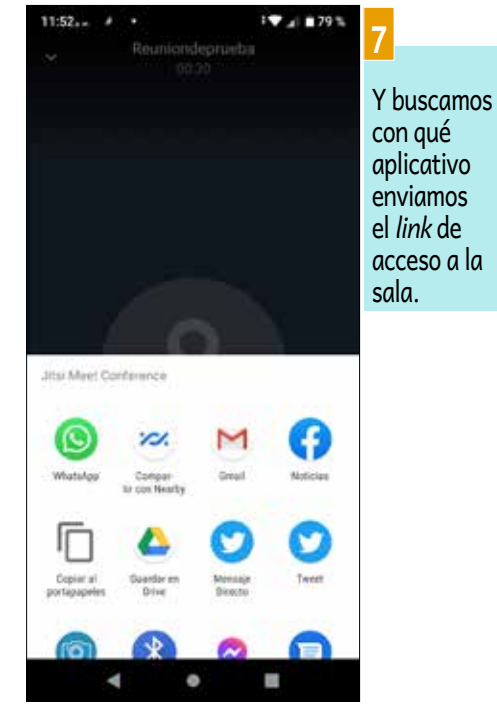

taría invitar a las perso-

nas; basta

con pulsar en

**INVİTAR A** 

OTROS.

😫 Invitaria atros

•

1

# 

### **WEBINAR**

Es la unión de dos conceptos "web" y "seminario", es un tipo de conferencia, taller o seminario que se transmite por internet, puede ser de dos tipos, gratuitos o pagados, según el tipo de evento que se quiera difundir, tiene las opciones de grabar el evento, divulgar en medios sociales, etc.

### https://classroom.google.com/u/0/h?hl=es

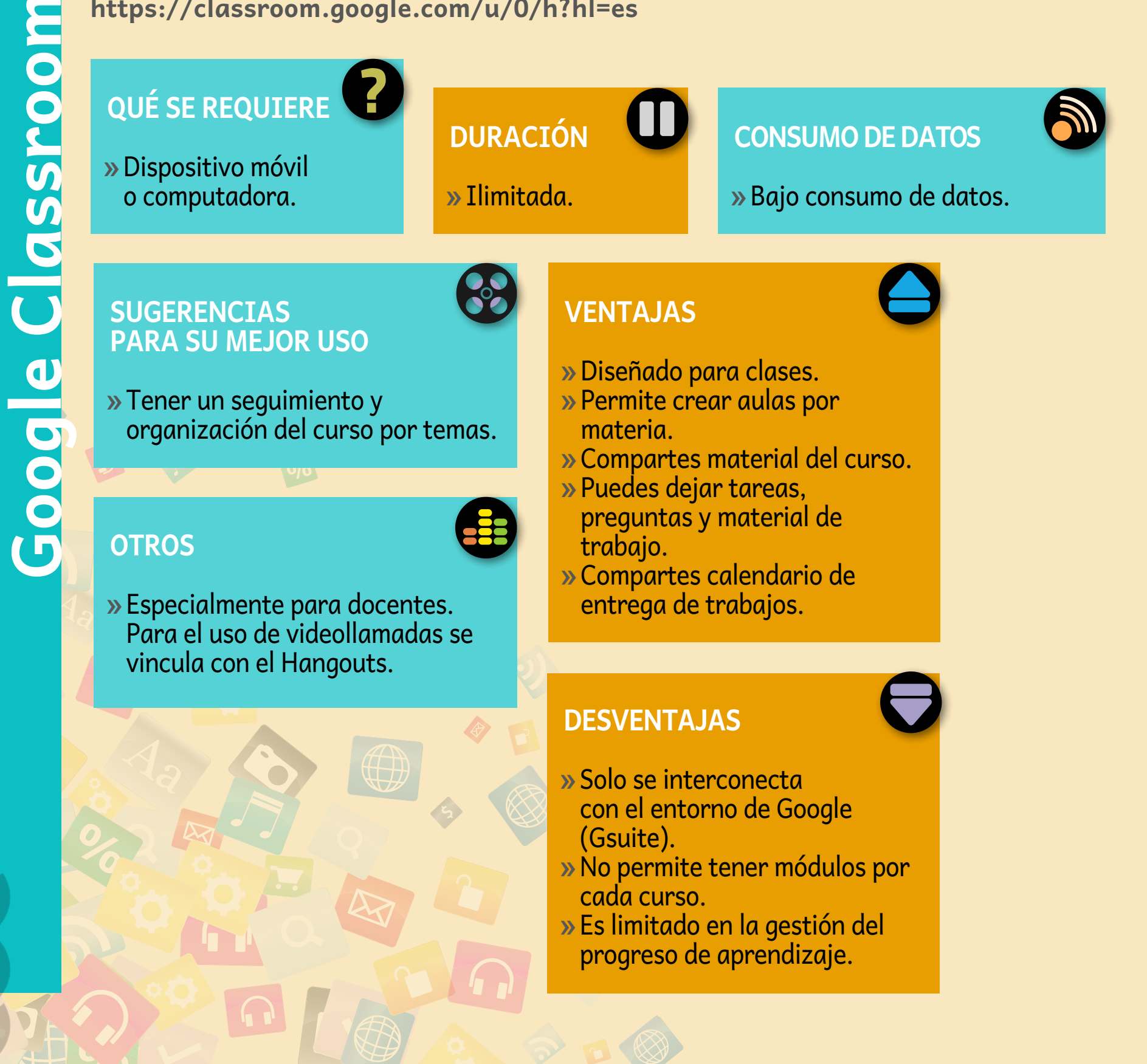

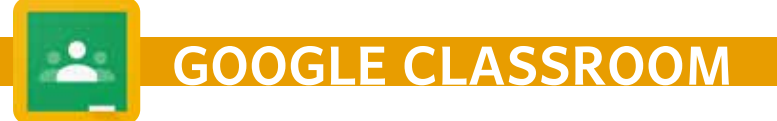

### **INSTALACIÓN DE YOUTUBE**

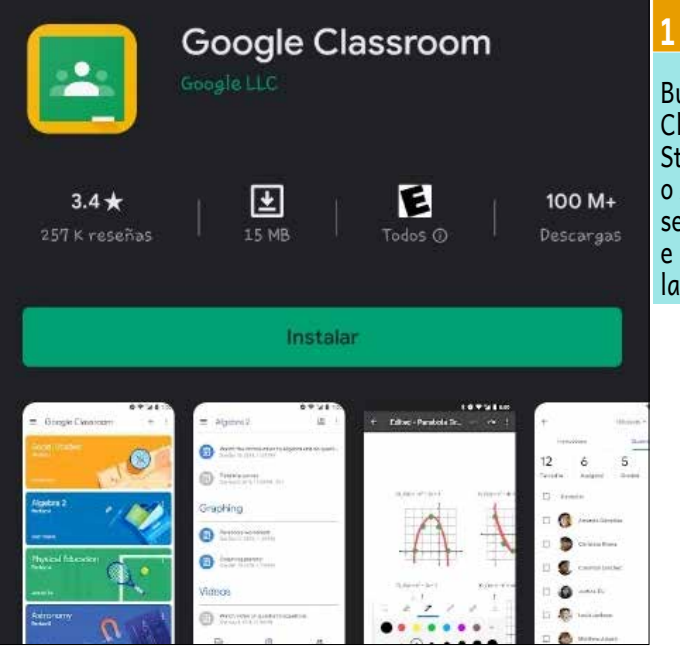

Buscar el aplicativo Classroon en la Play Store (Android) o AppStore (iPhone) según corresponda, e instalar la aplicación.

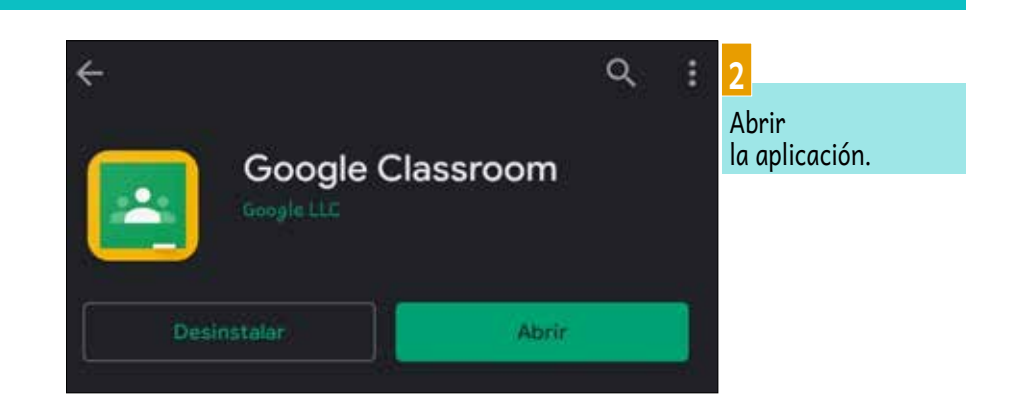

#### CREANDO UNA CUENTA EN CLASSROOM DESDE UNA COMPUTADORA.

#### (El procedimiento en dispositivos móviles es el mismo.)

La plataforma de Classroom utiliza la cuenta de Google para poder acceder.

En dispositivos móviles con sistema operativo Android, la cuenta de Google se configura en el primer uso; por lo que al instalar y abrir el aplicativo de Classroom iniciará sesión con la cuenta de Google que ya está configurada en el móvil.

Por lo tanto, se hará la demostración de creación de cuenta desde una computadora.

El procedimiento en dispositivos móviles es el mismo.

Por lo tanto, se hará la demostración de creación de cuenta desde una PC, ya que el procedimiento es el mismo para móviles.

| $\blacksquare \ \bigcirc \ \bigcirc \ \bigcirc \ \bigcirc \ \bigcirc \ \bigcirc \ \bigcirc \ \bigcirc \ \bigcirc \ $            | Google<br>Iniciar sesión<br>Utiliza tu cuenta de Google<br>Correo electrónico o teléfono        |                                                                                                    |
|----------------------------------------------------------------------------------------------------|-------------------------------------------------------------------------------------------------|----------------------------------------------------------------------------------------------------|
|                                                                                                    | ¿Has elvidado tu correo electrónico?<br>¿No es tu ordenador? Usa el modo invitados para iniciar | 2                                                                                                    |
| Buscar el aplicativo Classroon en la Play Store (Android)<br>o AppStore (iPhone) según corresponda e instalar<br>la aplicación. | Para mi<br>Para gestionar mi empresa<br>Esperi                                                  | Se abrira una nueva<br>ventanta, hacer clic<br>en la opción resalta-<br>da CREAR CUENTA<br>y seleccionar el tipo<br>de cuenta. |
## INSTALACIÓN, USO Y CONSEJOS

#### Google

Continuar con YouTube Nombre Apellido Tu dirección de correo electrónico - 20 - 20-Deberás confirmar que este correo electrónico es tuyo. Crea una nueva dirección de Gmail en su lugar Confirmació Contraseña B \*\*\*\*\*\*\* ...... Usa 8 o más caracteres con una combinación de letras, números y símbolos Siguiente Acceder a tu cuenta en su lugar

Crear tu cuenta de Google

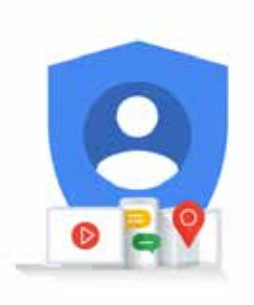

Una cuenta. Todos los servicios de Google a tu disposición.

# Google

Verificar tu dirección de correo electrónico

Ingresa el código de verificación que te enviamos a

| 342785 |           |
|--------|-----------|
| Atrás  | Verificar |

Ingresar el código de confirmación de cinco dígitos enviado a su correo eletrónico.

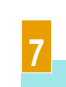

En la nueva ventana rellenar el formulario con un número de teléfono válido, fecha de nacimiento y género. Hacer clic en SIGUIENTE.

# En la nueva ventana RELLENAR los campos del FORMULARIO con información valida y un correo electrónico donde se enviara un codigo de confirmación para el registro de la cuenta, hacer clic en el botón SIGUIENTE.

#### Google

Verificar que este correo electrónico sea tuyo

Recientemente, se ingresó esta dirección de correo electrónico para verificarla.

Puedes usar este código para confirmar que te pertenece.

#### 684931

Si no fuiste tú, es posible que otra persona haya cometido un error al escribir la dirección de correo electrónico. Conserva este código. No necesitas realizar ninguna otra acción en este momento.

El equipo de Cuentas de Google

Te envianos este correo electrónico para notificarte acerca de cambios importantes en tu cuenta y en los servicios de Google.

© 2020 Google Inc.,1600 Amphitheatre Parkway, Mountain View, CA 94043, USA

Verificar en la bandeja de entrada del correo electrónico registrado el correo de confirmación, donde se proporciona un codigo de **cinco dígitos**.

#### Google

Atrás

#### Bienvenido a Google

alemjess@spu.ebs.org.ps-

|                  | Número de teléfono (opc | ional) — |                         |
|------------------|-------------------------|----------|-------------------------|
| Usaremos tu n    | úmero como medida de    | seguri   | dad. Nadie podrá verlo. |
| Dia<br>28        | Mes<br>Octubre          | Ŧ        | Año<br>1992             |
| Tu fecha de      | nacimiento              |          |                         |
| Género<br>Hombre |                         |          | Ŧ                       |

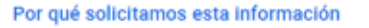

| Siguient |
|----------|
|          |

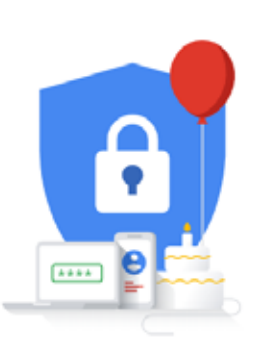

Tu información personal es privada y está protegida

# **GOOGLE CLASSROOM**

## INSTALACIÓN, USO Y CONSEJOS

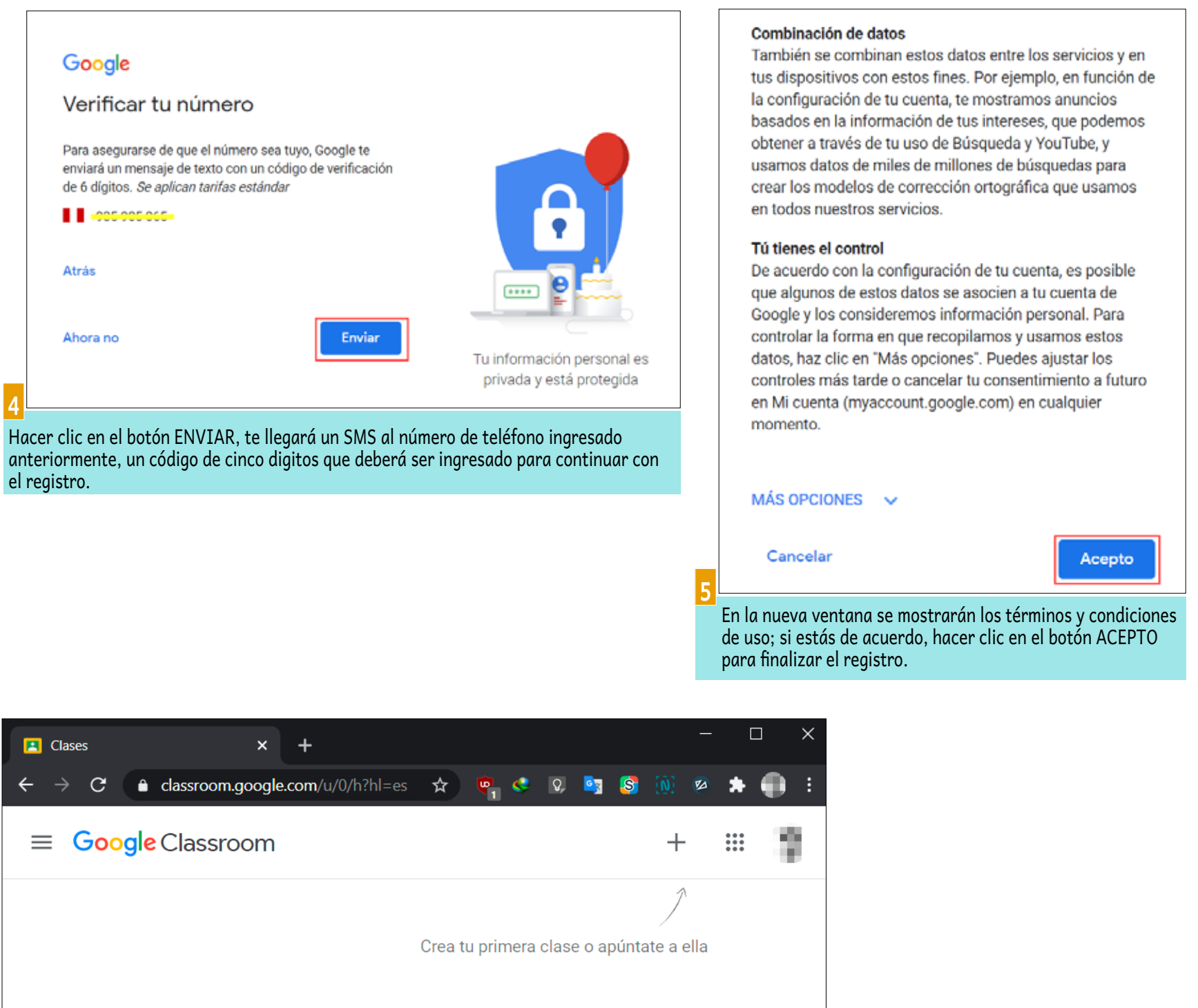

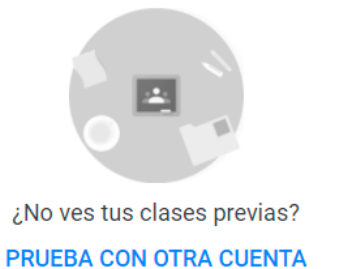

?

6 Una vez que se ha culminado el registro, se te redirigirá al inicio de Classroom con tu cuenta iniciada.

## INSTALACIÓN, USO Y CONSEJOS

#### CREAR UNA CLASE EN CLASSROOM. (El proceso es el mismo para dispositivos móviles y PC.)

**GOOGLE CLASSROOM** 

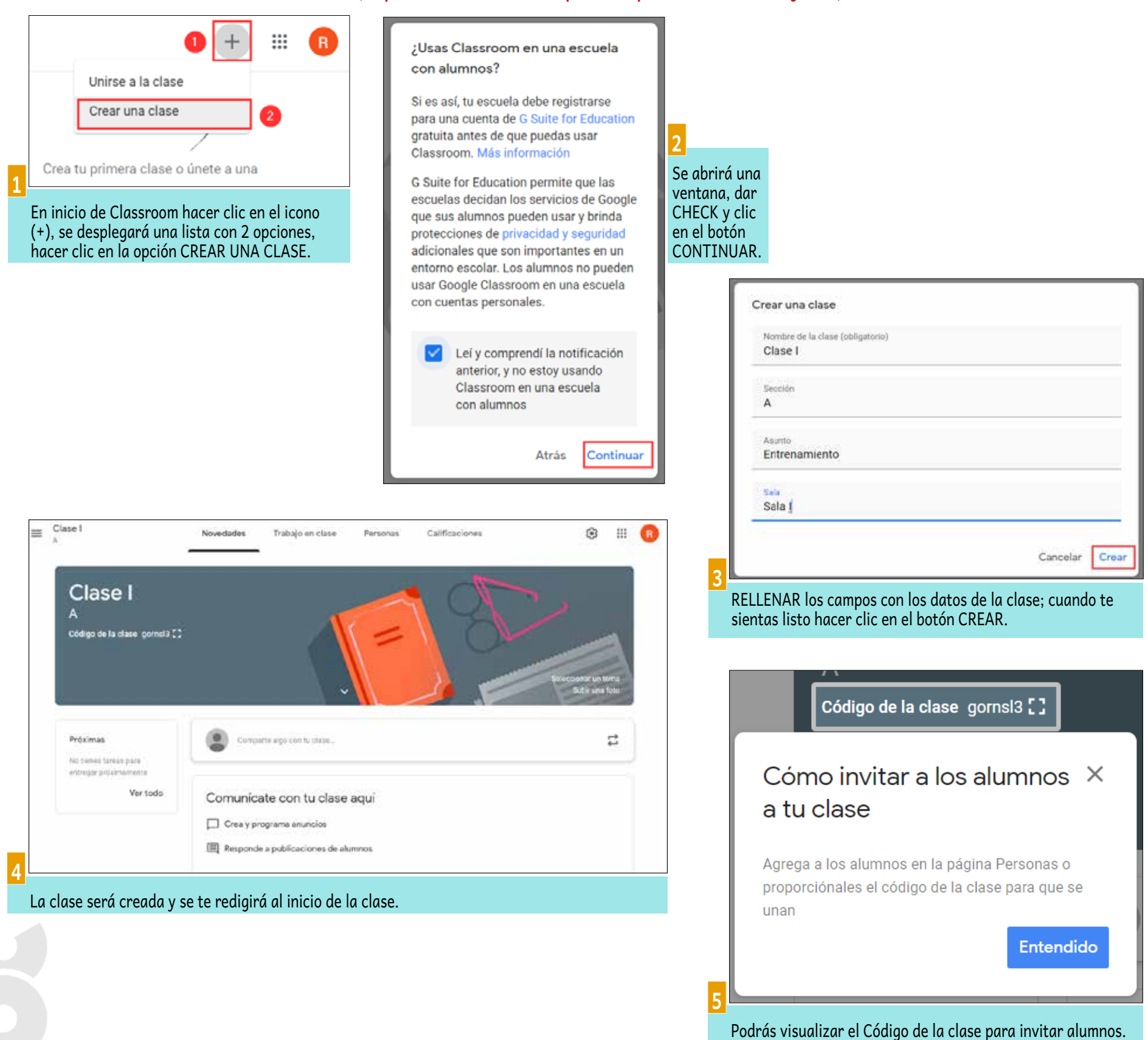

75

# **GOOGLE CLASSROOM**

## UNIRSE A UNA CLASE DE CLASSROOM. (El proceso es el mismo para dispositivos móviles y PC.)

| ≡ Google Classroom | +                     | • |                                                                                                    |
|--------------------|-----------------------|---|----------------------------------------------------------------------------------------------------|
|                    | Apuntarse a una clase |   |                                                                                                    |
|                    | Crear una clase       |   |                                                                                                    |
| Crea tu            | la                    |   |                                                                                                    |
|                    |                       |   |                                                                                                    |
|                    |                       |   | 1                                                                                                    |
| ¿No ves tus clas   | es previas?           |   | Al inicio de Classroom hacer clic en el                                                                 |
| ⑦ PRUEBA CON OT    | RA CUENTA             |   | icono (+), se desplegará una lista con<br>2 opciones, hacer clic en la opción<br>APUNTARSE A UNA CLASE. |

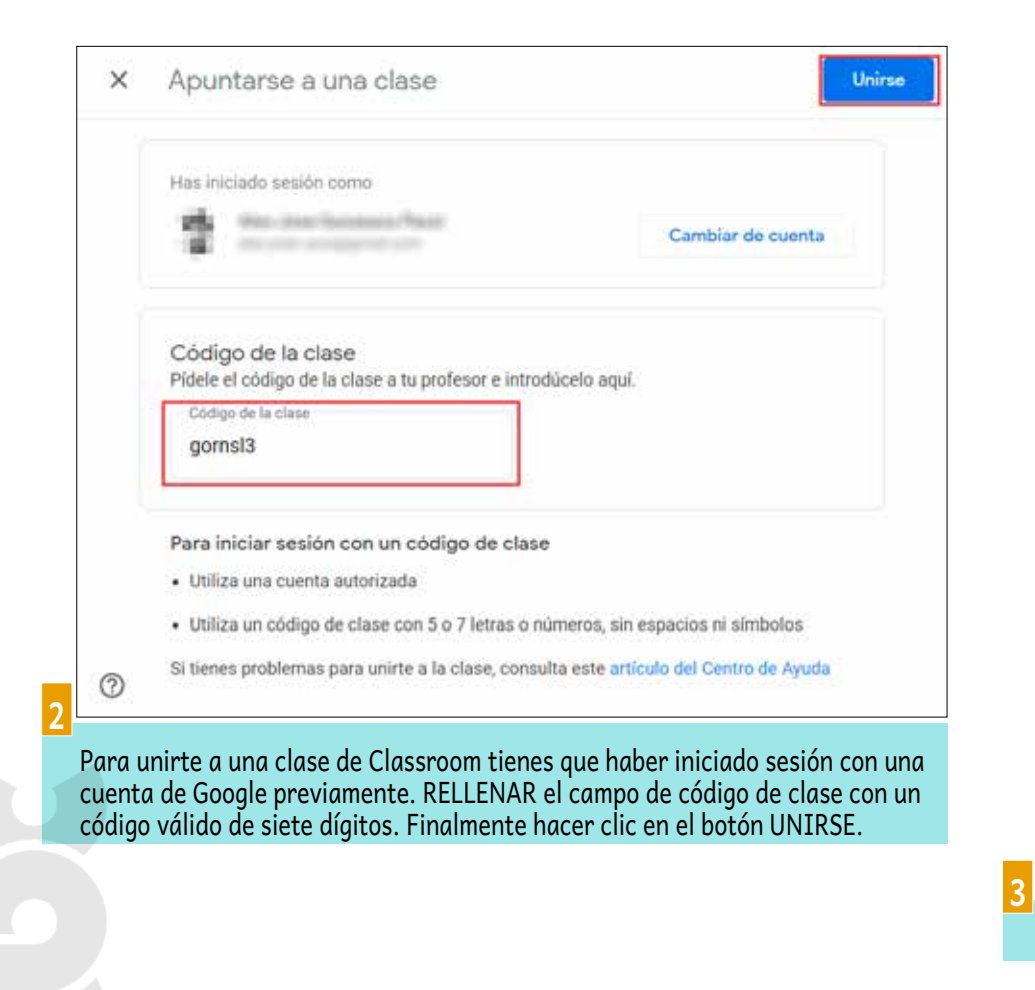

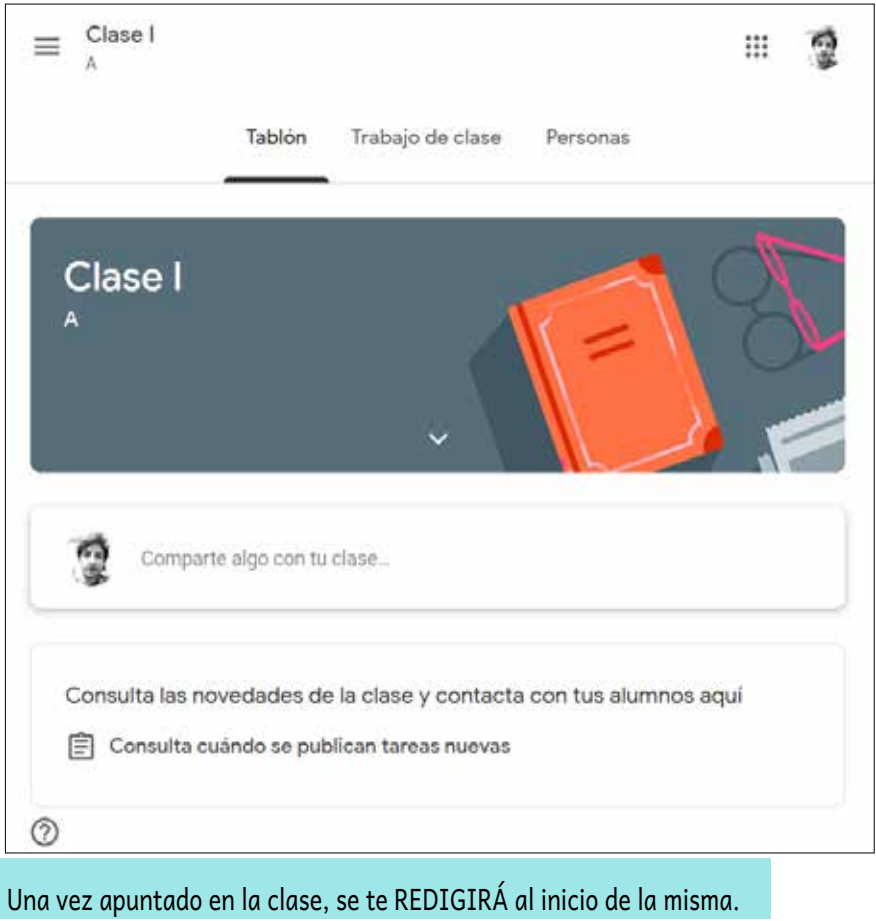

#### CREAR UN TRABAJO DE CLASE EN CLASSROOM. (El proceso es el mismo para dispositivos móviles y PC.)

|     | Novedades                 | Trabajo en clase                            | Personas          | Calificaciones |                   |
|-----|---------------------------|---------------------------------------------|-------------------|----------------|-------------------|
| +   | Crear                     | Cal                                         | endario de Google | 🛅 Carpeta de   | e la clase en Dri |
| Ē   | Tarea                     | e aqui                                      |                   |                |                   |
| Ē   | Tarea con cuestionario    | o aqui                                      |                   |                |                   |
| ً   | Pregunta                  | 'abajo en clase en me                       | ódulos o unidades |                |                   |
| Ľ   | Material                  | era en que quieres que los vean los alumnos |                   |                |                   |
| 4   | Reutilizar la publicación |                                             |                   |                |                   |
| 853 | Tema                      |                                             |                   |                |                   |

En el inicio de la clase se visualizarán distintas pestañas, seleccionar la de Trabajo en clase. Hacer clic en el botón CREAR, se desplegará una lista de distintas opciones de trabajo (por motivos de demostración se seleccionara la opción TAREA).

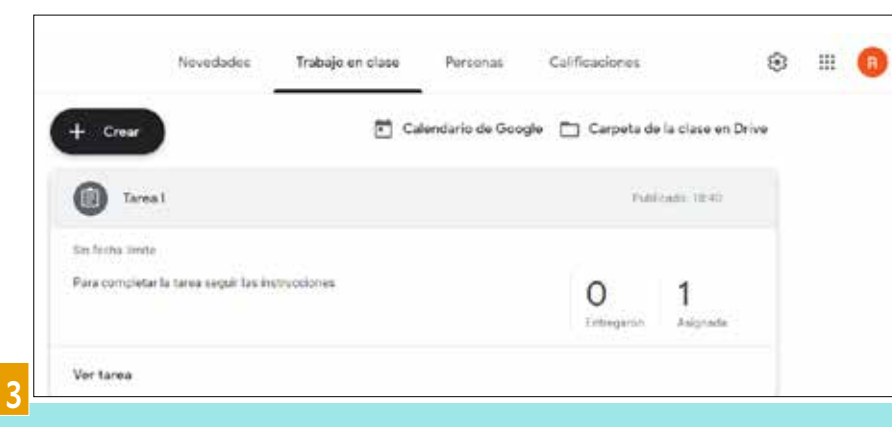

El trabajo ha sido creado, se te redigirá al inicio de la pestaña TRABAJO EN CLASE y se visualizará el trabajo creado recientemente. Para ver los detalles del trabajo hacer clic en el botón VER TAREA.

| × | Tarea                                                                        | Guardado         | Asignar        |
|---|------------------------------------------------------------------------------|------------------|----------------|
| Ē | Tindo<br>Tarea 1                                                             | Para             |                |
| = | festivaciones (opciana)<br>Dana revenitator la targa semuir las instrumentes | Class (A *       | Todes les al., |
|   | Гена котрлека на какса зедин на такасовика                                   | 100 -            |                |
|   |                                                                              | Fecha de entrega |                |
|   | 0 Agregar + Crear                                                            | Sin fecha limite |                |
|   |                                                                              | Tema<br>Sin tema |                |
|   |                                                                              | Rúbrica          |                |
|   |                                                                              | + Rúbrica        |                |

Rellenar los campos con los datos solicitados, tales como TÍTULO, INSTRUC-CIONES, ARCHIVOS ADJUNTOS. Seleccionar la clase y los alumnos a los cuales será asignada la tarea, el rango de puntaje, fecha de entrega, tema y rúbrica. Finalmente hacer clic en el botón ASIGNAR.

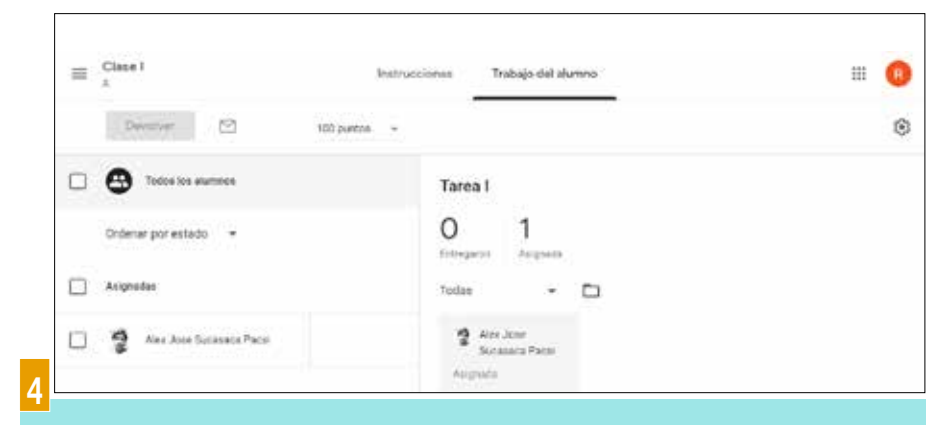

Se visualizarán los detalles del trabajo tales como: a cuantos alumnos se asigno la tarea, cuántos completaron la tarea.

77

# COMPLETAR UNA TAREA ASIGNADA EN CLASSROOM. (El proceso es el mismo para dispositivos móviles y PC.)

| 🖻 Ver tu trabajo 🐔 Google Calendar [                                   | Carpeta de Drive de la clase                                                                       |                                                                                                    |
|------------------------------------------------------------------------|----------------------------------------------------------------------------------------------------|----------------------------------------------------------------------------------------------------|
| Tarea I                                                                | Sin fecha de entrega                                                                               |                                                                                                    |
| Publicado el 18:40<br>Para completar la tarea seguir las instrucciones | Tarea asignada                                                                                     |                                                                                                    |
| Ver tarea                                                              |                                                                                                    | En el inicio de Classroom seleccionar la<br>PESTAÑA TRABAJO EN CLASE y hacer<br>clic en el botón VER TAREA.                 |
| $\equiv \frac{\text{Clase I}}{\lambda}$                                |                                                                                                    |                                                                                                    |
| Tarea I<br>Rahim Sucasaca - 18:40                                      | :<br>Tu trabajo Tarea asi<br>+ Añadir o crear                                                      | gnada                                                                                                    |
| Para completar la tarea seguir las instrucciones                       | ∆ Google Drive     ⇔ Enlace                                                                        |                                                                                                    |
| Comentarios de la clase                                                | Archivo                                                                                            |                                                                                                    |
|                                                                        | <ul> <li>Documentos.</li> <li>Presentaciones</li> <li>Hojas de cálculo</li> <li>Dibujos</li> </ul> | Se abrirá una nueva ventana,<br>instrucciones y completar la t<br>ciendo clic en el botón AÑAD<br>para adjuntar el trabajo. |
| ≡ <sup>Clase I</sup>                                                   | III 2                                                                                              |                                                                                                    |
| Tareal :                                                               | Tu trabajo Tarea asignada                                                                          |                                                                                                    |
| Para completar la tarea seguir las instrucciones                       | + Attadir o crear                                                                                  |                                                                                                    |
| Comentarios de la clase                                                | Entregar                                                                                           |                                                                                                    |
|                                                                        | Comentarios privados                                                                               | )<br>Una vez cargado el trabajo, hacer clic<br>en el botón ENTREGAR para enviar el                                          |

#### **REVISAR TRABAJO EN CLASSROOM.** (El proceso es el mismo para dispositivos móviles y PC.)

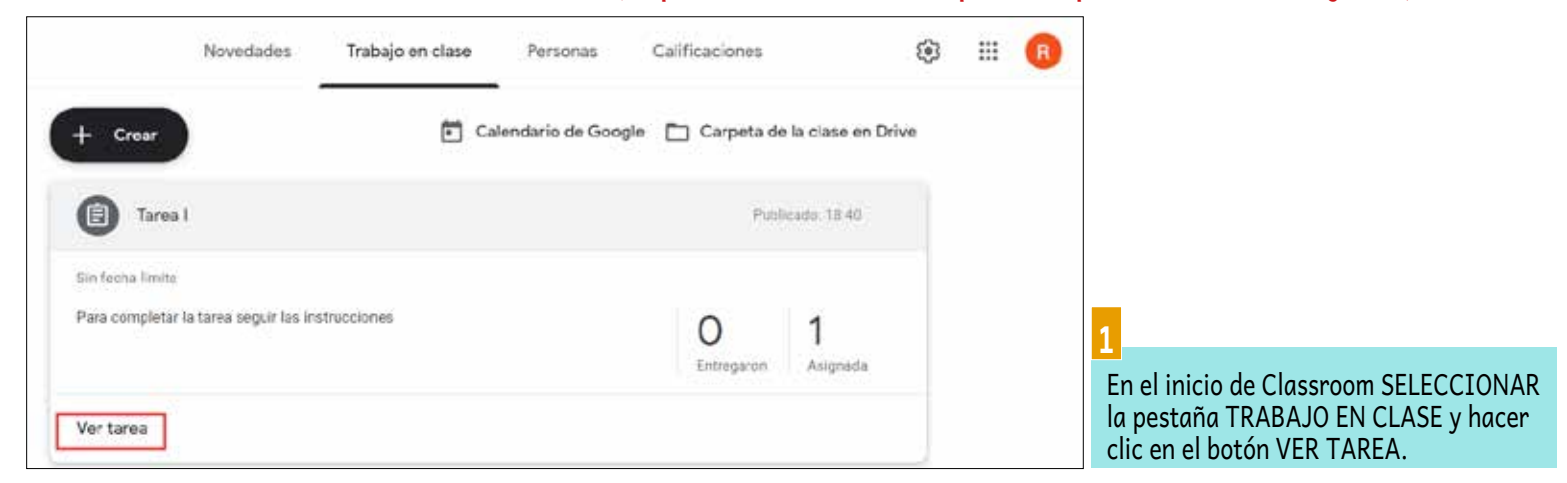

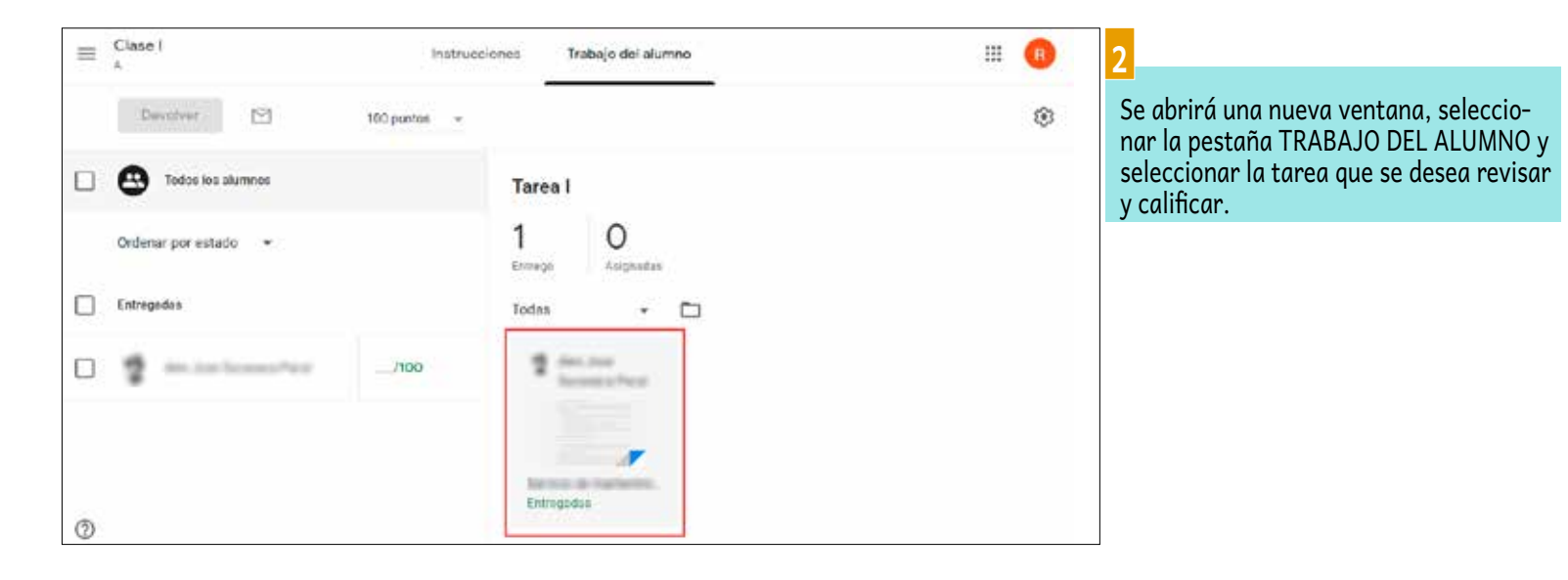

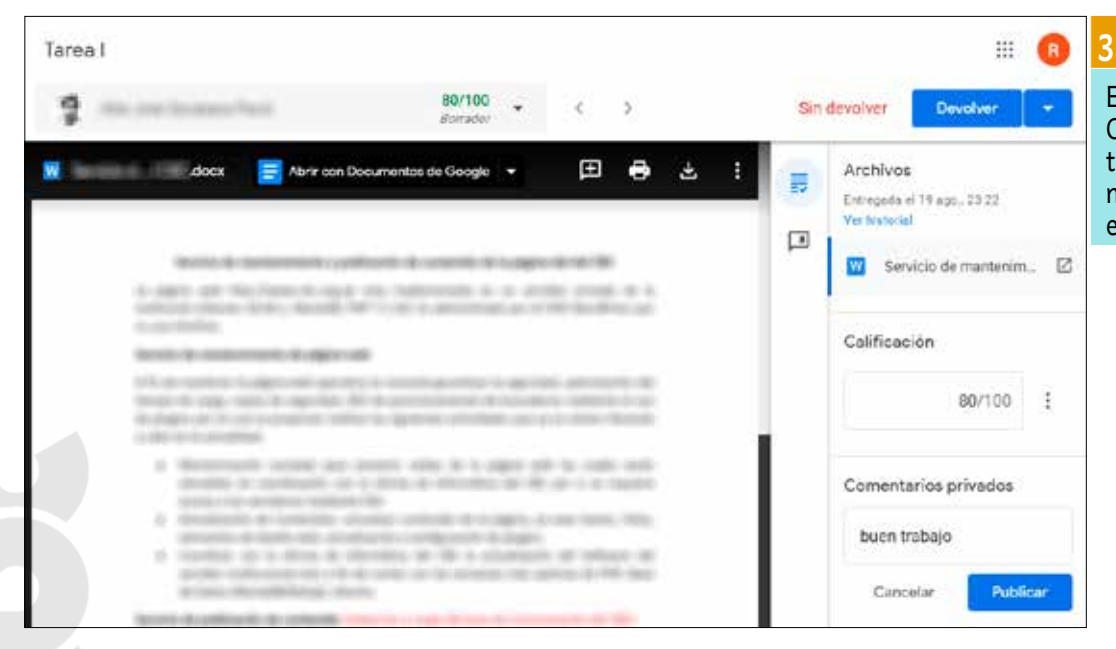

En la nueva ventana REVISAR el documento adjuntado, en la sección CALIFICACIÓN, rellenar el campo con la calificación según el rango establecido para la tarea. Si se desea, se puede comentar el trabajo rellenando en el campo de la sección COMENTARIOS PRIVADOS y hacer clic en el botón PUBLICAR. Finalmente hacer clic en el botón DEVOLVER.

| ¿Quieres devolver el trabajo a 1 alumn         | 0?            |              | 4                        |
|------------------------------------------------|---------------|--------------|--------------------------|
| El alumno recibirá una notificación y podrá co | onsultar su ( | calificación | Para comple-             |
| 🔮 dan dan bisanan bisa                         |               | 80/100       | de revisión,             |
|                                                | Cancelar      | Devolver     | en el botón<br>DEVOLVER. |

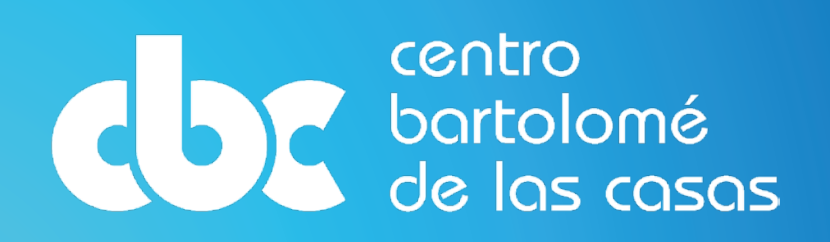

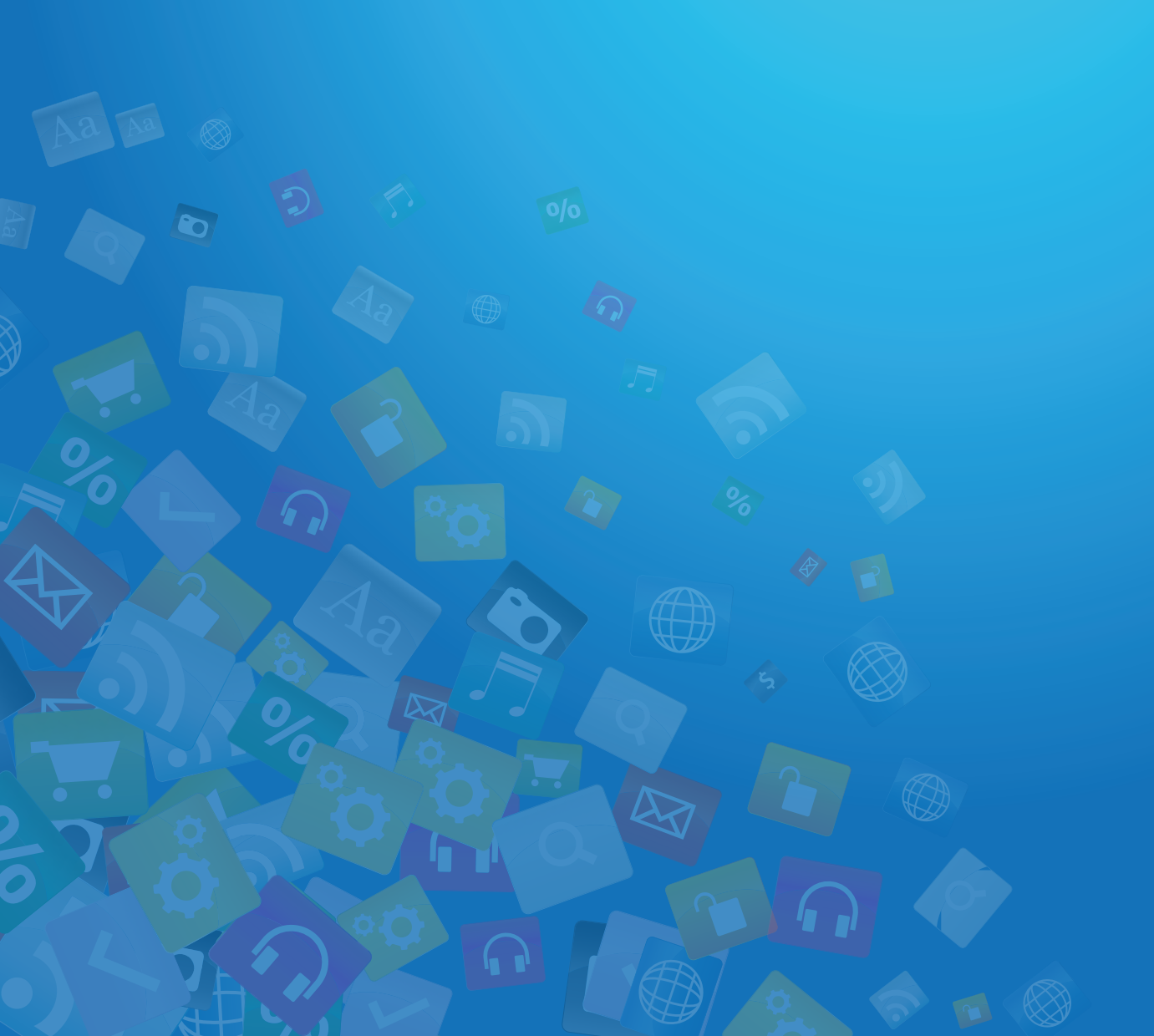

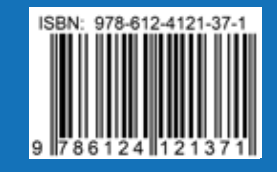